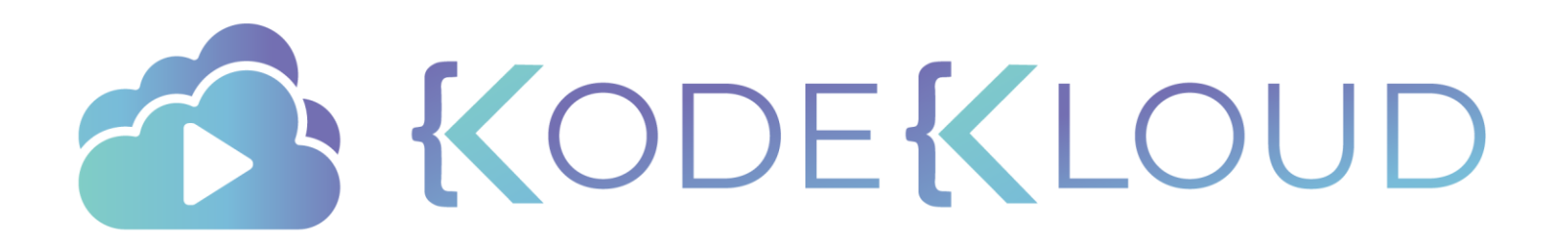

# docker for beginners

C

•

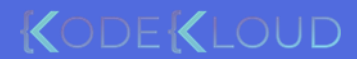

# MUMSHAD MANNAMBETH

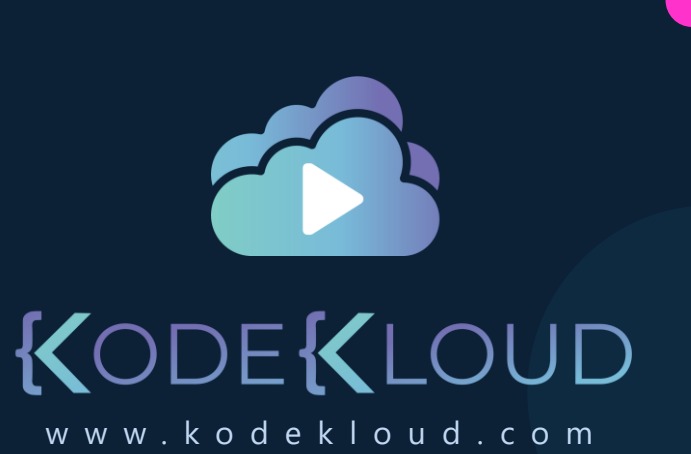

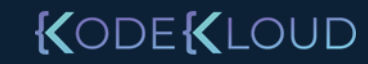

# Objectives

- What are Containers?
- > What is Docker?
- > Why do you need it?
- ➤ What can it do?
- Run Docker Containers
  Create a Docker Image
  Networks in Docker
  Docker Compose
- Docker Concepts in Depth
- Docker for Windows/Mac

KODEKLOUD

Docker SwarmDocker vs Kubernetes

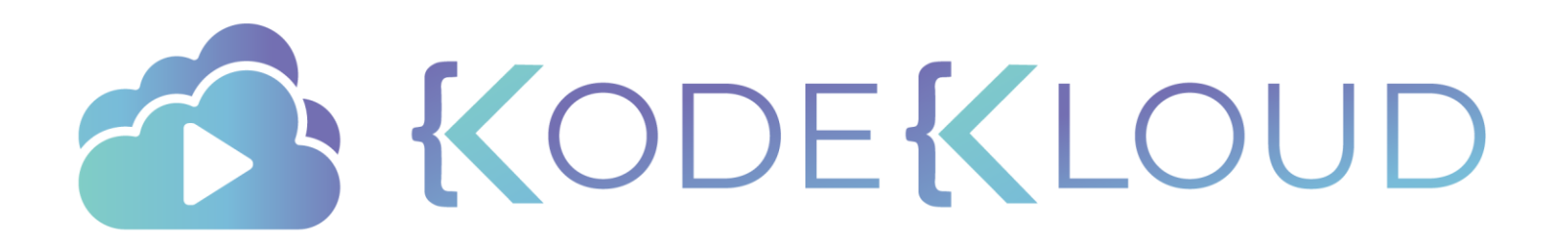

# docker overview

 $\bullet$ 

•

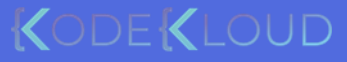

## Why do you need docker?

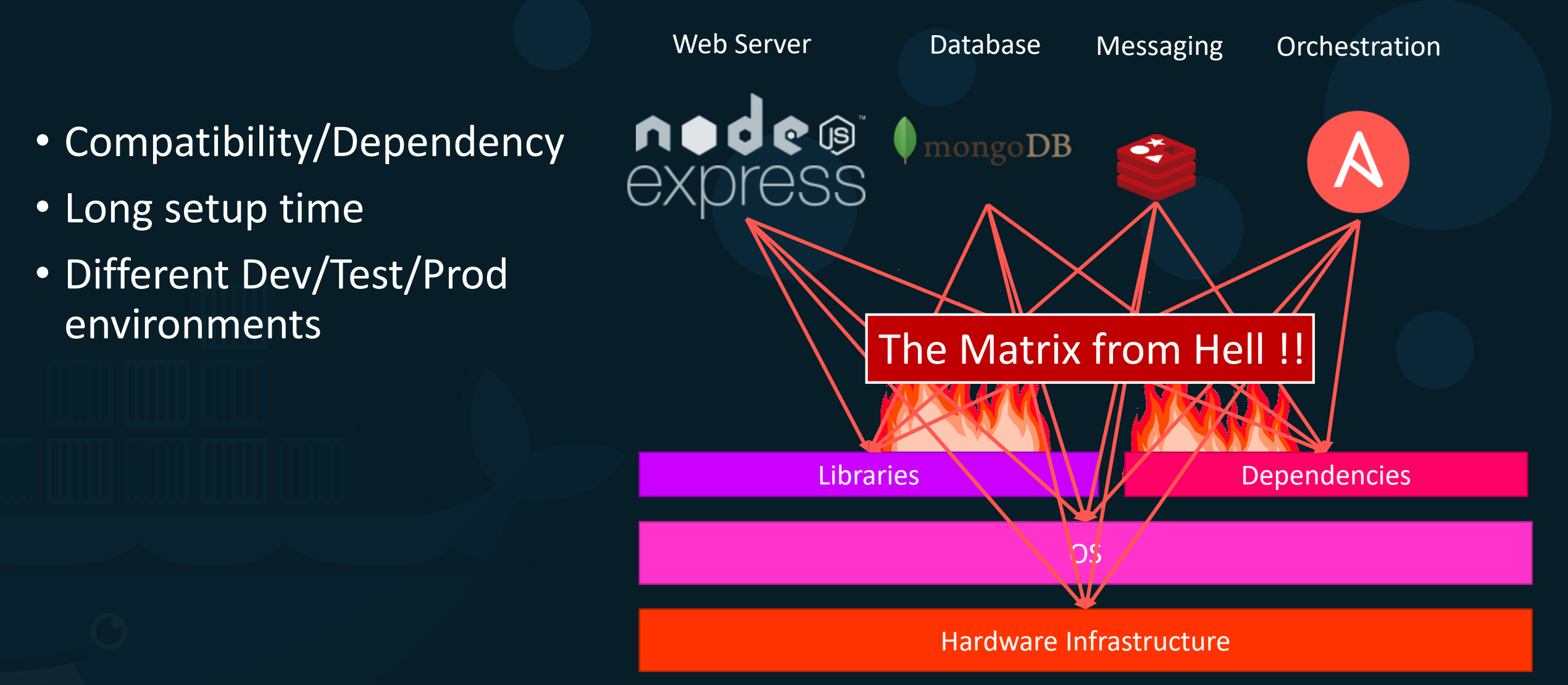

KODEKLOUD

### What can it do?

- Containerize Applications
- Run each service with its own dependencies in separate containers

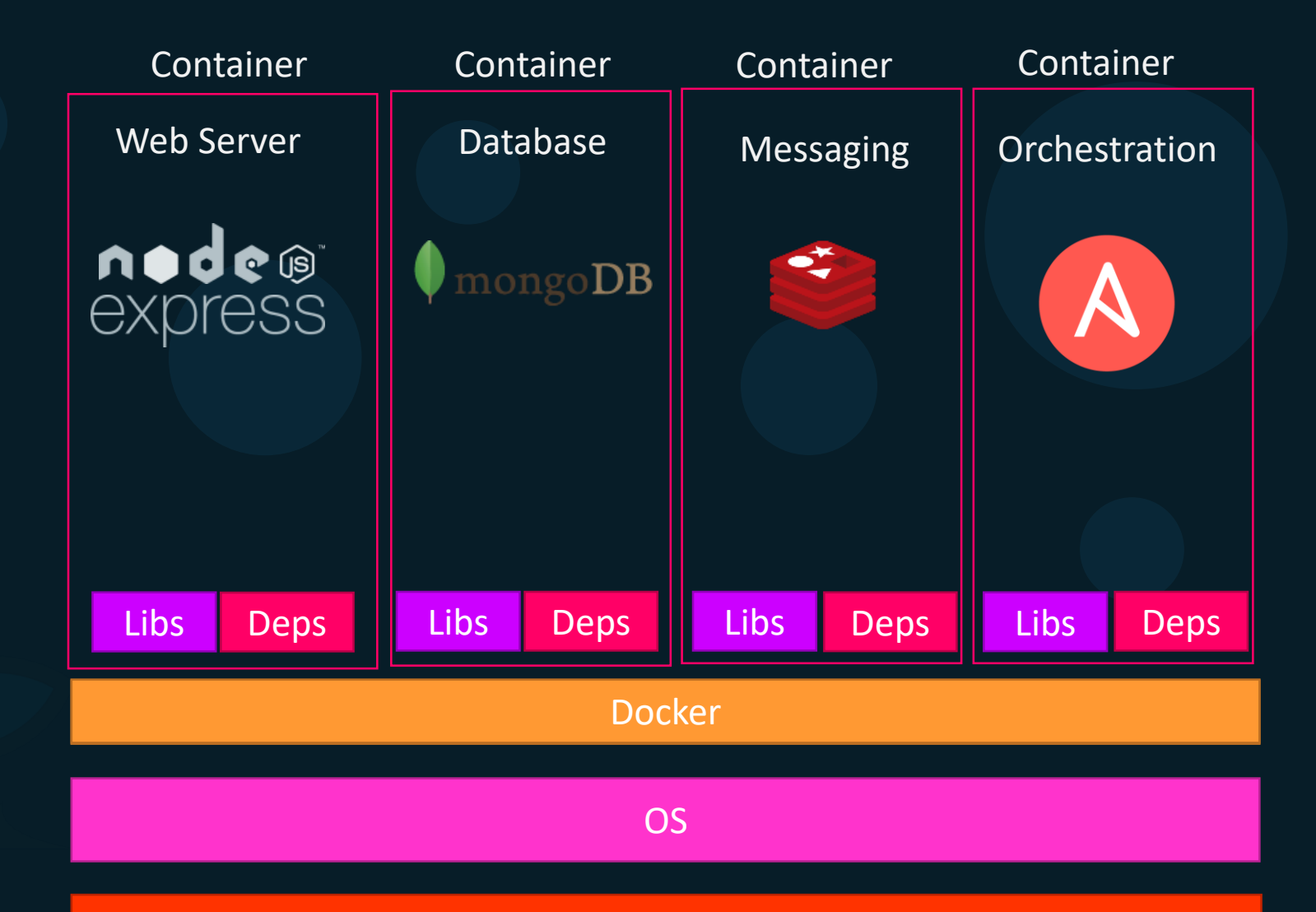

Hardware Infrastructure

KODEKLOUD

#### What are containers?

| Processes<br>Network<br>Mounts | Processes<br>Network<br>Mounts | Processes<br>Network<br>Mounts | Processes<br>Network<br>Mounts |  |  |  |
|--------------------------------|--------------------------------|--------------------------------|--------------------------------|--|--|--|
|                                | Do                             | ocker                          |                                |  |  |  |
| OS Kernel                      |                                |                                |                                |  |  |  |

KODE KLOUD

### **Operating System**

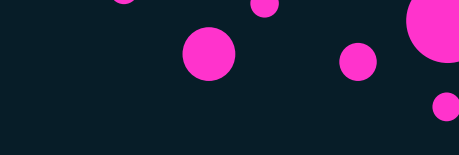

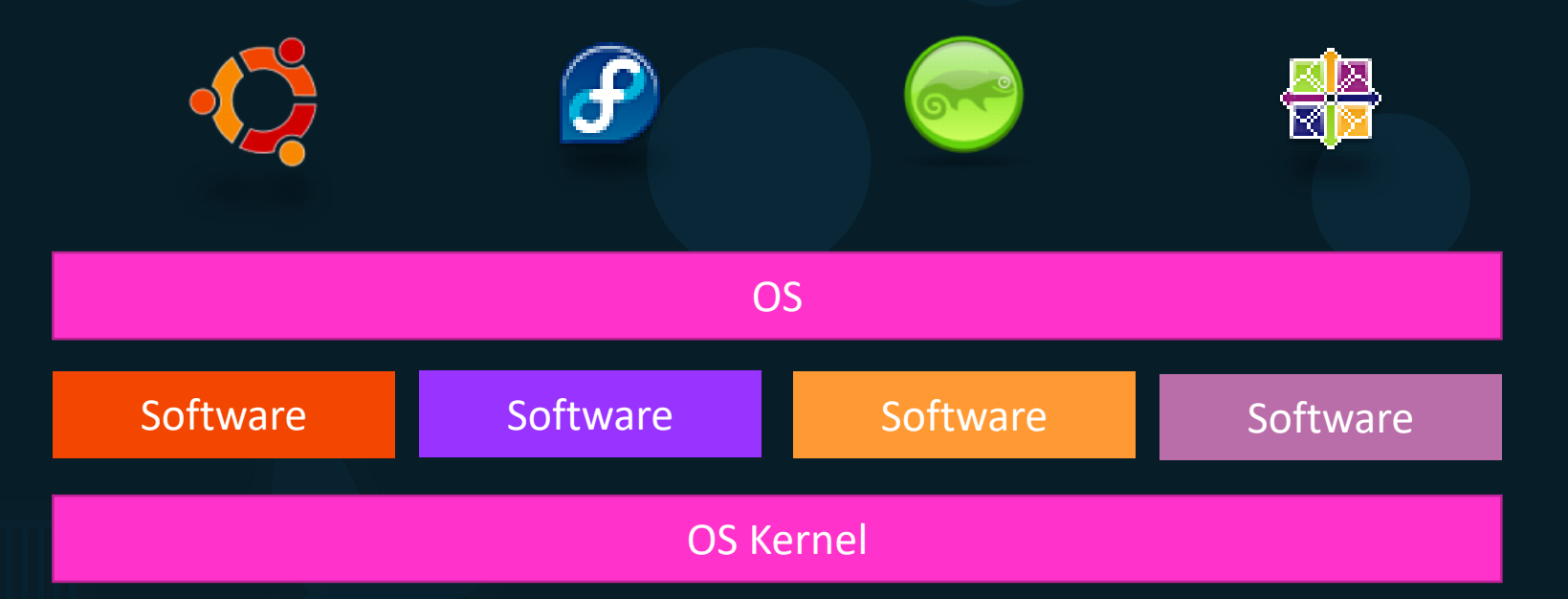

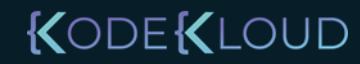

### Sharing the kernel

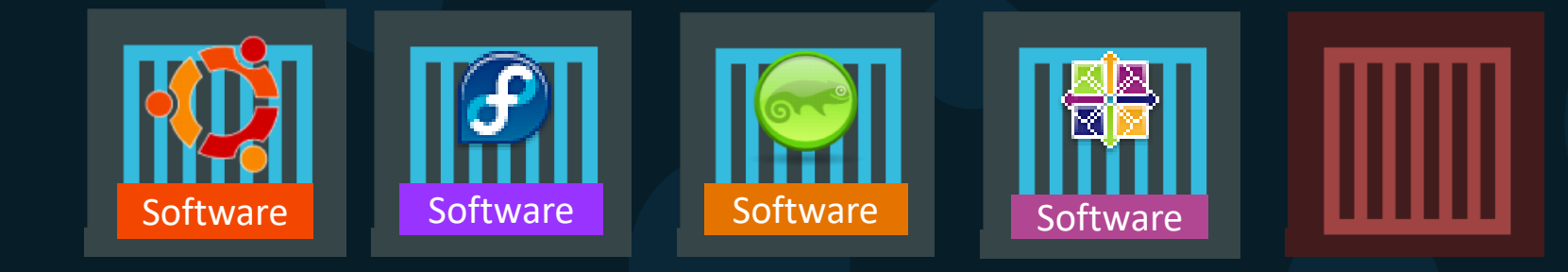

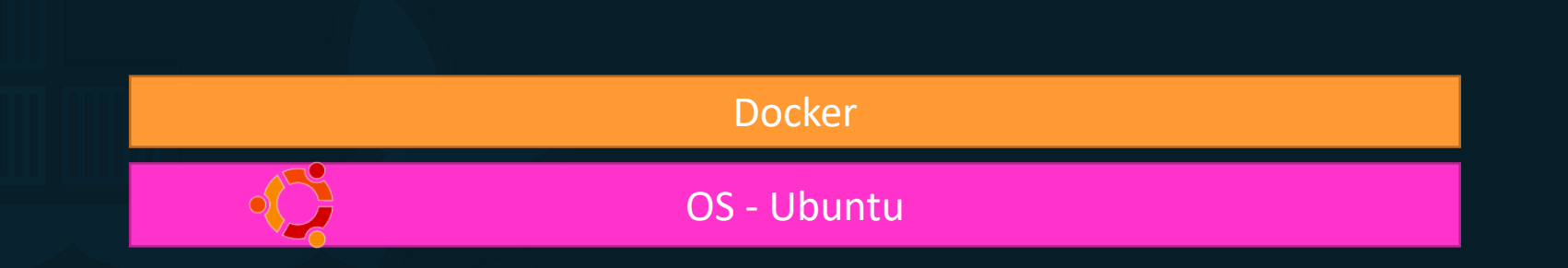

KODEKLOUD

### Containers vs Virtual Machines

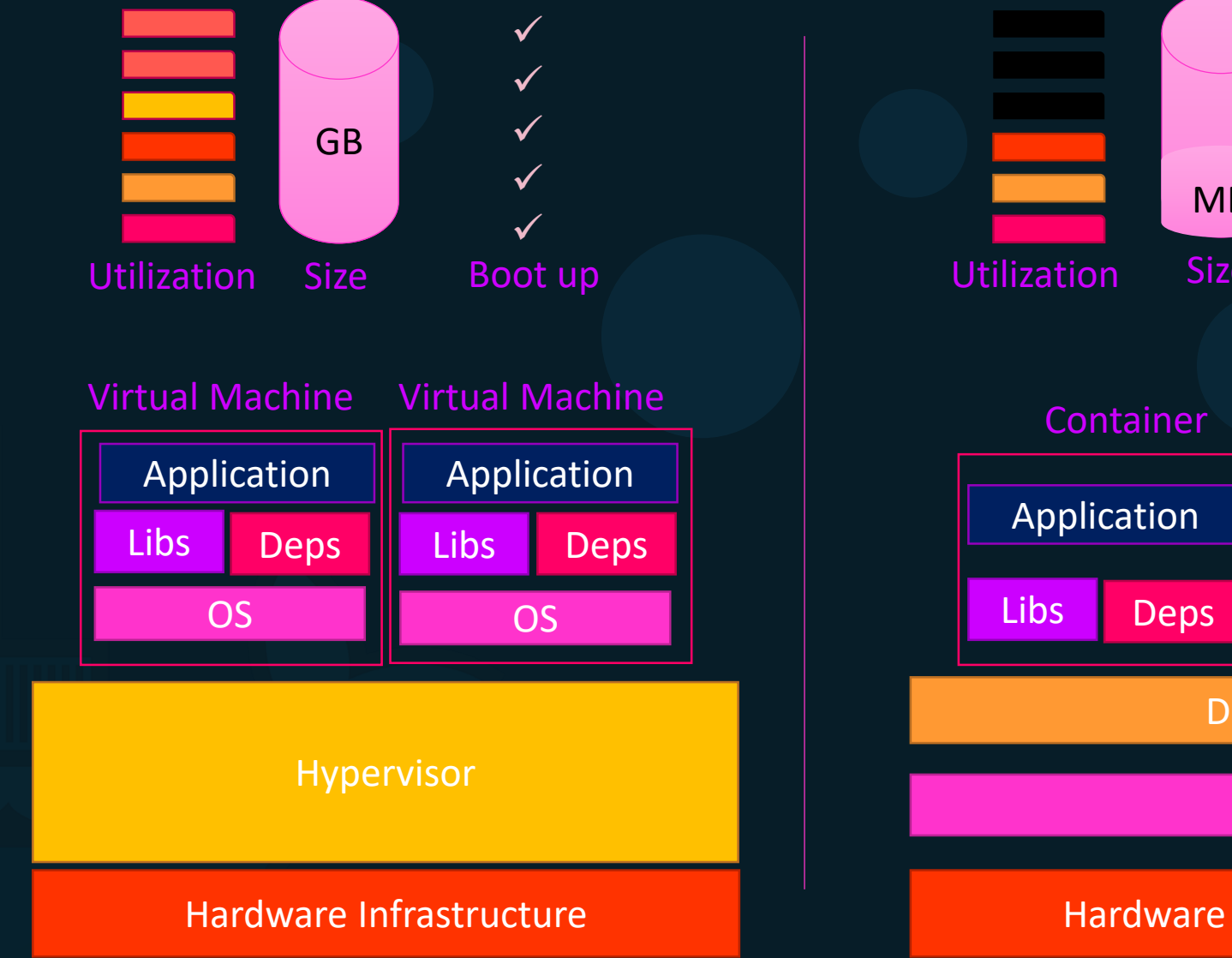

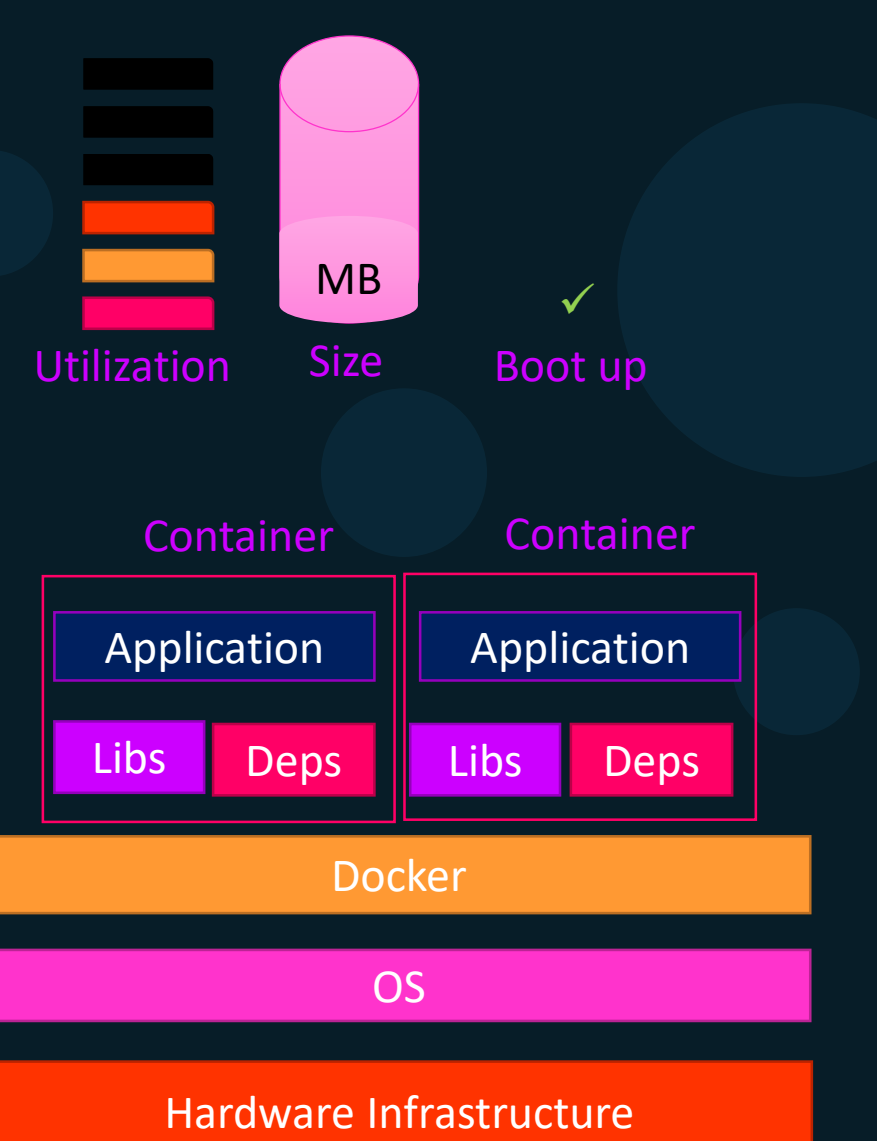

KODE KLOUD

#### Containers & Virtual Machines

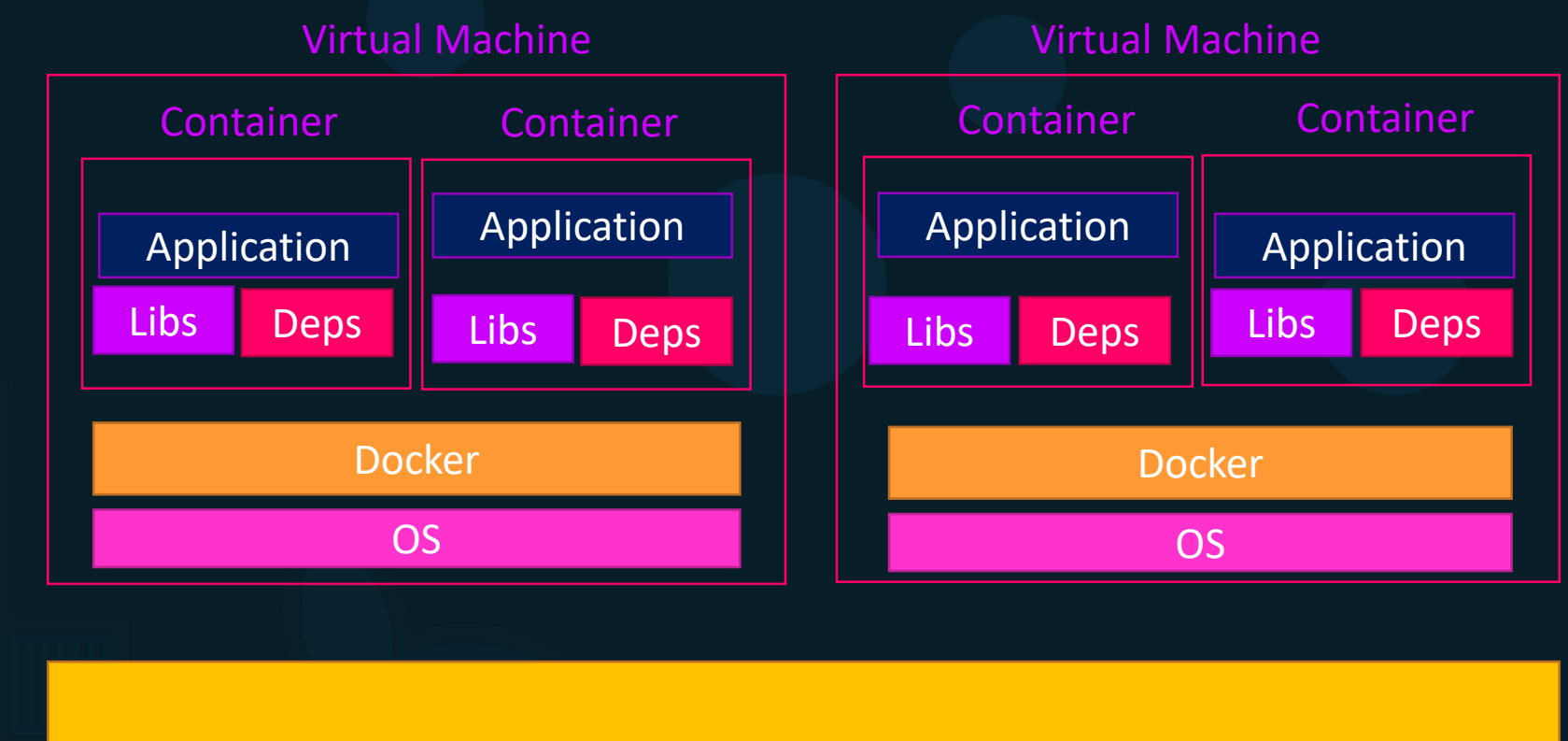

Hypervisor

Hardware Infrastructure

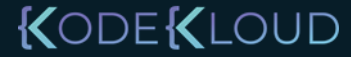

### How is it done?

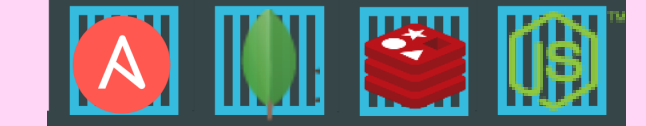

C

Public Docker registry - dockerhub

docker run ansible

docker run mongodb

docker run redis

docker run nodejs

docker run nodejs

docker run nodejs

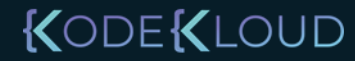

#### Container vs image

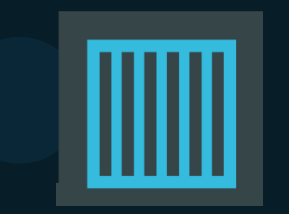

Docker Container #1

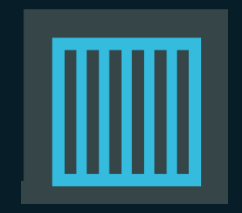

Docker Container #2

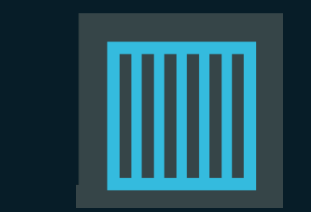

Docker Container #3

KODEKLOUD

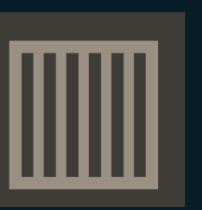

Docker Image

Package Template Plan

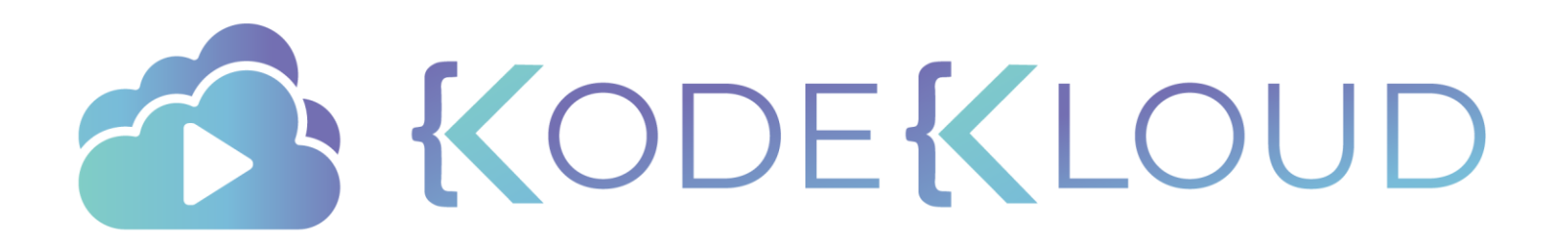

# Getting Started

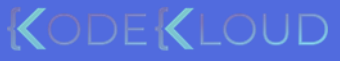

#### Docker Editions

#### **Community Edition**

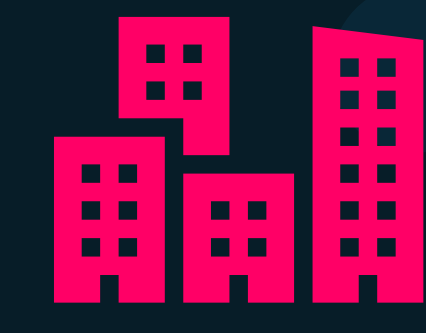

#### **Enterprise Edition**

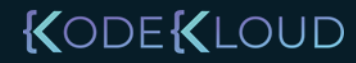

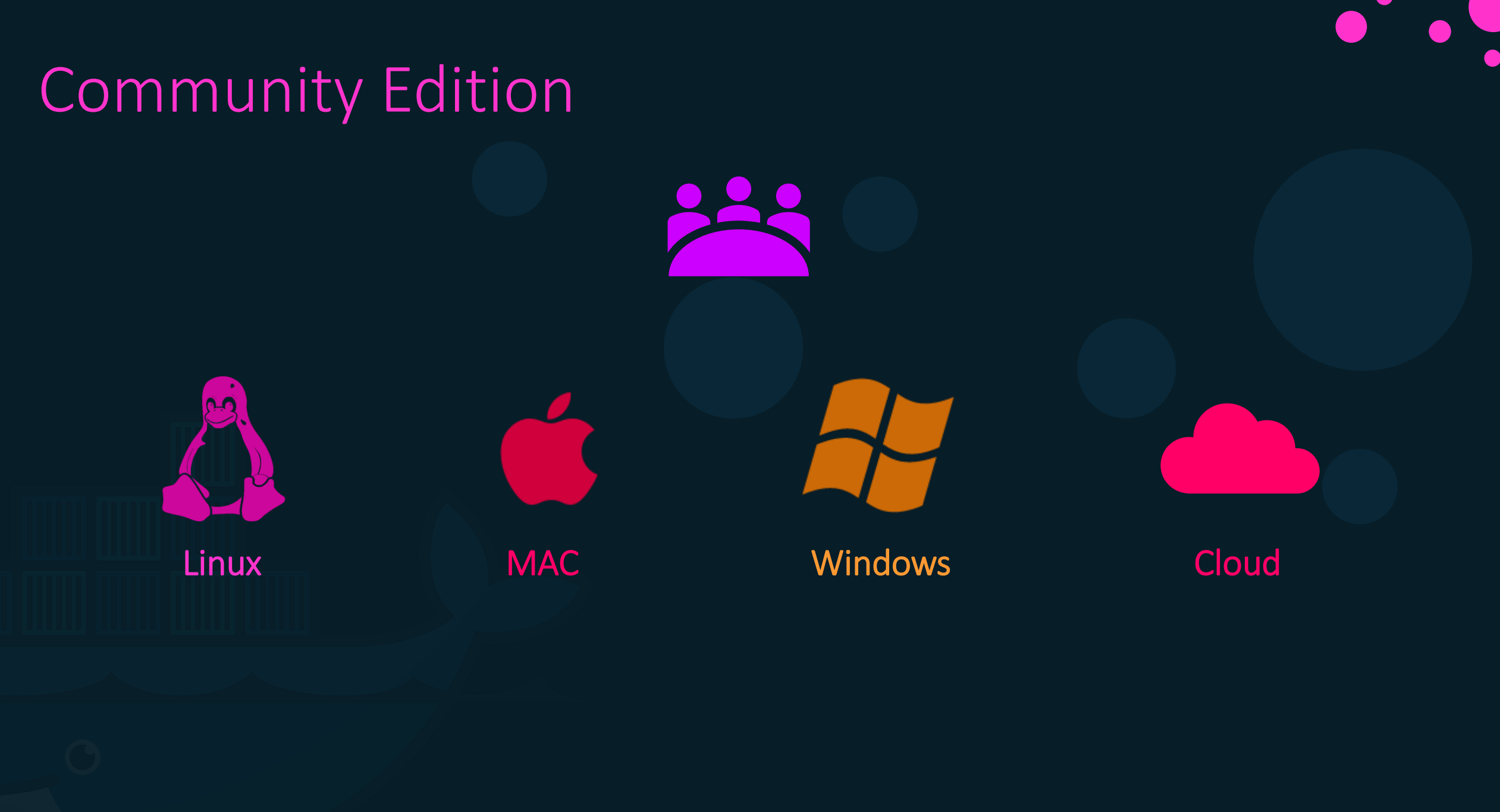

KODE KLOUD

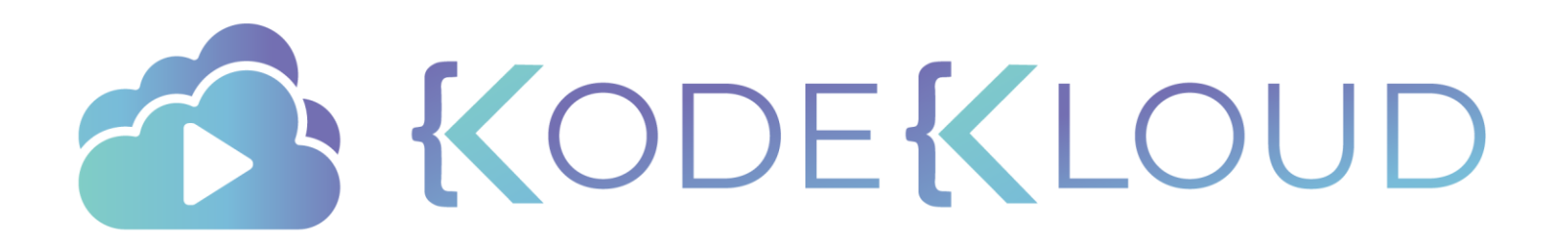

# docker commands

 $\bullet$ 

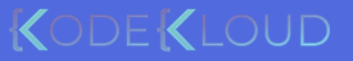

#### Run – start a container

docker run nginx

Unable to find image 'nginx:latest' locally
latest: Pulling from library/nginx
fc7181108d40: Already exists
d2e987ca2267: Pull complete
0b760b431b11: Pull complete
Digest:
sha256:96fb261b66270b900ea5a2c17a26abbfabe95506e73c3a3c65869a6dbe83223a
Status: Downloaded newer image for nginx:latest

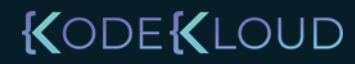

#### ps – list containers

| docker ps    |       |                       |                 |                  |                             |
|--------------|-------|-----------------------|-----------------|------------------|-----------------------------|
| CONTAINER ID | IMAGE | COMMAND               | CREATED         | STATUS F         | ORTS NAMES                  |
| 796856ac413d | nginx | "nginx -g 'daemon of" | 7 seconds ago   | Up 6 seconds 8   | 0/tcp silly_sammet          |
|              |       |                       |                 |                  |                             |
| docker ps    | -a    |                       |                 |                  |                             |
| CONTAINER ID | IMAGE | COMMAND               | CREATED         | STATUS           | NAMES                       |
| 796856ac413d | nginx | "nginx -g 'daemon of' | " 7 seconds ago | Up 6 seconds     | silly_sammet                |
| cff8ac918a2f | redis | "docker-entrypoint.s' | " 6 seconds ago | Exited (0) 3 sec | conds ago relaxed aryabhata |

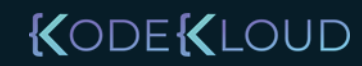

#### STOP – stop a container

| docker ps                  |                        |               |                |            |                  |   |
|----------------------------|------------------------|---------------|----------------|------------|------------------|---|
| CONTAINER ID IMAGE         | COMMAND                | CREATED       | STATUS         | PORTS      | NAMES            |   |
| 796856ac413d nginx         | "nginx -g 'daemon of…" | 7 seconds ago | Up 6 seconds   | 80/tcp     | silly_sammet     |   |
|                            |                        |               |                |            |                  |   |
| <pre>docker stop sil</pre> | ly_sammet              |               |                |            |                  |   |
| silly_sammet               |                        |               |                |            |                  |   |
|                            |                        |               |                |            |                  |   |
| docker ps -a               |                        |               |                |            |                  |   |
| CONTAINER ID IMAGE         | COMMAND                | CREATED       | STATUS         |            | NAMES            |   |
| 796856ac413d nginx         | "nginx -g 'daemon of…" | 7 seconds ago | Exited (0) 3 s | econds ago | silly_sammet     |   |
| cff8ac918a2f redis         | "docker-entrypoint.s"  | 6 seconds ago | Exited (0) 3 s | econds ago | relaxed_aryabhat | a |

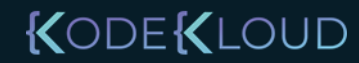

### Rm – Remove a container

docker rm silly\_sammet

silly\_sammet

| docker ps    | -a    |                       |               |                          |                   |
|--------------|-------|-----------------------|---------------|--------------------------|-------------------|
| CONTAINER ID | IMAGE | COMMAND               | CREATED       | STATUS                   | NAMES             |
| cff8ac918a2f | redis | "docker-entrypoint.s" | 6 seconds ago | Exited (0) 3 seconds ago | relaxed aryabhata |

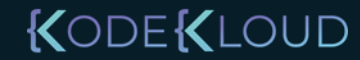

#### images – List images

| <pre>docker images</pre> |        |              |               |        |  |
|--------------------------|--------|--------------|---------------|--------|--|
| REPOSITORY               | TAG    | IMAGE ID     | CREATED       | SIZE   |  |
| nginx                    | latest | f68d6e55e065 | 4 days ago    | 109MB  |  |
| redis                    | latest | 4760dc956b2d | 15 months ago | 107MB  |  |
| ubuntu                   | latest | f975c5035748 | 16 months ago | 112MB  |  |
| alpine                   | latest | 3fd9065eaf02 | 18 months ago | 4.14MB |  |

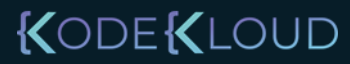

#### rmi – Remove images

#### docker rmi nginx

Untagged: nginx:latest

Untagged: nginx@sha256:96fb261b66270b900ea5a2c17a26abbfabe95506e73c3a3c65869a6dbe83223a Deleted: sha256:f68d6e55e06520f152403e6d96d0de5c9790a89b4cfc99f4626f68146fa1dbdc Deleted: sha256:1b0c768769e2bb66e74a205317ba531473781a78b77feef8ea6fd7be7f4044e1 Deleted: sha256:34138fb60020a180e512485fb96fd42e286fb0d86cf1fa2506b11ff6b945b03f Deleted: sha256:cf5b3c6798f77b1f78bf4e297b27cfa5b6caa982f04caeb5de7d13c255fd7a1e

! Delete all dependent containers to remove image

#### KODE KLOUD

#### Pull – download an image

#### docker run nginx

Unable to find image 'nginx:latest' locally latest: Pulling from library/nginx fc7181108d40: Already exists d2e987ca2267: Pull complete 0b760b431b11: Pull complete Digest: sha256:96fb261b66270b900ea5a2c17a26abbfabe95506e73c3a3c65869a6dbe83223a Status: Downloaded newer image for nginx:latest

#### docker pull nginx

Using default tag: latest latest: Pulling from library/nginx fc7181108d40: Pull complete d2e987ca2267: Pull complete 0b760b431b11: Pull complete Digest: sha256:96fb261b66270b900ea5a2c17a26abbfabe95506e73c3a3c65869a6dbe83223a Status: Downloaded newer image for nginx:latest

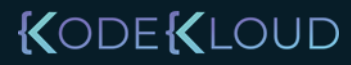

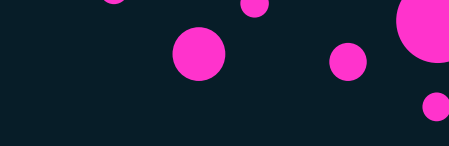

| docker run ubunt             | tu              |                        |                           |                         |                      |
|------------------------------|-----------------|------------------------|---------------------------|-------------------------|----------------------|
| docker ps                    |                 |                        |                           |                         |                      |
| CONTAINER ID                 | IMAGE           | COMMAND                | CREATED                   | STATUS                  | PORTS                |
|                              |                 |                        |                           |                         |                      |
| docker ps -a                 |                 |                        |                           |                         |                      |
| CONTAINER ID<br>45aacca36850 | IMAGE<br>ubuntu | COMMAND<br>"/bin/bash" | CREATED<br>43 seconds ago | STATUS<br>Exited (0) 41 | PORTS<br>seconds ago |

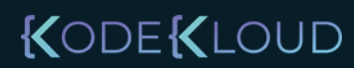

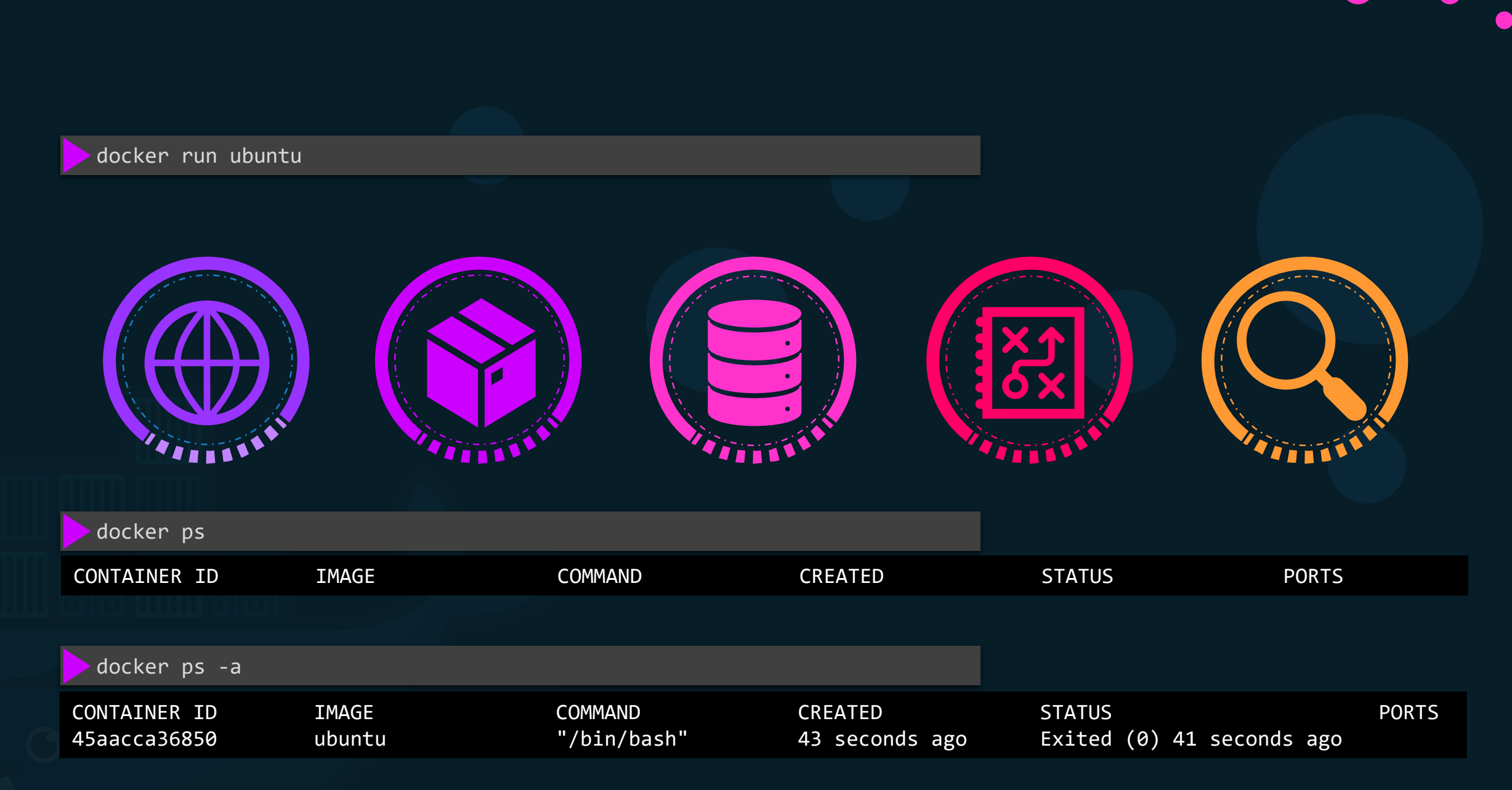

#### KODEKLOUD

#### Append a command

docker run ubuntu

docker run ubuntu sleep 5

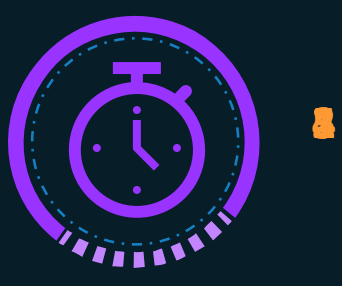

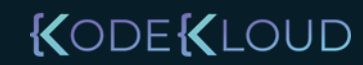

#### Exec – execute a command

|                                 | docker ps -a                                                                                                    |                                                           |                        |                          |                        |                   |               |
|---------------------------------|----------------------------------------------------------------------------------------------------|-----------------------------------------------------------|------------------------|--------------------------|------------------------|-------------------|---------------|
| C(<br>53                        | ONTAINER ID<br>38d037f94a7                                                                                                    | IMAGE<br>ubuntu                                           | COMMAND<br>"sleep 100" | CREATED<br>6 seconds ago | STATUS<br>Up 4 seconds | NAMES<br>distract | ed_mcclintock |
|                                 |                                                                                                    |                                                           |                        |                          |                        |                   |               |
|                                 | docker exec dist                                                                                                    | racted_mo                                                 | clintock cat           | /etc/hosts               |                        |                   |               |
| 12<br>:<br>fe<br>ff<br>ff<br>ff | 27.0.0.1 loc<br>1 localhost i<br>200::0 ip6-localne<br>F00::0 ip6-mcastpr<br>F02::1 ip6-allnode<br>F02::2 ip6-allrout<br>72.18.0.2 538 | alhost<br>p6-localh<br>t<br>efix<br>s<br>ers<br>d037f94a7 | ost ip6-loopb          | ack                      |                        |                   |               |

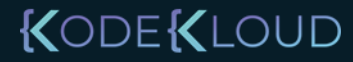

#### Run – attach and detach

docker run kodekloud/simple-webapp

This is a sample web application that displays a colored background.

\* Serving Flask app "app" (lazy loading)

\* Running on http://0.0.0.0:8080/ (Press CTRL+C to quit)

docker run -d kodekloud/simple-webapp

a043d40f85fefa414254e4775f9336ea59e19e5cf597af5c554e0a35a1631118

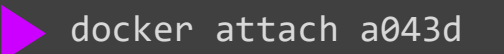

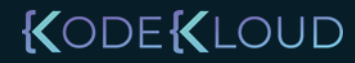

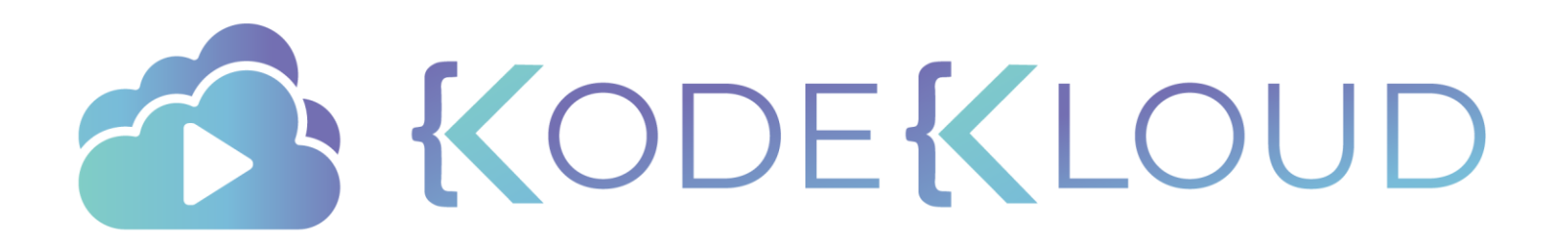

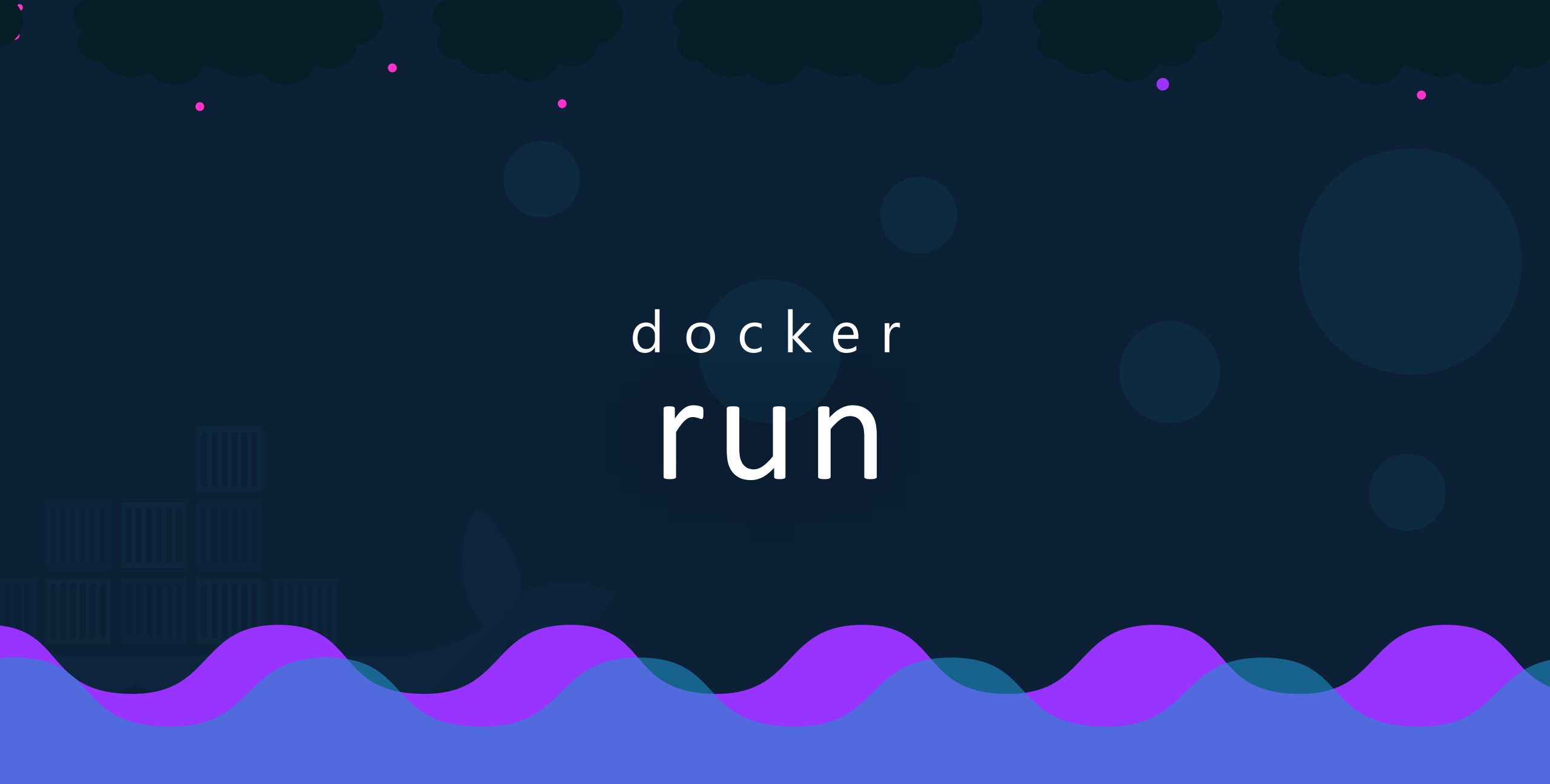

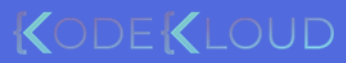

#### Run – tag

docker run redis

Using default tag: latest latest: Pulling from library/redis f5d23c7fed46: Pull complete Status: Downloaded newer image for redis:latest

1:C 31 Jul 2019 09:02:32.624 # o000o0000000 Redis is starting o000o00000000 1:C 31 Jul 2019 09:02:32.624 # Redis version=5.0.5, bits=64, commit=00000000, modified=0, pid=1, just started 1:M 31 Jul 2019 09:02:32.626 # Server initialized

docker run redis:4.0

TAG

Unable to find image 'redis:4.0' locally 4.0: Pulling from library/redis e44f086c03a2: Pull complete Status: Downloaded newer image for redis:4.0

1:C 31 Jul 09:02:56.527 # o000o00000000 Redis is starting o000o0000000 1:C 31 Jul 09:02:56.527 # Redis version=4.0.14, bits=64, commit=00000000, modified=0, pid=1, just started 1:M 31 Jul 09:02:56.530 # Server initialized

#### KODE KLOUD
### RUN - STDIN

| <pre>~/prompt-application\$ ./app.sh Welcome! Please enter your name: Mumshad</pre> |  |  |
|-------------------------------------------------------------------------------------|--|--|
| Hello and Welcome Mumshad!                                                          |  |  |
|                                                                                     |  |  |
| docker run kodekloud/simple-prompt-docker                                           |  |  |
| Hello and Welcome !                                                                 |  |  |
|                                                                                     |  |  |
| docker run -i kodekloud/simple-prompt-docker                                        |  |  |
| Mumshad                                                                             |  |  |
| Hello and Welcome Mumshad!                                                          |  |  |
|                                                                                     |  |  |
| docker run -it kodekloud/simple-prompt-docker                                       |  |  |

KODEKLOUD

Welcome! Please enter your name: Mumshad

Hello and Welcome Mumshad!

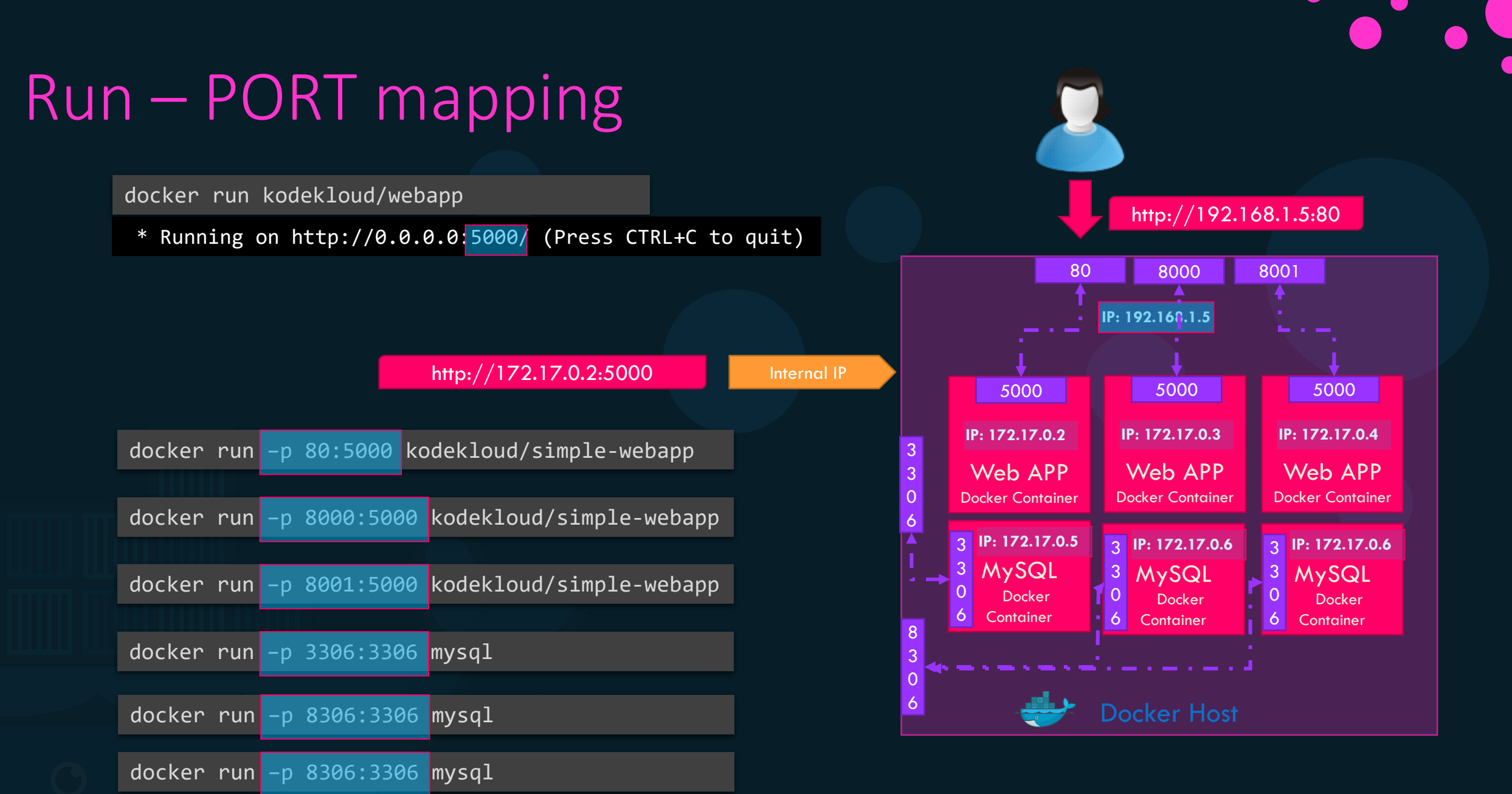

root@osboxes:/root # docker run -p 8306:3306 -e MYSQL\_ROOT\_PASSWORD=pass mysql docker: Error response from daemon: driver failed programming external connectivity on endpoint boring\_bhabha 5079d342b7e8ee11c71d46): Bind for 0.0.0.0:8306 failed: port is already allocated.

## RUN – Volume mapping

docker run mysql

docker stop mysql
docker rm mysql

docker run -v /opt/datadir:/var/lib/mysql mysql

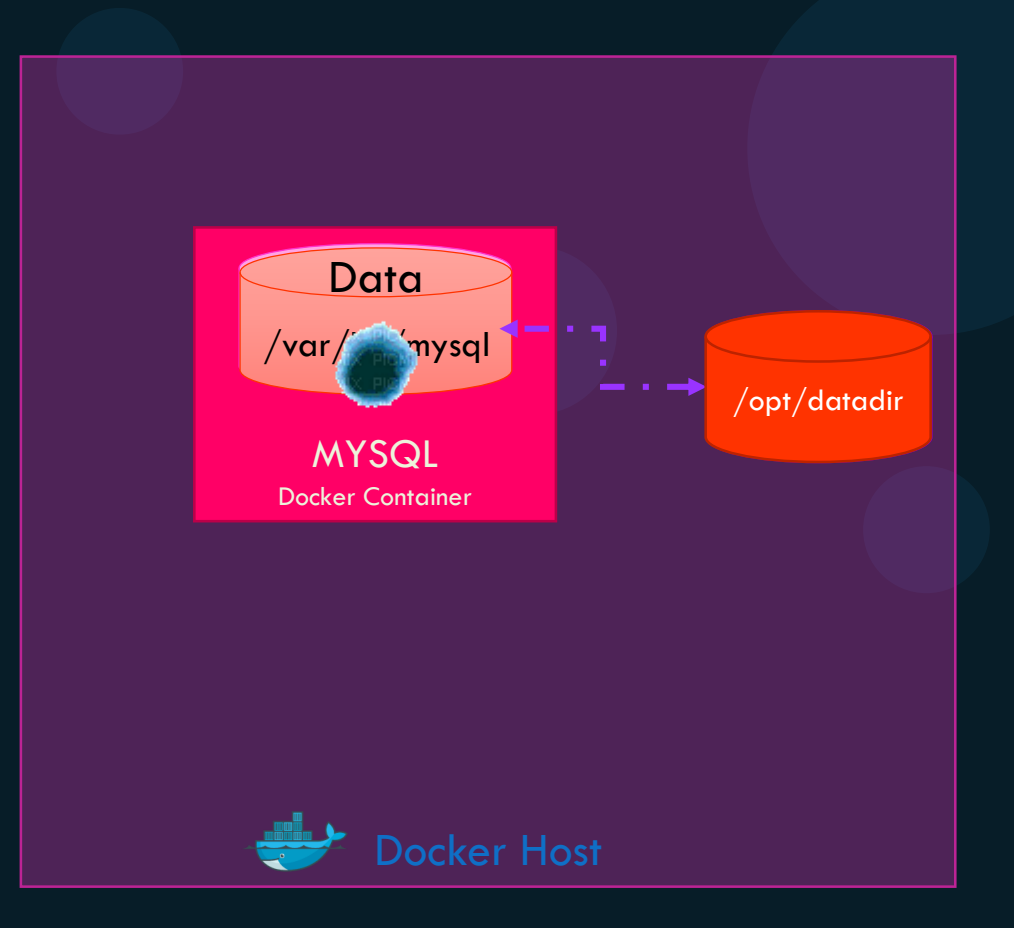

### Inspect Container

```
docker inspect blissful_hopper
```

```
"Id": "35505f7810d17291261a43391d4b6c0846594d415ce4f4d0a6ffbf9cc5109048",
"Name": "/blissful_hopper",
"Path": "python",
"Args": [
    "app.py"
],
"State": {
    "Status": "running",
    "Running": true,
},
"Mounts": [],
"Config": {
   "Entrypoint": [
        "python",
        "app.py"
    ر [
},
"NetworkSettings": {..}
```

### Container Logs

#### docker logs blissful\_hopper

This is a sample web application that displays a colored background. A color can be specified in two ways.

1. As a command line argument with --color as the argument. Accepts one of red,green,blue,blue2,pink,darkblue

2. As an Environment variable APP\_COLOR. Accepts one of

red,green,blue,blue2,pink,darkblue

3. If none of the above then a random color is picked from the above list. Note: Command line argument precedes over environment variable.

No command line argument or environment variable. Picking a Random Color =blue

KODEKLOUD

\* Serving Flask app "app" (lazy loading)

\* Environment: production
 WARNING: Do not use the development server in a production environment.
 Use a production WSGI server instead.

- \* Debug mode: off
- \* Running on http://0.0.0.0:8080/ (Press CTRL+C to quit)

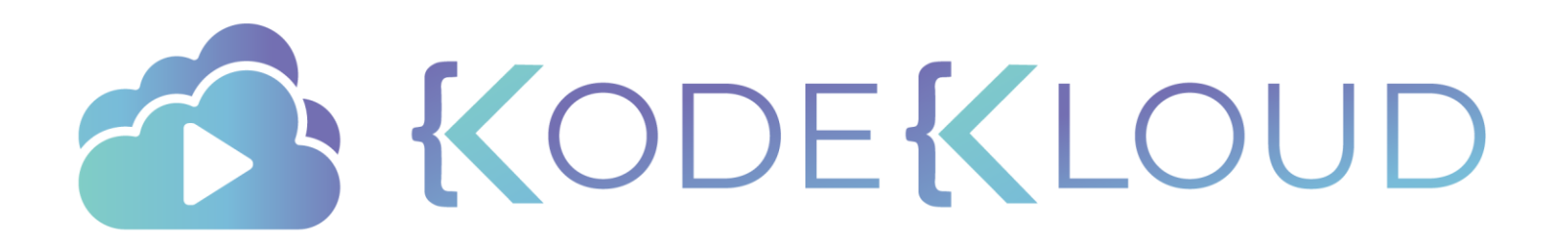

# docker environment variables

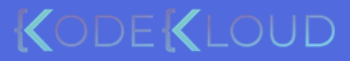

## **Environment Variables**

app.py

```
import os
from flask import Flask
app = Flask( name )
color = "red"
@app.route("/")
def main():
    print(color)
    return render template('hello.html', color=color)
```

```
_____app.run(host="0.0.0.0", port="8080")
```

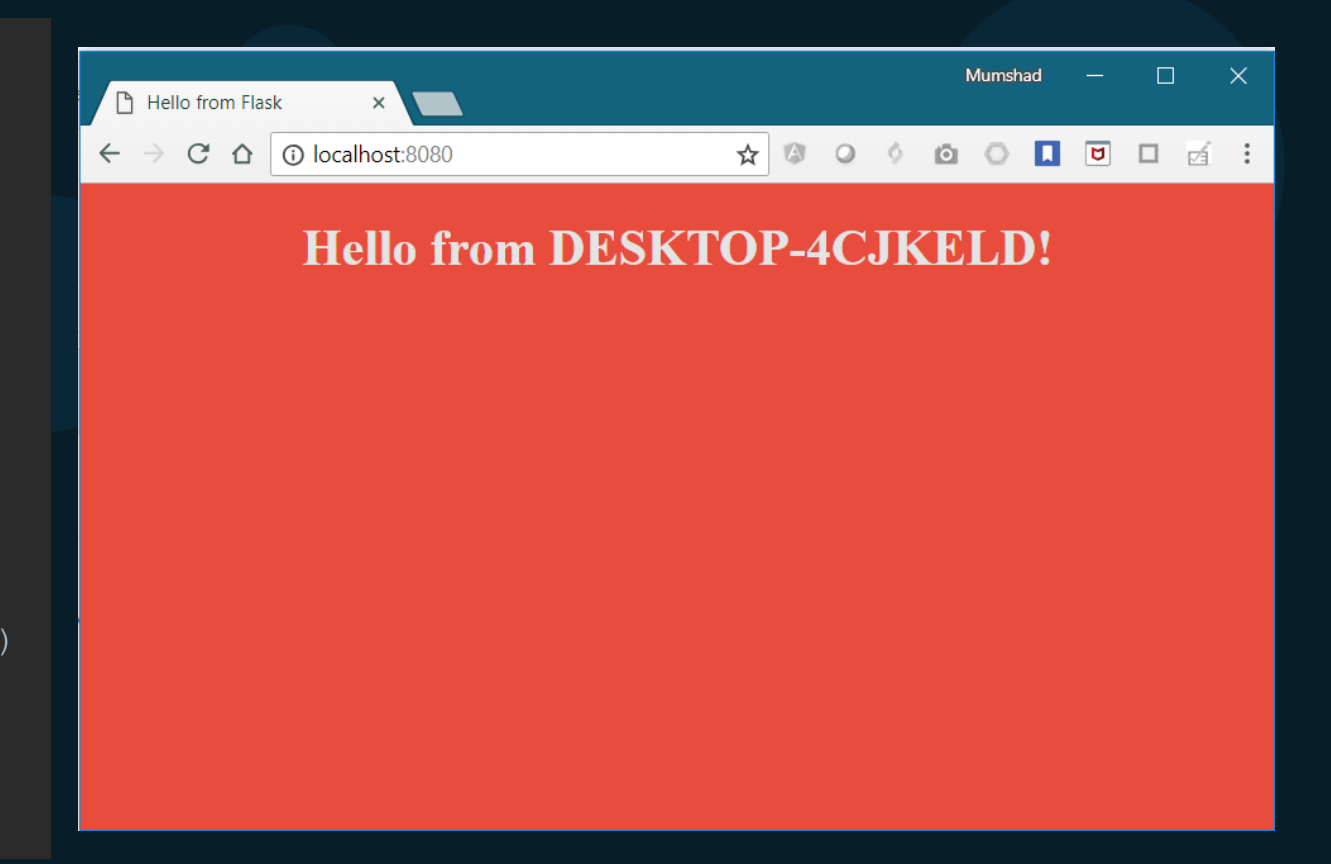

python app.py

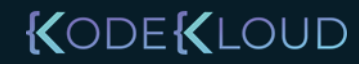

### **Environment Variables**

#### app.py

import os
from flask import Flask

app = Flask(\_\_name\_\_)

•••

•••

### color = "red"

@app.route("/")
def main():
 print(color)
 return render\_template('hello.html', color=color)

\_\_name\_\_ == "\_\_main\_\_": app.run(host="0.0.0.0", port="8080")

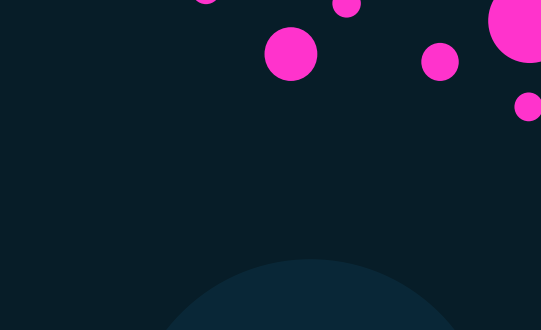

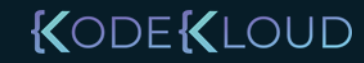

## **Environment Variables**

#### app.py

```
import os
from flask import Flask
app = Flask( name )
color = os.environ.get('APP COLOR')
@app.route("/")
def main():
   print (color)
    return render template('hello.html', color=color)
    app.run(host="0.0.0.0", port="8080")
```

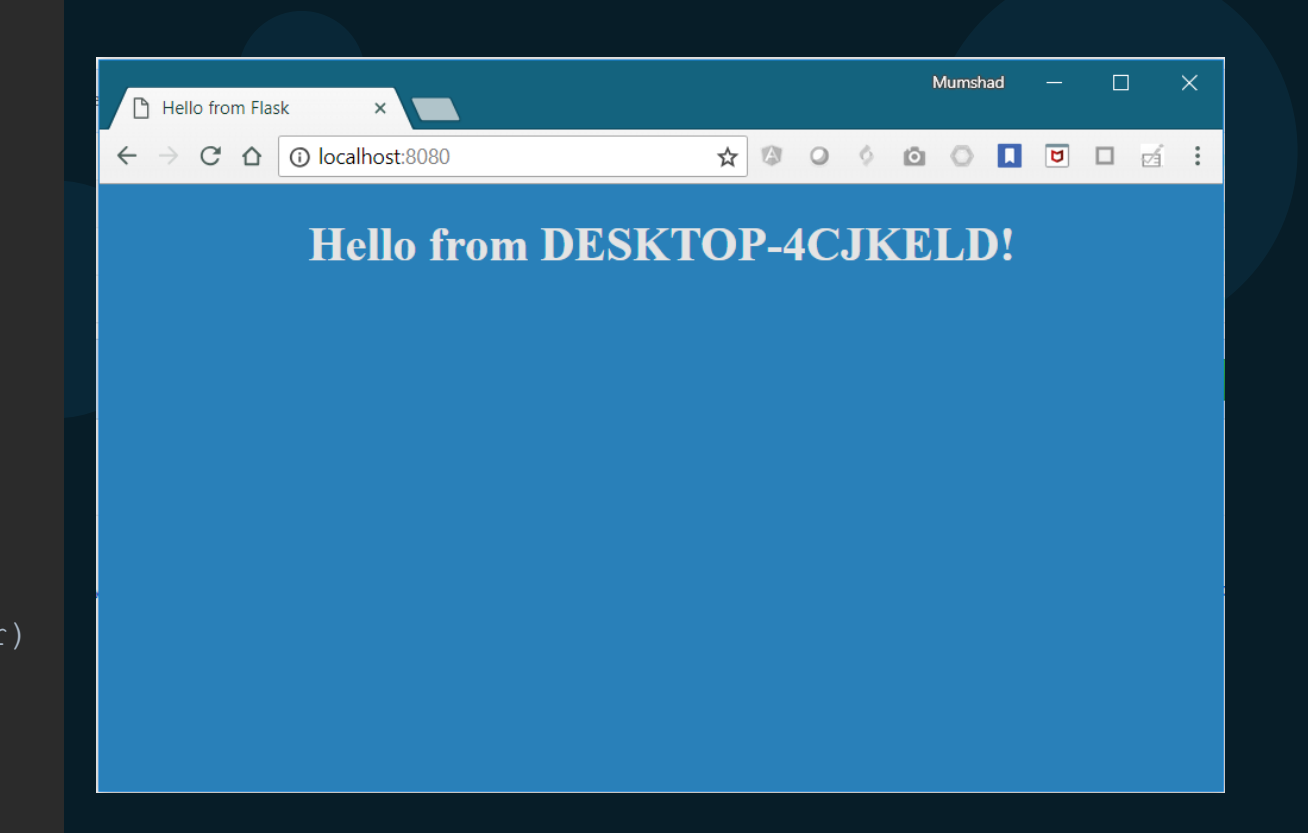

export APP\_COLOR=blue; python app.py

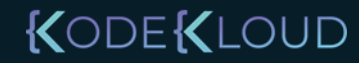

### ENV Variables in Docker

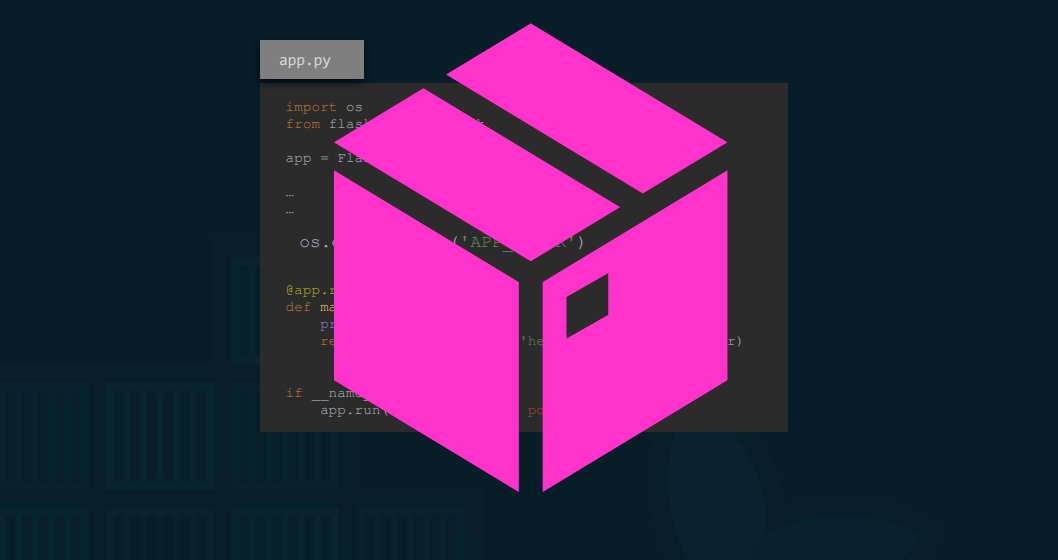

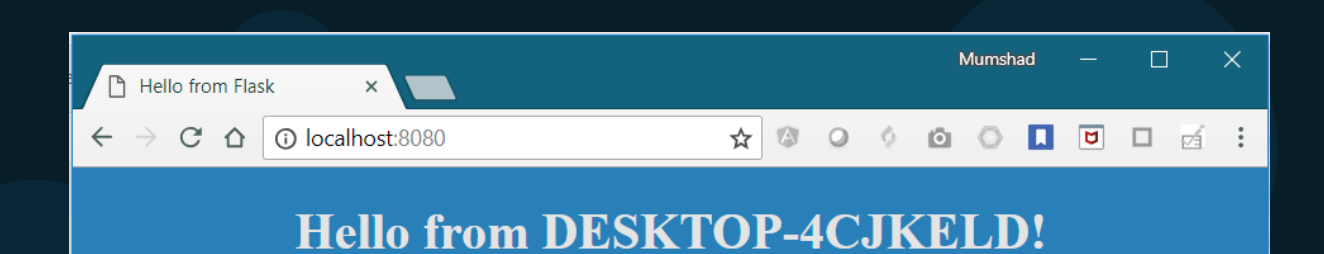

docker run semAPP-COLQR=bbuer

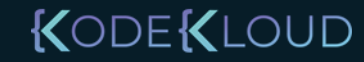

### ENV Variables in Docker

**docker run** -e APP COLOR=blue

simple-webapp-color

docker run -e APP\_COLOR=green simple-webapp-color

docker run -e APP\_COLOR=pink simple-webapp-color

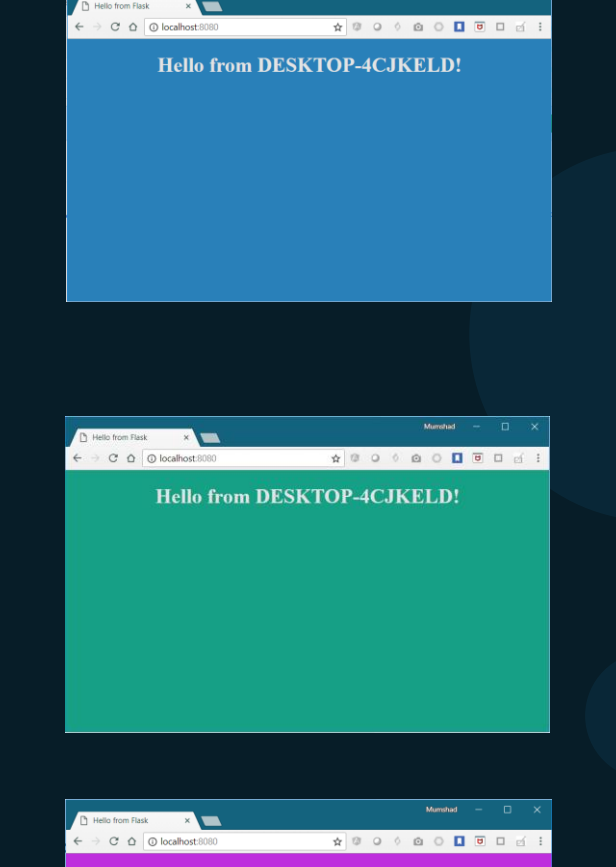

Hello from DESKTOP-4CJKELD!

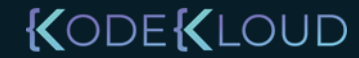

### Inspect Environment Variable

```
docker inspect blissful_hopper
```

```
"Id": "35505f7810d17291261a43391d4b6c0846594d415ce4f4d0a6ffbf9cc5109048",
"State": {
    "Status": "running",
    "Running": true,
},
"Mounts": [],
"Config": {
    "Env": [
        "APP_COLOR=blue",
        "LANG=C.UTF-8",
        "GPG KEY=0D96DF4D4110E5C43FBFB17F2D347EA6AA65421D",
        "PYTHON VERSION=3.6.6",
        "PYTHON PIP VERSION=18.1"
    ],
    "Entrypoint": [
        "python",
        "app.py"
    و ا
```

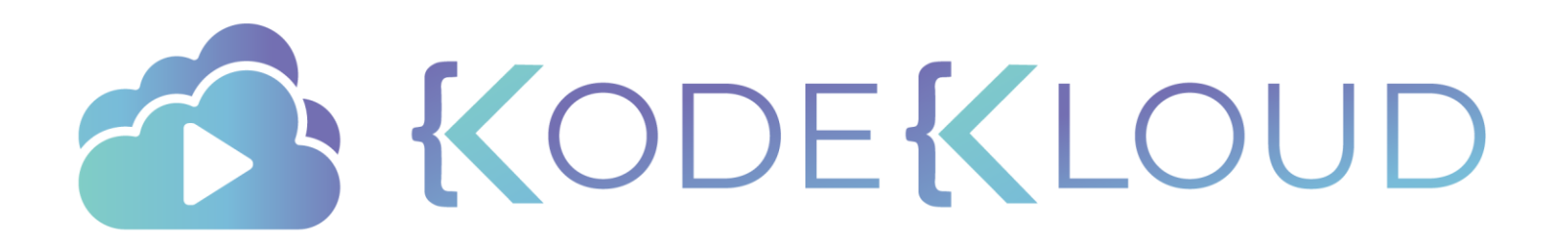

# d o c k e r images

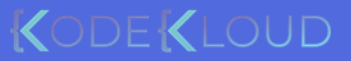

## What am I containerizing?

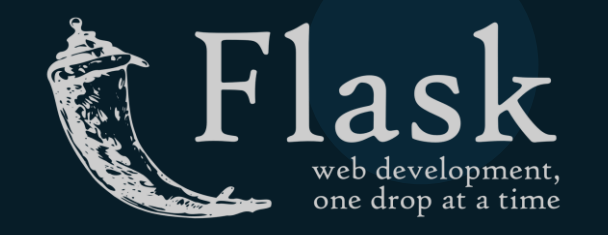

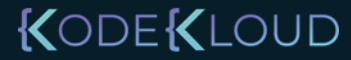

### How to create my own image?

#### Dockerfile

#### FROM Ubuntu

RUN apt-get update RUN apt-get install python

RUN pip install flask RUN pip install flask-mysql

COPY . /opt/source-code

ENTRYPOINT FLASK\_APP=/opt/source-code/app.py flask run

#### 1. OS - Ubuntu

2. Update apt repo

3. Install dependencies using apt

4. Install Python dependencies using pip

5. Copy source code to /opt folder

6. Run the web server using "flask" command

docker build Dockerfile -t mmumshad/my-custom-app

docker push mmumshad/my-custom-app

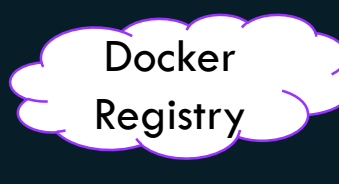

## Dockerfile

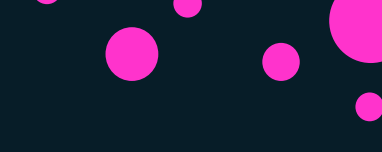

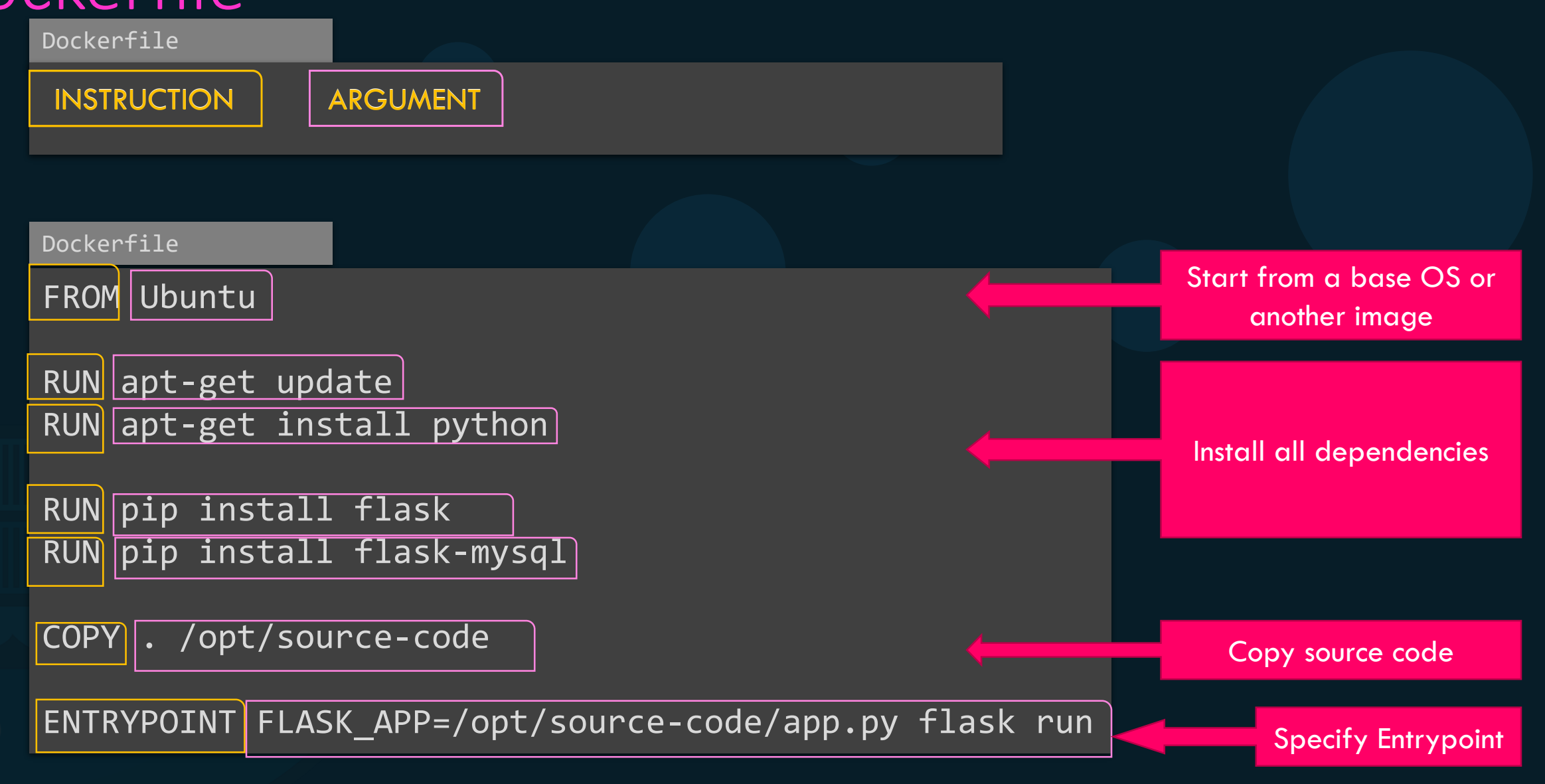

### Layered architecture

#### Dockerfile

FROM Ubuntu

RUN apt-get update && apt-get -y install python

RUN pip install flask flask-mysql

COPY . /opt/source-code

ENTRYPOINT FLASK\_APP=/opt/source-code/app.py flask run

| locker | build | Dockerfile | -t | <pre>mmumshad/my-custom-app</pre> |  |
|--------|-------|------------|----|-----------------------------------|--|
|        |       |            |    |                                   |  |

| Layer 1. Base Ubuntu Layer                      | 120 MB |
|-------------------------------------------------|--------|
|                                                 |        |
| Layer 2. Changes in apt packages                | 306 MB |
| Layer 3. Changes in pip packages                | 6.3 MB |
| Layer 4. Source code                            | 229 B  |
|                                                 |        |
| Layer 5. Update Entrypoint with "flask" command | ОВ     |

| root@osboxes:/root/ | /simple-webapp-docker | # docker history mmumshad/simple-webapp    |        |         |
|---------------------|-----------------------|--------------------------------------------|--------|---------|
| IMAGE               | CREATED               | CREATED BY                                 | SIZE   | COMMENT |
| 1a45ba829f10        | About an hour ago     | /bin/sh -c #(nop) ENTRYPOINT ["/bin/sh" "  | 0B     |         |
| 37d37ed8fe99        | About an hour ago     | /bin/sh -c #(nop) COPY file:29b92853d73898 | 229B   |         |
| d6aaebf8ded0        | About an hour ago     | /bin/sh -c pip install flask flask-mysql   | 6.39MB |         |
| e4c055538e60        | About an hour ago     | /bin/sh -c apt-get update && apt-get insta | 306MB  |         |
| ccc7a11d65b1        | 2 weeks ago           | /bin/sh -c #(nop) CMD ["/bin/bash"]        | 0B     |         |
| <missing></missing> | 2 weeks ago           | /bin/sh -c mkdir -p /run/systemd && echo ' | 7B     |         |
| <missing></missing> | 2 weeks ago           | /bin/sh -c sed -i 's/^#\s*\(deb.*universe\ | 2.76kB |         |
| <missing></missing> | 2 weeks ago           | /bin/sh -c rm -rf /var/lib/apt/lists/*     | 0B     |         |
| <missing></missing> | 2 weeks ago           | /bin/sh -c set -xe && echo '#!/bin/sh' >   | 745B   |         |
| <missing></missing> | 2 weeks ago           | /bin/sh -c #(nop) ADD file:39d3593ea220e68 | 120MB  |         |

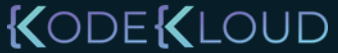

### Docker build output

| root@osboxes:/root/simple-webapp-docker # docker build .                                                                                    |
|----------------------------------------------------------------------------------------------------|
| Sending build context to Docker daemon 3.072kB                                                                                              |
| Step 1/5 : FROM ubuntu                                                                                                    |
| > ccc7a11d65b1                                                                                                    |
| <pre>Step 2/5 : RUN apt-get update &amp;&amp; apt-get install -y python python-setuptools python-dew<br/>&gt; Running in a7840dbfad17</pre> |
| Get:1 http://archive.ubuntu.com/ubuntu xenial InRelease [247 kB]                                                                            |
| Get:2 http://security.ubuntu.com/ubuntu xenial-security InRelease [102 kB]                                                                  |
| Get:3 http://archive.ubuntu.com/ubuntu xenial-updates InRelease [102 kB]                                                                    |
| Get:4 http://security.ubuntu.com/ubuntu xenial-security/universe Sources [46.3 kB]                                                          |
| Get:5 http://archive.ubuntu.com/ubuntu xenial-backports InRelease [102 kB]                                                                  |
| Get:6 http://security.ubuntu.com/ubuntu xenial-security/main amd64 Packages [440 kB]                                                        |
| Step 3/5 : RUN pip install flask flask-mysql                                                                                                |
| > Running in a4a6c9190ba3                                                                                                    |
| Collecting flask                                                                                                    |
| Downloading Flask-0.12.2-py2.py3-none-any.whl (83kB)                                                                                        |
| Collecting flask-mysql                                                                                                    |
| Downloading Flask_MySQL-1.4.0-py2.py3-none-any.whl                                                                                          |
| Removing intermediate container a4a6c9190ba3                                                                                                |
| Step 4/5 : COPY app.py /opt/                                                                                                    |
| > e7cdab17e782                                                                                                    |
| Removing intermediate container faaaaf63c512                                                                                                |
| <pre>Step 5/5 : ENTRYPOINT FLASK_APP=/opt/app.py flask runhost=0.0.0.0</pre>                                                                |
| > Running in d452c574a8bb                                                                                                    |
| > 9f27c36920bc                                                                                                    |
| Removing intermediate container d452c574a8bb                                                                                                |
| Successfully built 9f27c36920bc                                                                                                    |

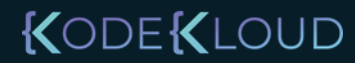

## failure

| Ŭ |  |  |
|---|--|--|
|   |  |  |
|   |  |  |
|   |  |  |
|   |  |  |
|   |  |  |

| Layer 1. Base Ubuntu Layer                    | root@osboxes:/root/simple-webapp-docker # docker build .<br>Sending build context to Docker daemon 5.12kB |
|-----------------------------------------------|----------------------------------------------------------------------------------------------------|
|                                               | Step 1/5 : FROM ubuntu                                                                                    |
|                                               | > ccc7alld65b1                                                                                            |
| Laver 2. Changes in apt packages              | Step 2/5 : RUN apt-get update && apt-get install -y python python-pip                                     |
|                                               | $\sim \sim \sim \sim \sim \sim \sim \sim \sim \sim \sim \sim \sim \sim \sim \sim \sim \sim \sim $         |
|                                               | Step 3/5 : RIN pip install flack                                                                          |
| Layer 3. Changes in pip packages              | > Running in aacdaccd7403                                                                                 |
|                                               | Collecting flask                                                                                          |
|                                               | Downloading Flask-0.12.2-py2.py3-none-any.whl (83kB)                                                      |
| Laver 1. Source code                          | Removing intermediate container aacdaccd7403                                                              |
|                                               | Step 4/5 : COPY app.py /opt/                                                                              |
|                                               | > af41ef57f6f3                                                                                            |
| Lover 5. Undete Entrypoint with "fleek" commo | Removing intermediate container a49cc8befc8f                                                              |
| Layer 5. Opdate Entrypoint with Tlask comman  | Step 5/5 : ENTRYPOINT FLASK_APP=/opt/app.py flask runhost=0.0.0.0                                         |
|                                               | > Running in 3d745ff07d5a                                                                                 |
|                                               | > 910416d360b6                                                                                            |
|                                               | Removing intermediate container 3d745ff07d5a                                                              |
|                                               | Successfully built 910416d360b6                                                                           |

docker build Dockerfile -t mmumshad/my-custom-app

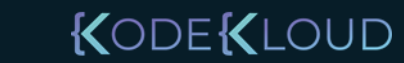

### What can you containerize?

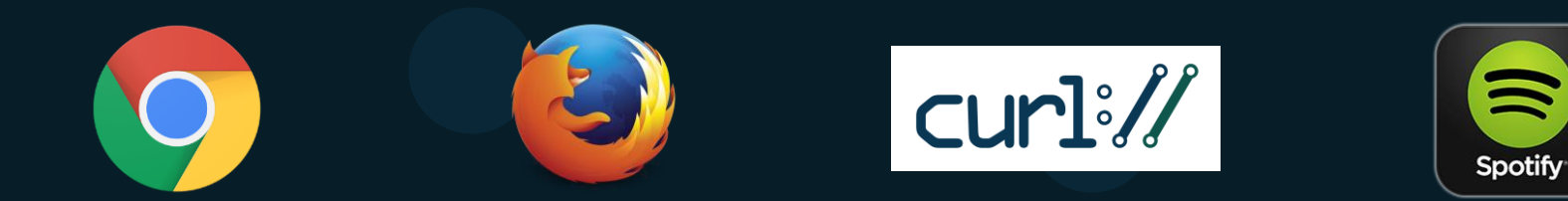

### Containerize Everything!!!

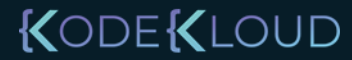

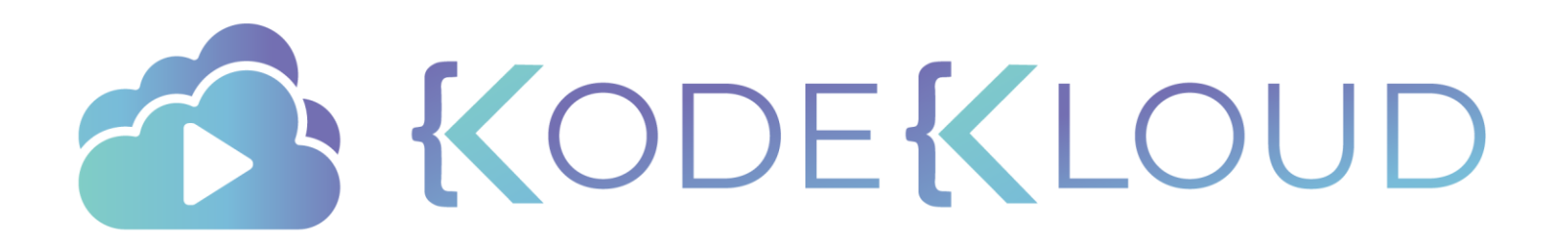

# docker CMD vs ENTRYPOINT

•

۲

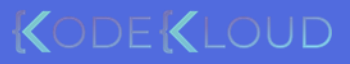

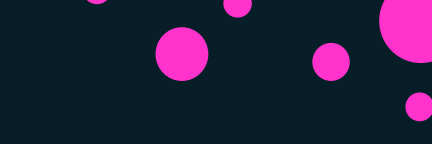

| 🕨 docker run ubu | ntu   |         |         |        |       |
|------------------|-------|---------|---------|--------|-------|
| 🕨 docker ps      |       |         |         |        |       |
| CONTAINER ID     | IMAGE | COMMAND | CREATED | STATUS | PORTS |
|                  |       |         |         |        |       |
| 🕨 docker ps -a   |       |         |         |        |       |
| CONTATNED TO     | ТМАСЕ |         | CREATED | CTATUC | DODTC |

| CONTAINER ID | IMAGE  | COMMAND     | CREATED        | STATUS                    | PORTS |
|--------------|--------|-------------|----------------|---------------------------|-------|
| 45aacca36850 | ubuntu | "/bin/bash" | 43 seconds ago | Exited (0) 41 seconds ago |       |

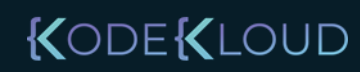

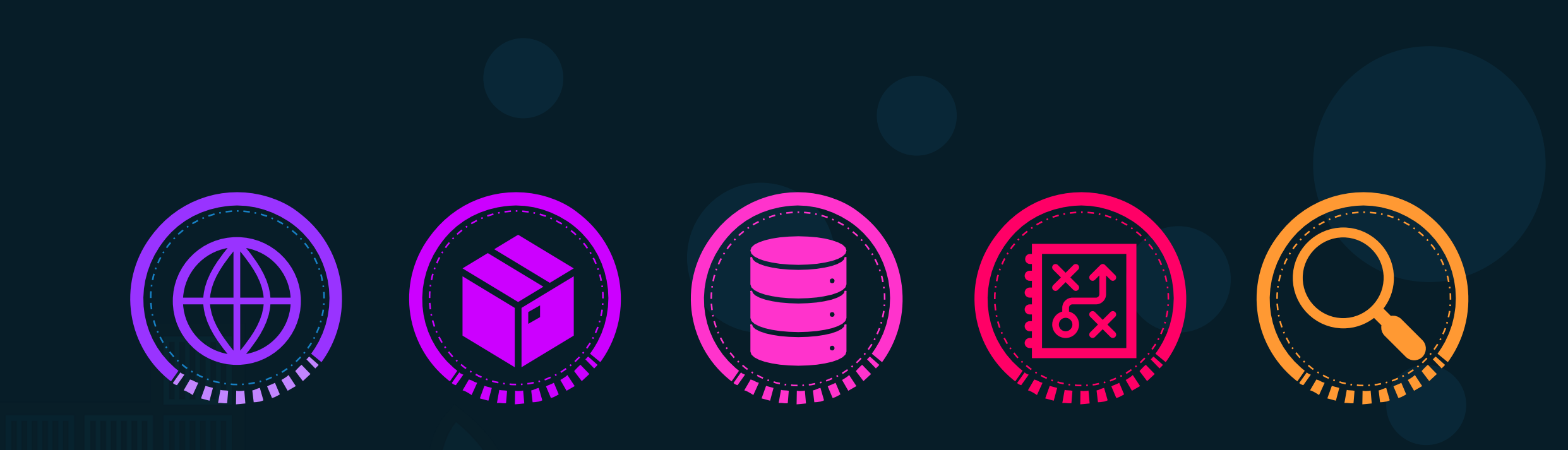

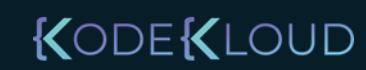

#### # Install Nginx.

#### RUN \

```
add-apt-repository -y ppa:nginx/stable && \
apt-get update && \
apt-get install -y nginx && \
rm -rf /var/lib/apt/lists/* && \
echo "\ndaemon off;" >> /etc/nginx/nginx.conf && \
chown -R www-data:www-data /var/lib/nginx
```

```
# Define mountable directories.
```

VOLUME ["/etc/nginx/sites-enabled", "/etc/nginx/certs", "/etc/nginx/cor

# Define working directory.
WORKDIR /etc/nginx

# Define default command.
CMD ["nginx"]

ARG MYSQL\_SERVER\_PACKAGE\_URL=https://repo.mysql.com/yum/mysql-8.0-community/docker/x86 ARG MYSQL\_SHELL\_PACKAGE\_URL=https://repo.mysql.com/yum/mysql-tools-community/el/7/x86\_

# Install server

RUN rpmkeys --import https://repo.mysql.com/RPM-GPG-KEY-mysql \
 && yum install -y \$MYSQL\_SERVER\_PACKAGE\_URL \$MYSQL\_SHELL\_PACKAGE\_URL libpwquality \
 && yum clean all \
 && mkdir /docker-entrypoint-initdb.d

```
VOLUME /var/lib/mysql
```

COPY docker-entrypoint.sh /entrypoint.sh COPY healthcheck.sh /healthcheck.sh ENTRYPOINT ["/entrypoint.sh"] HEALTHCHECK CMD /healthcheck.sh EXPOSE 3306\_33060 CMD ["mysqld"]

# Pull base image.
FROM ubuntu:14.04

#### # Install.

RUN \

sed -i 's/# \(.\*multiverse\$\)/\1/g' /etc/apt/sources.list && \
apt-get update && \
apt-get -y upgrade && \
apt-get install -y build-essential && \
apt-get install -y software-properties-common && \
apt-get install -y byobu curl git htop man unzip vim wget && \
rm -rf /var/lib/apt/lists/\*

# Add files.

ADD root/.bashrc /root/.bashrc ADD root/.gitconfig /root/.gitconfig ADD root/.scripts /root/.scripts

# Set environment variables.
ENV HOME /root

# Define working directory.
WORKDIR /root

...#.Define.default.command. CMD ["bash"]

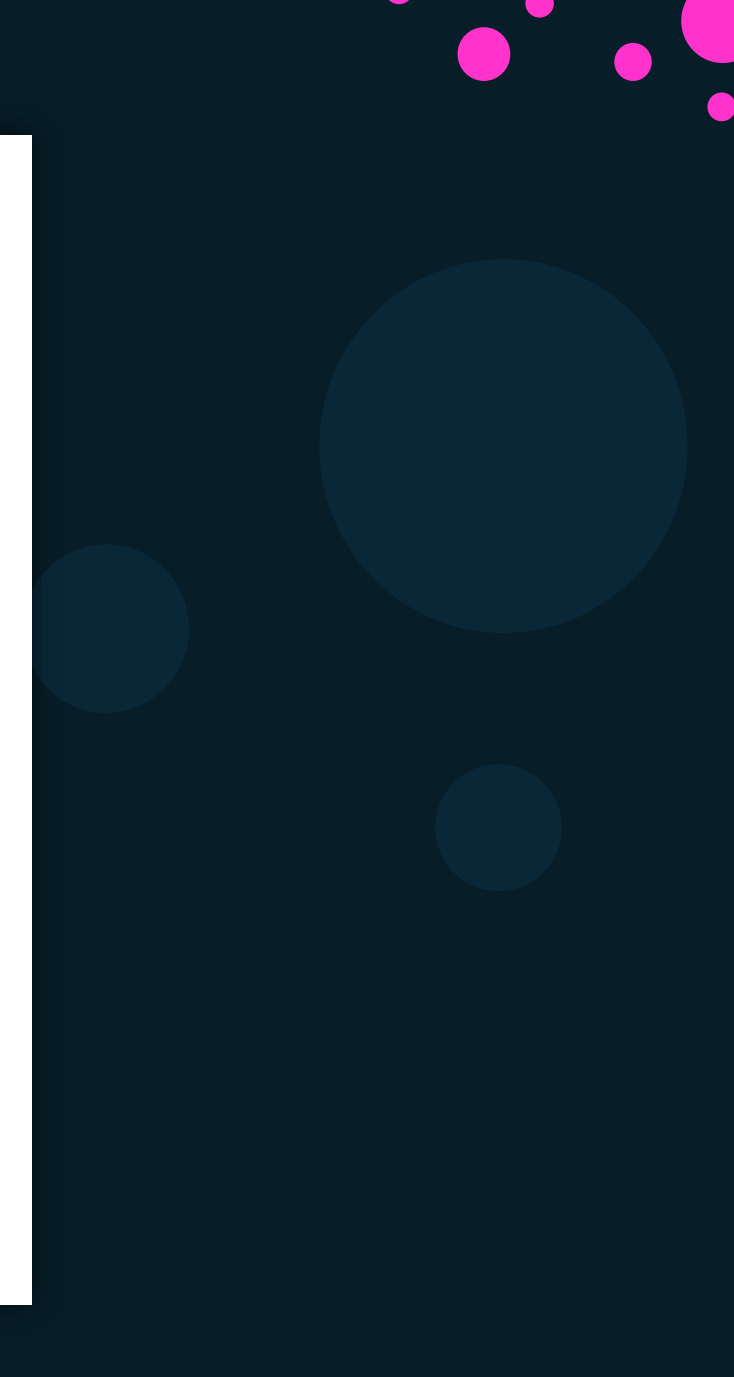

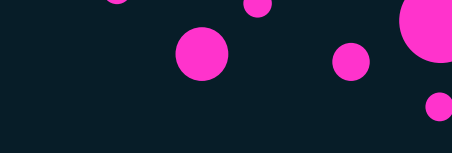

▶ docker run ubuntu [COMMAND]

docker run ubuntu sleep 5

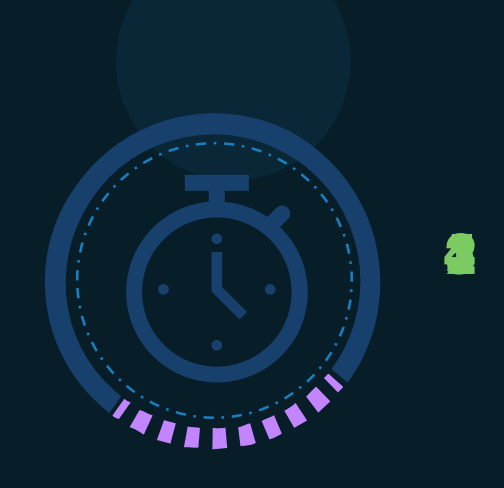

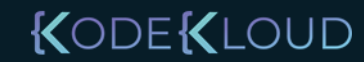

**FROM Ubuntu** 

CMD sleep 5

CMD command param1

CMD sleep 5

CMD ["command", "param1"] CMD ["sleep", "5"] CMD ["sleep 5"]

docker build -t ubuntu-sleeper .

docker run ubuntu-sleeper

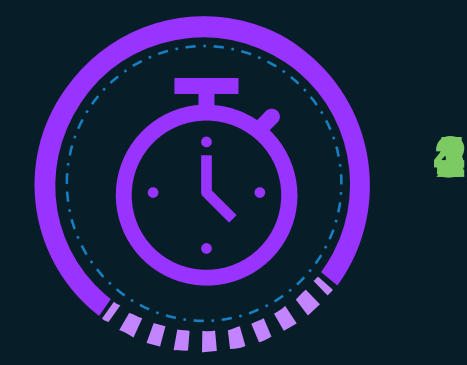

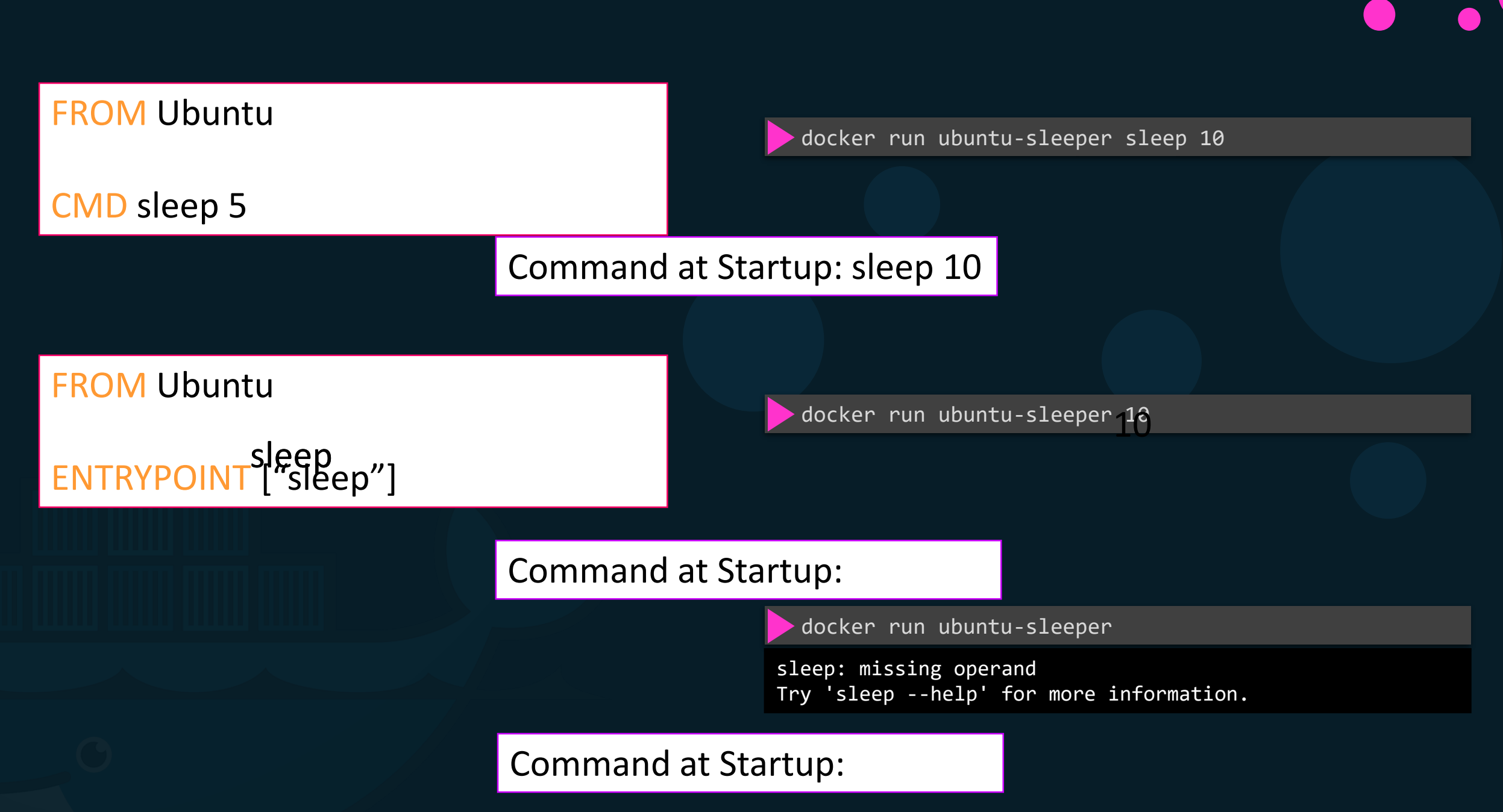

### FROM Ubuntu

ENTRYPOINT ['sleepp"]

CMD ["**5**"]

docker run ubuntu-sleeper

sleep: missing operand
Try 'sleep --help' for more information.

Command at Startup:

docker run ubuntu-sleeper 0.0

Command at Startup:

> docker run --entryposite⊙beep20 0 ubuntu-sleeper 10

KODEKLOUD

Command at Startup:

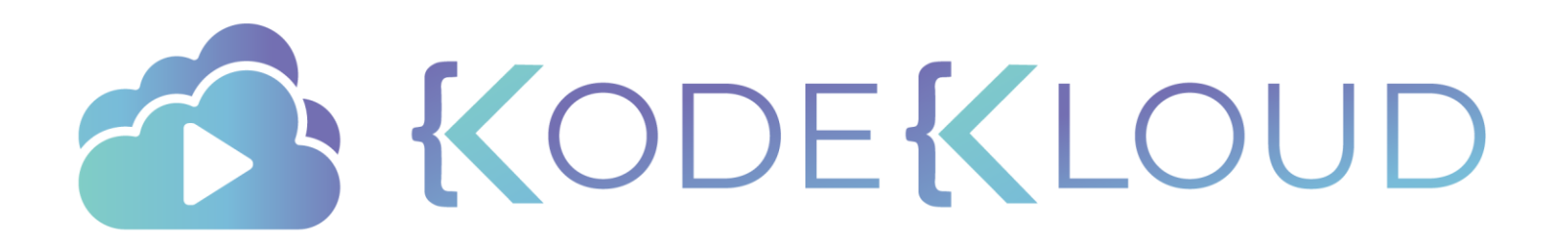

# d o c k e r networking

۲

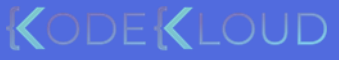

## Default networks

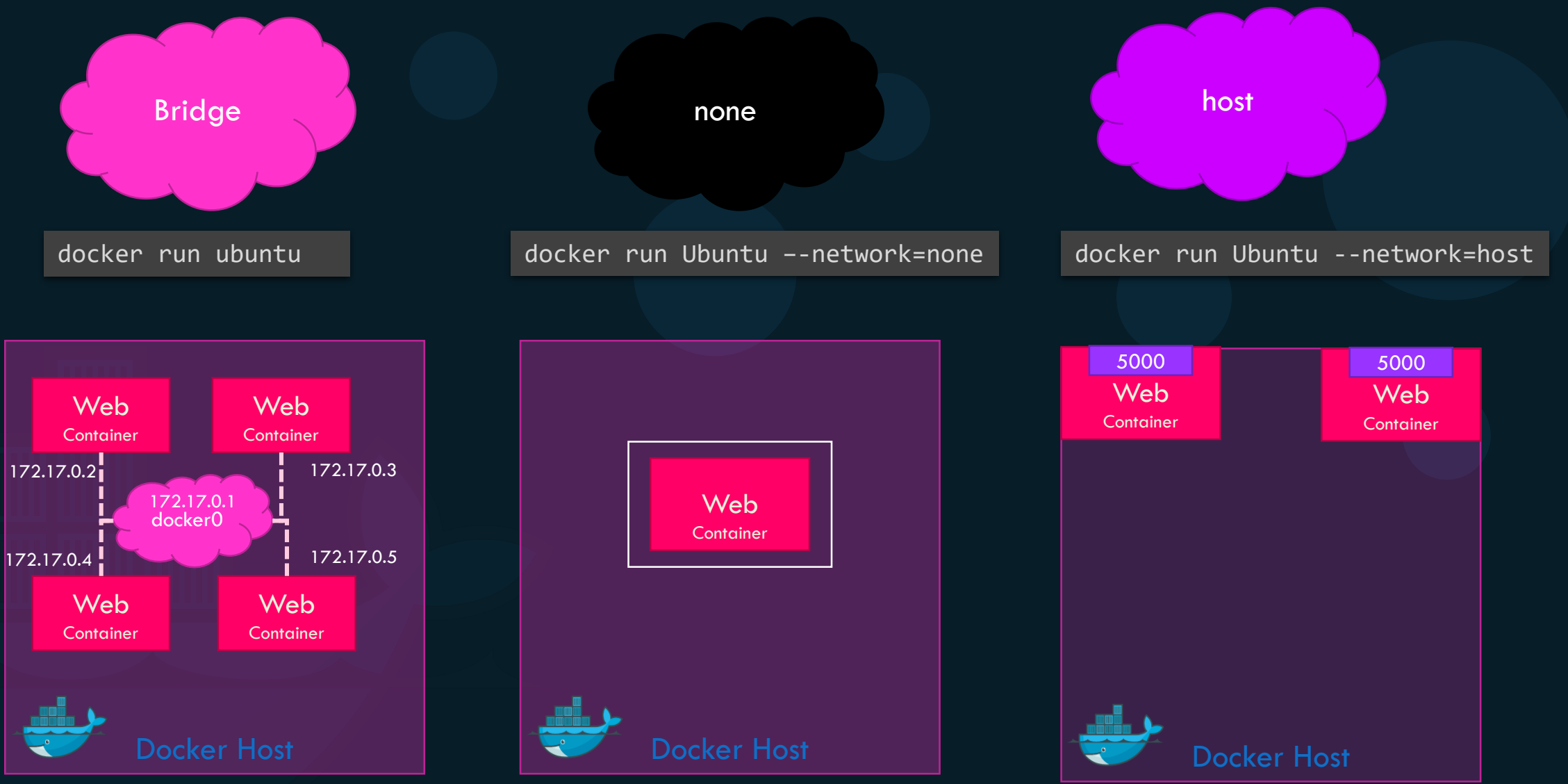

### User-defined networks

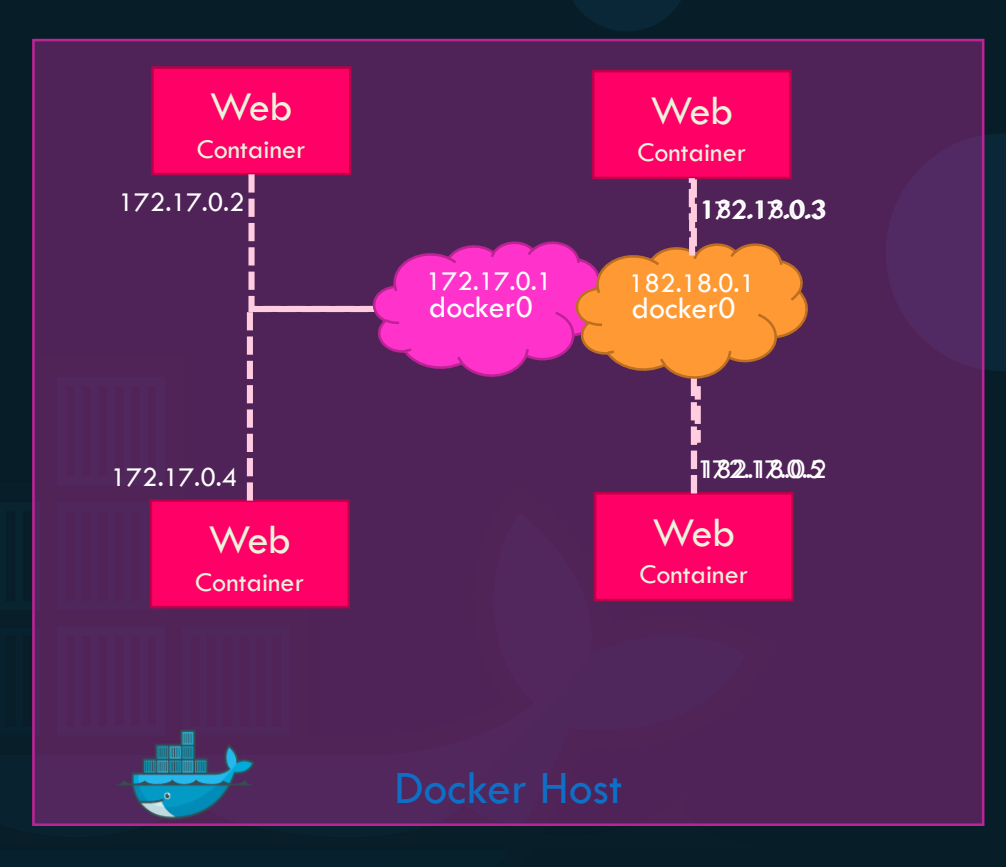

docker network create \
 --driver bridge \
 --subnet 182.18.0.0/16
 custom-isolated-network

#### docker network ls

| root@osboxes:/root | ; # docker network 1s      |         |       |
|--------------------|----------------------------|---------|-------|
| NETWORK ID         | NAME                       | DRIVER  | SCOPE |
| dba0fb9370fe       | bridge                     | bridge  | local |
| 46d476b87cd9       | customer-isolated-network  | bridge  | local |
| 6de685cec1ce       | docker_gwbridge            | bridge  | local |
| e29d188b4e47       | host                       | host    | local |
| mmrho7vsb9rm       | ingress                    | overlay | swarm |
| d9f11695f0d6       | none                       | null    | local |
| d371b4009142       | simplewebappdocker_default | bridge  | local |
### Inspect Network

docker inspect blissful\_hopper

```
{
    "Id": "35505f7810d17291261a43391d4b6c0846594d415ce4f4d0a6ffbf9cc5109048",
    "Name": "/blissful_hopper",
    "NetworkSettings": {
        "Bridge": "",
        "Gateway": "172.17.0.1",
        "IPAddress": "02:42:ac:11:00:06",
        "Networks": {
            "bridge": {
             "bridge": "172.17.0.1",
            "IPAddress": "172.17.0.1",
            "IPAddress": "172.17.0.6",
            "Networks": {
             "bridge": "172.17.0.1",
             "IPAddress": "172.17.0.6",
             "MacAddress": "02:42:ac:11:00:06",
             "MacAddress": "02:42:ac:11:00:06",
             "MacAddress": "02:42:ac:11:00:06",
             "MacAddress": "02:42:ac:11:00:06",
             "MacAddress": "02:42:ac:11:00:06",
             ]
        }
        }
}
```

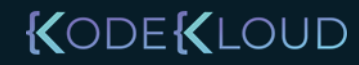

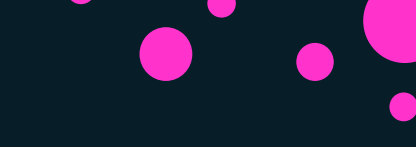

## Embedded DNS

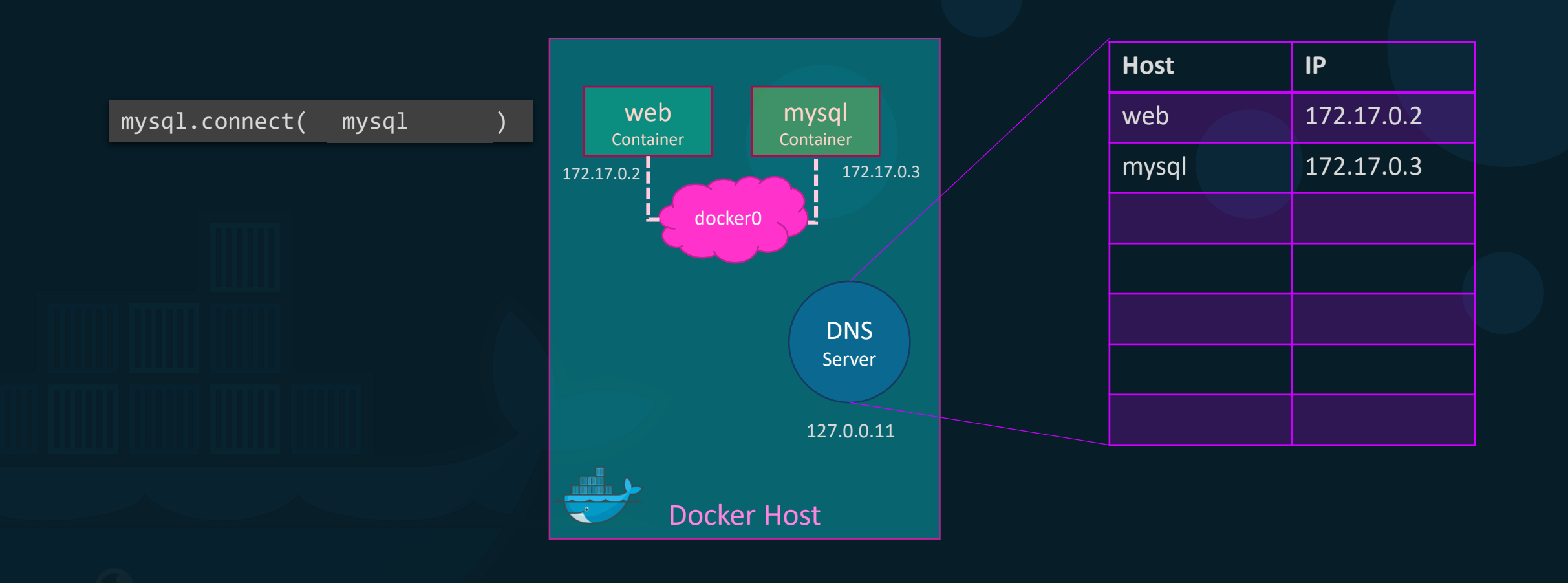

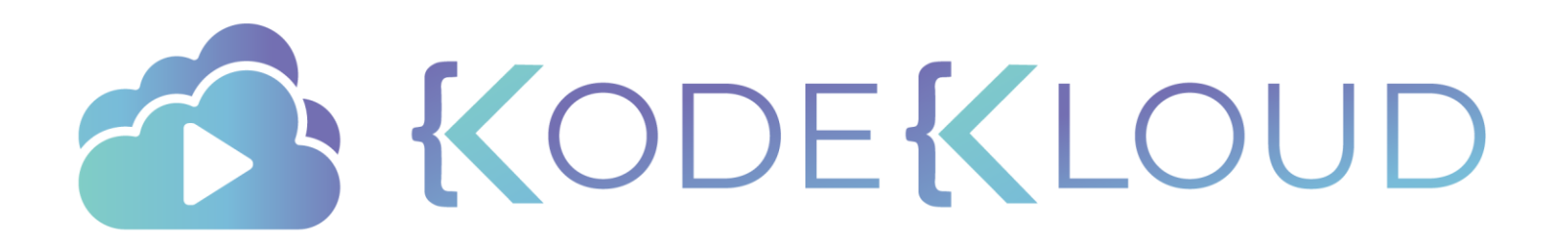

## d o c k e r Storage

•

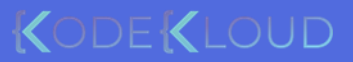

### File system

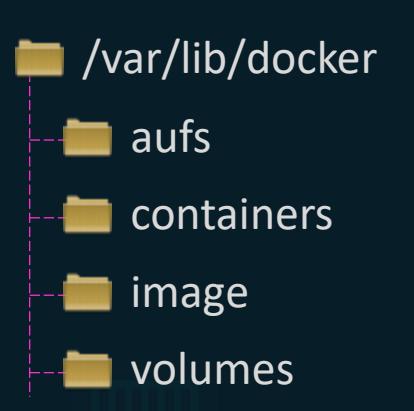

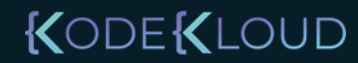

### Layered architecture

#### Dockerfile

FROM Ubuntu

RUN apt-get update && apt-get -y install python

RUN pip install flask flask-mysql

COPY . /opt/source-code

ENTRYPOINT FLASK\_APP=/opt/source-code/app.py flask run

docker build Dockerfile -t mmumshad/my-custom-app

| Layer 1. Base Ubuntu Layer       | 120 MB |
|----------------------------------|--------|
|                                  |        |
| Layer 2. Changes in apt packages | 306 MB |
| Layer 3. Changes in pip packages | 6.3 MB |
|                                  |        |
| Layer 4. Source code             | 229 B  |
| Lover E. Undate Entrypoint       |        |
| Layer 5. Opuale Linitypoliti     | UD     |

#### Dockerfile2

#### FROM Ubuntu

RUN apt-get update && apt-get -y install python

RUN pip install flask flask-mysql

COPY app2.py /opt/source-code

ENTRYPOINT FLASK\_APP=/opt/source-code/app2.py flask run

docker build Dockerfile2 -t mmumshad/my-custom-app-2

| Layer 1. Base Ubuntu Layer       | 0 MB  |
|----------------------------------|-------|
|                                  |       |
| Layer 2. Changes in apt packages | 0 MB  |
| Laver 3. Changes in pip packages | 0 MB  |
|                                  |       |
| Layer 4. Source code             | 229 B |
| Laver 5. Update Entrypoint       | 0 B   |
| {                                |       |

DUC

#### Layered architecture

Container Layer

Read Write

Layer 6. Container Layer

docker run mmumshad/my-custom-app

Image Layers

Read OnlyLayer 5. Update Entrypoint with "flask" commandLayer 4. Source codeLayer 3. Changes in pip packagesLayer 2. Changes in apt packagesLayer 1. Base Ubuntu Layer

KODEKLOUD

docker build Dockerfile -t mmumshad/my-custom-app

### COPY-ON-WRITE

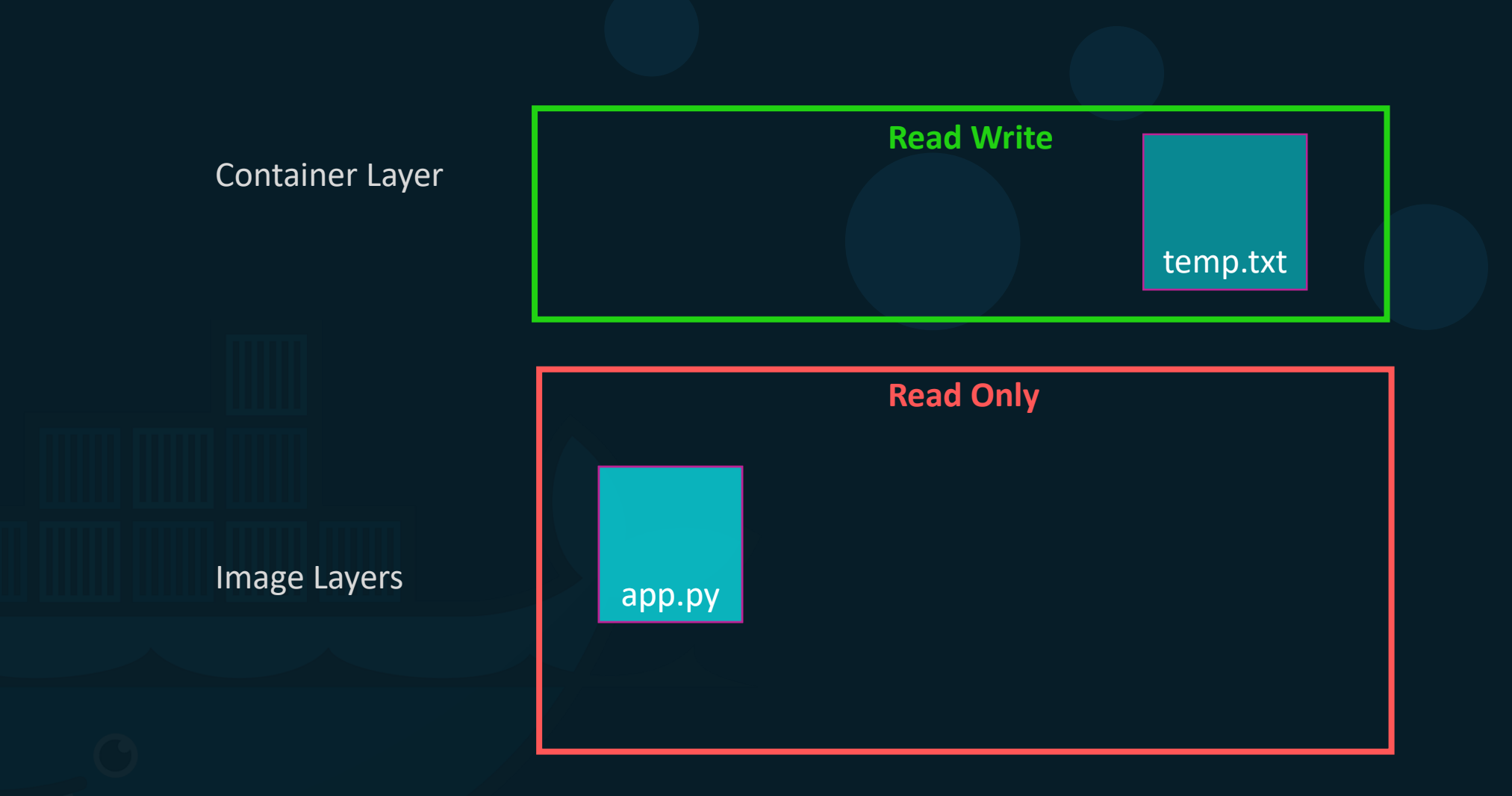

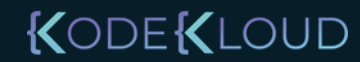

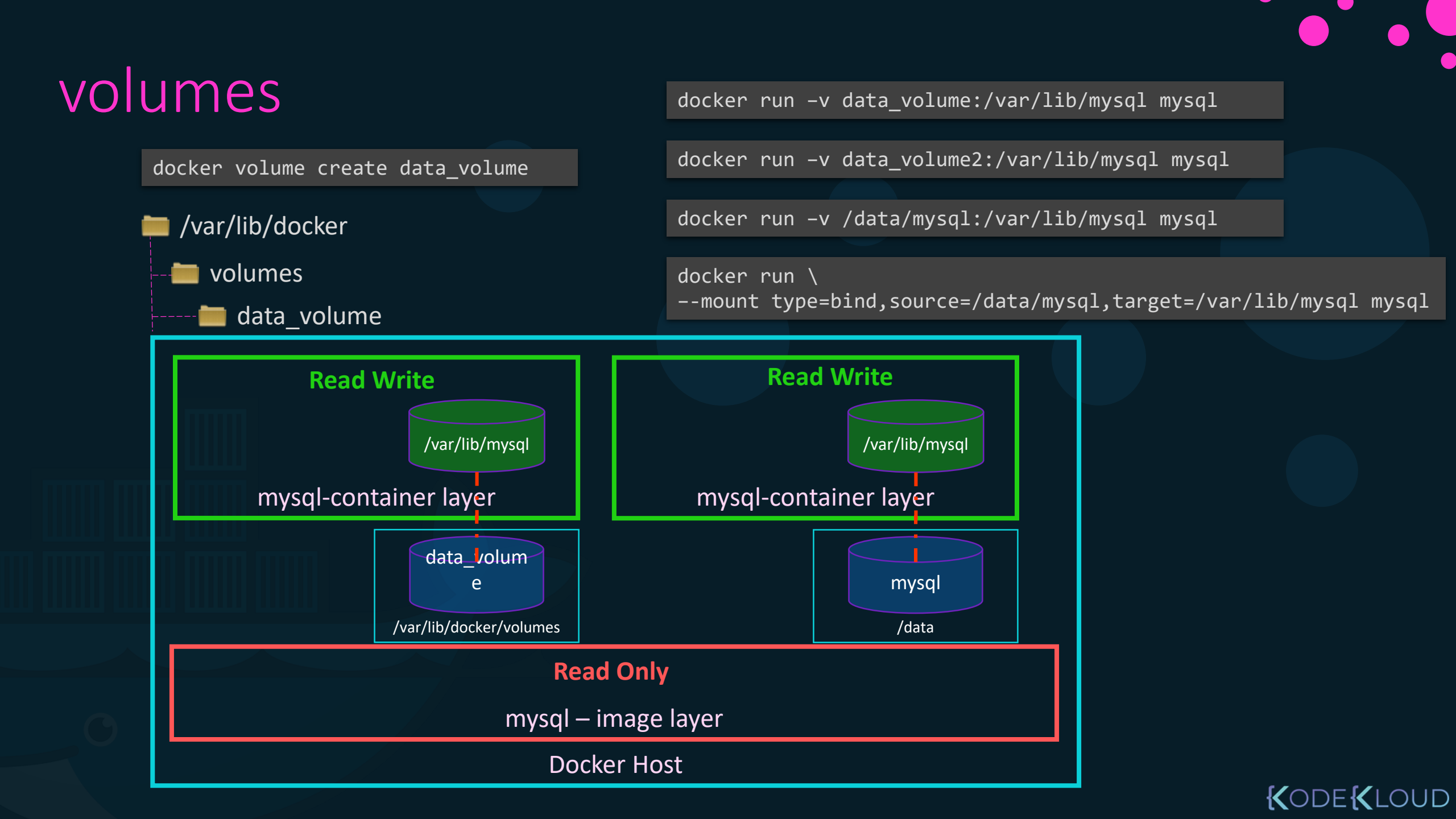

## Storage drivers

- AUFS
- ZFS
- BTRFS
- Device Mapper
- Overlay
- Overlay2

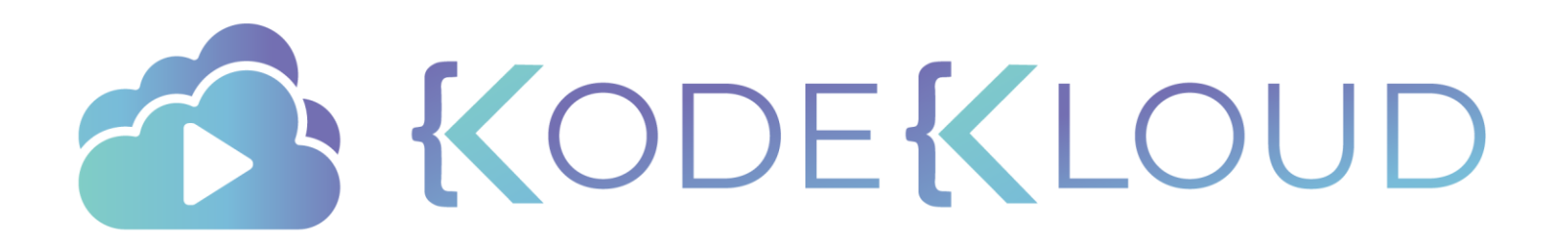

## d o c k e r COMPOSE

۲

•

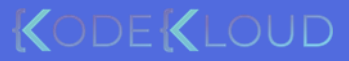

### Docker compose

docker run mmumshad/simple-webapp

docker run mongodb

docker run redis:alpine

docker run ansible

#### docker-compose.yml

services: web:

image: "mmumshad/simple-webapp"
database:
 image: "mongodb"
messaging:
 image: "redis:alpine"
orchestration:

image: "ansi<u>ble"</u>

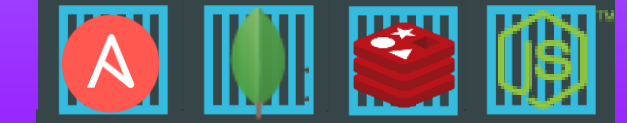

#### Public Docker registry - dockerhub

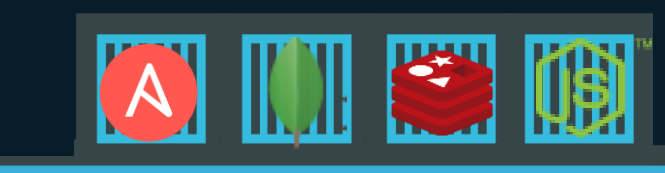

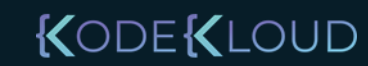

docker-compose up

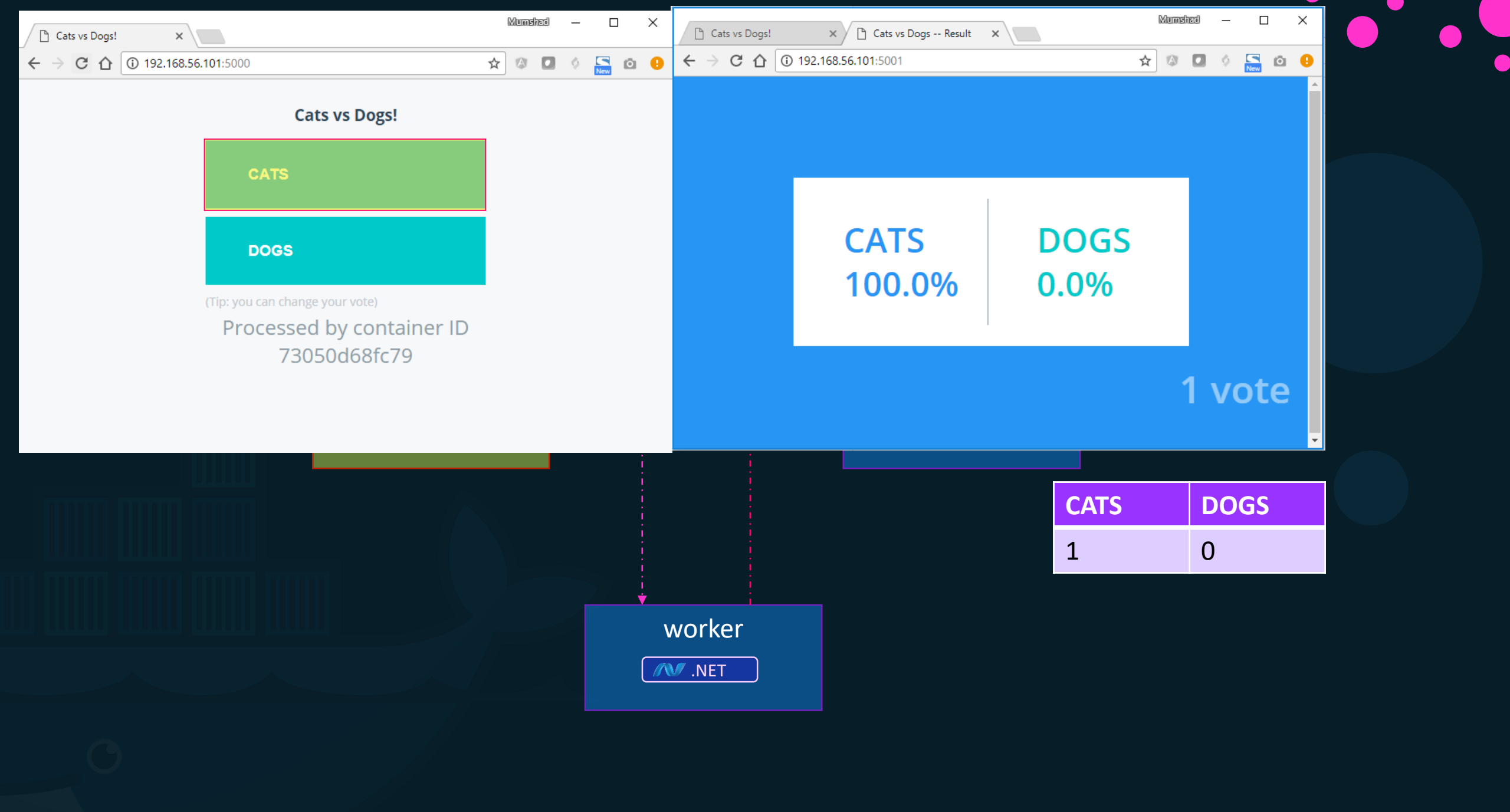

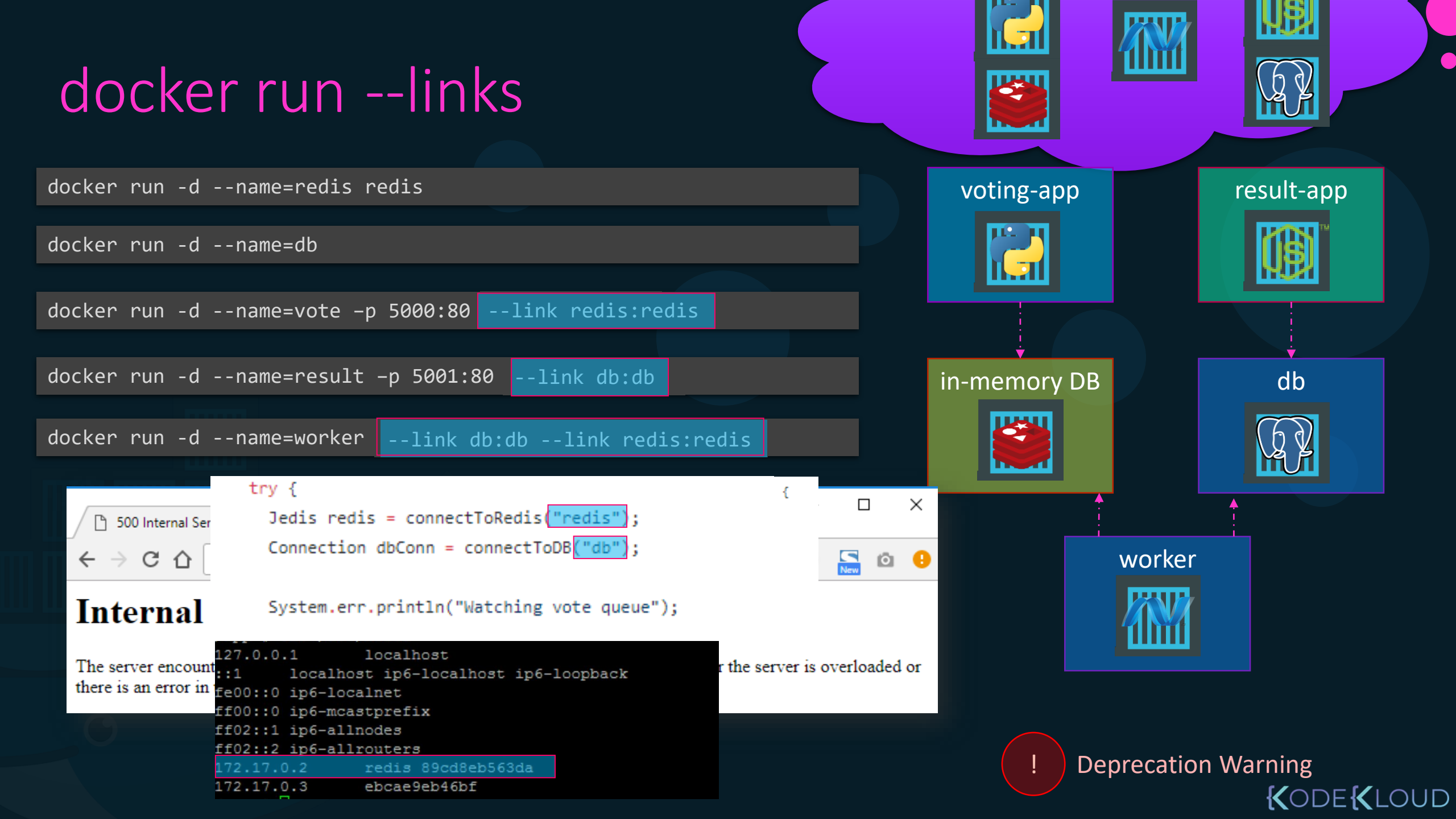

### Docker compose - build

| docker-compose.yml                                                           | docker-compose.yml                                                           |
|------------------------------------------------------------------------------|------------------------------------------------------------------------------|
| <pre>redis:<br/>image: redis<br/>db:<br/>image: postgres:9.4<br/>vote:</pre> | <pre>redis:<br/>image: redis<br/>db:<br/>image: postgres:9.4<br/>vote:</pre> |
| <pre>image: voting-app ports:     - 5000:80 links:     - redis</pre>         | build: ./vote<br>ports:<br>- 5000:80<br>links:<br>- redis                    |
| image: result                                                                | build: ./result                                                              |
| ports:<br>- 5001:80<br>links:<br>- db<br>worker:                             | ports:<br>- 5001:80<br>links:<br>- db<br>worker:                             |
| image: worker                                                                | build: ./worker                                                              |
| links:<br>- db<br>- redis                                                    | links:<br>- db<br>- redis                                                    |

| dockersamples / example-voting-app  |                  |  |  |  |  |
|-------------------------------------|------------------|--|--|--|--|
| ↔ Code ① Issues ③                   | Pull requests 4  |  |  |  |  |
| Branch: master - example-vot        | ing-app / vote / |  |  |  |  |
| bfirsh Put gunicorn command in list |                  |  |  |  |  |
|                                     |                  |  |  |  |  |
| static/stylesheets                  | Re               |  |  |  |  |
| templates                           | Re               |  |  |  |  |
| Dockerfile                          | Pu               |  |  |  |  |
| app.py                              | Re               |  |  |  |  |
| requirements.txt                    | Re               |  |  |  |  |
|                                     |                  |  |  |  |  |

#### Docker compose - versions

docker-compose.yml

#### redis:

image: redis

#### db:

image: postgres:9.4

#### vote:

image: voting-app
ports:

- 5000:80

links:

- redis

#### docker-compose.yml

version: 2
services:
 redis:
 image: redis
 db:
 image: postgres:9.4
 vote:
 image: voting-app
 ports:

- 5000:80

depends\_on:

- redis

#### docker-compose.yml

version: 3 services:

version: 1

version: 2

version: 3

### Docker compose

docker-compose.yml

version: 2
services:
 redis:
 image: redis

networks:

- back-end

db: image: postgres:9.4 networks:

- back-end

vote:

image: voting-app
networks:

- front-end
- back-end

result:

image: result

networks:

- front-end
- back-end

networks:

front-end:

back-end:

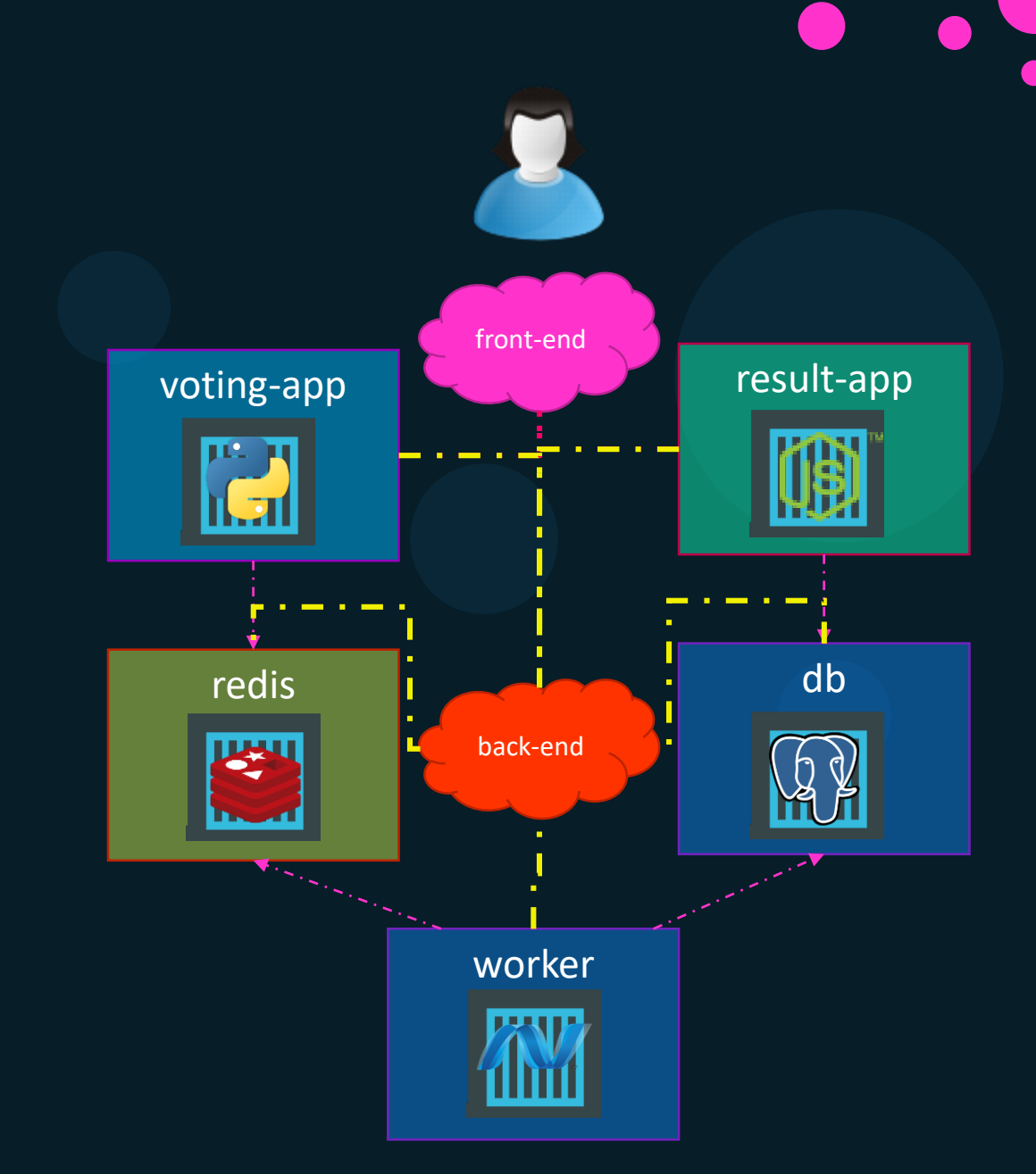

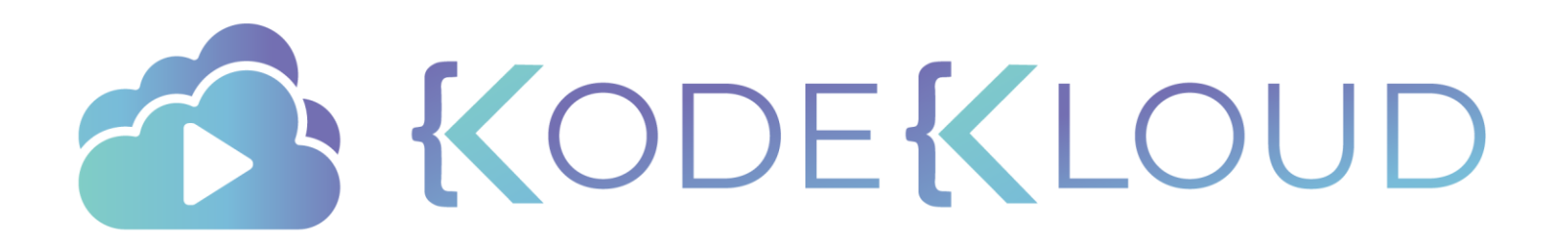

# d o c k e r registry

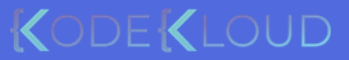

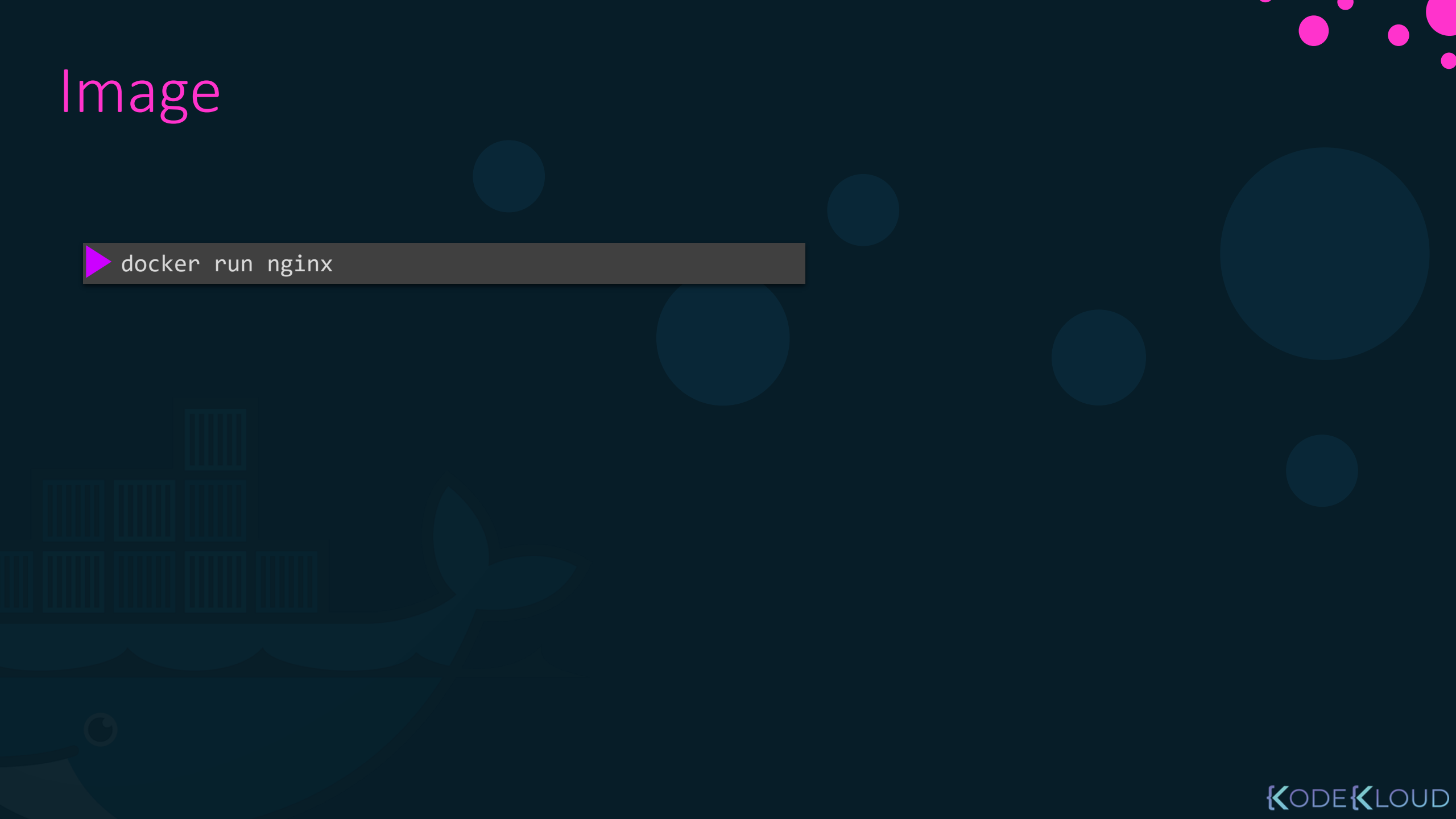

Image

docker.io Docker Hub

#### 

Account Repository

gcr.io/ kubernetes-e2e-test-images/dnsutils

### Private Registry

#### docker login private-registry.io

Login with your Docker ID to push and pull images from Docker Hub. If you don't have a Docker ID, head over to https://hub.docker.com to create one.

Username: registry-user

Password:

WARNING! Your password will be stored unencrypted in /home/vagrant/.docker/config.json.

Login Succeeded

docker run private-registry.io/apps/internal-app

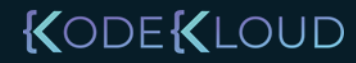

### Deploy Private Registry

> docker run -d -p 5000:5000 --name registry registry:2

docker image tag my-image localhost:5000/my-image

docker push localhost:5000/my-image

docker pull localhost:5000/my-image

docker pull 192.168.56.100:5000/my-image

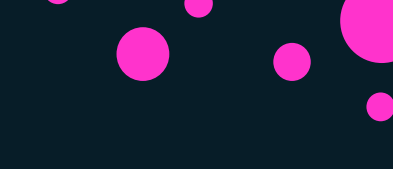

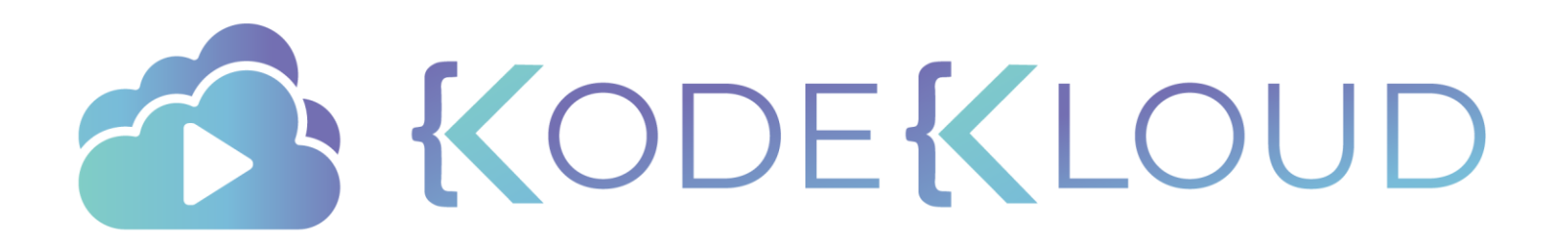

# d o c k e r engine

 $\bullet$ 

•

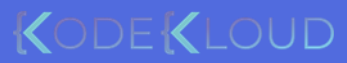

### Docker Engine

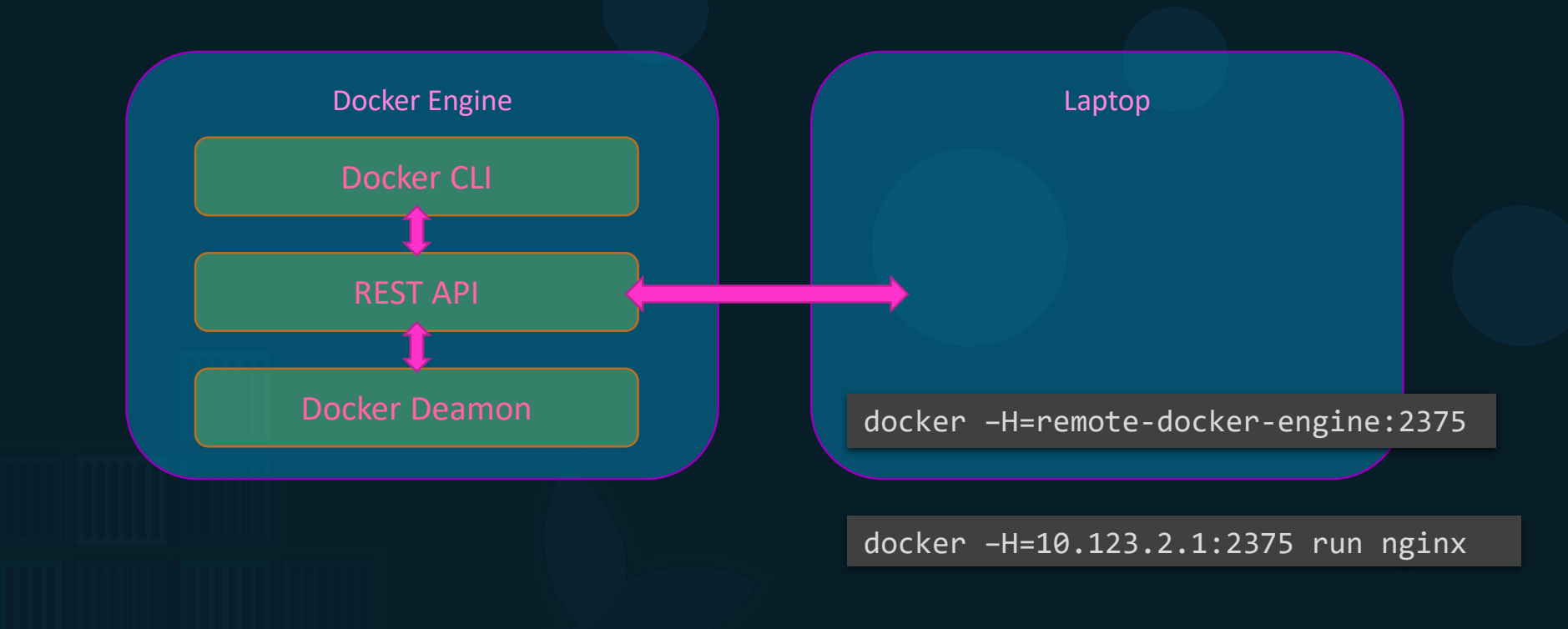

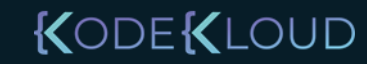

### containerization

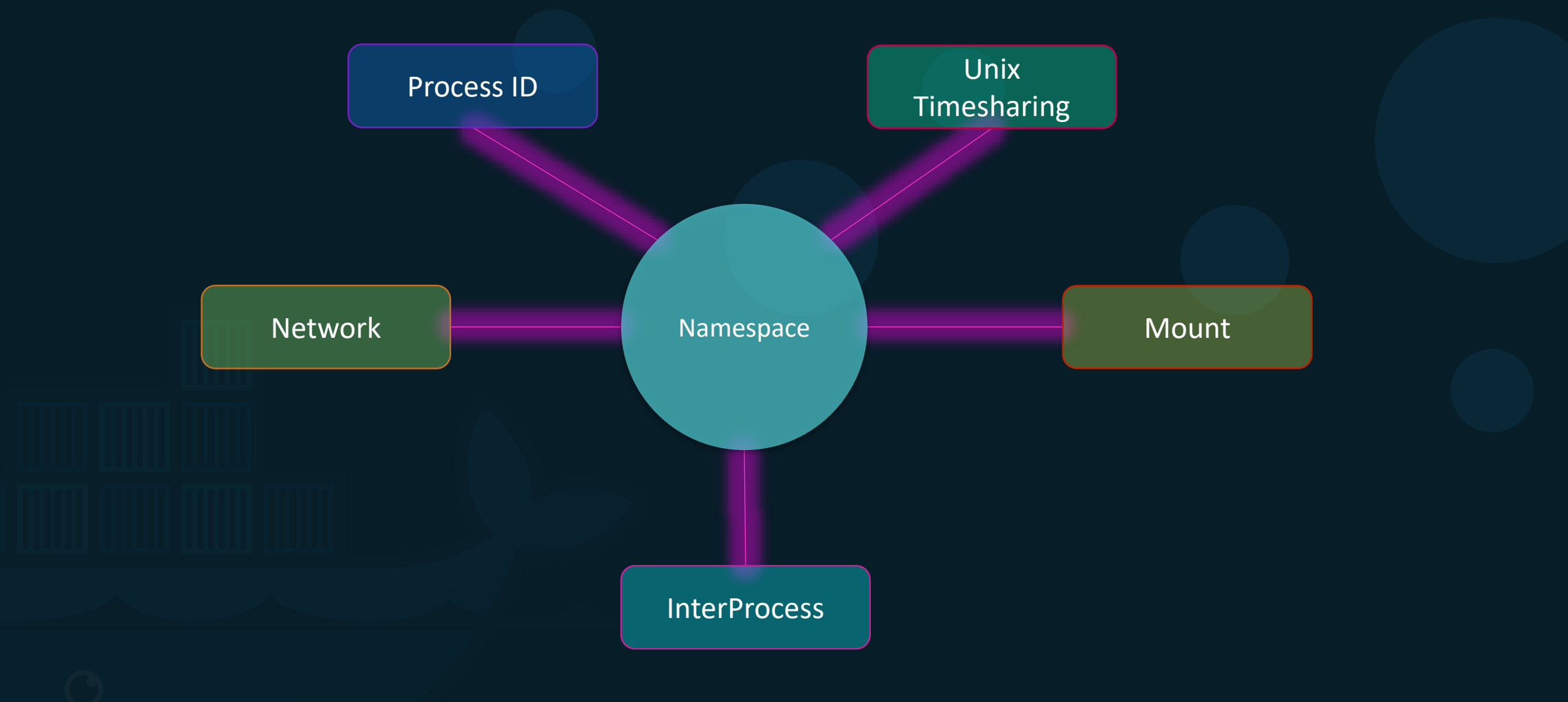

#### Namespace - PID

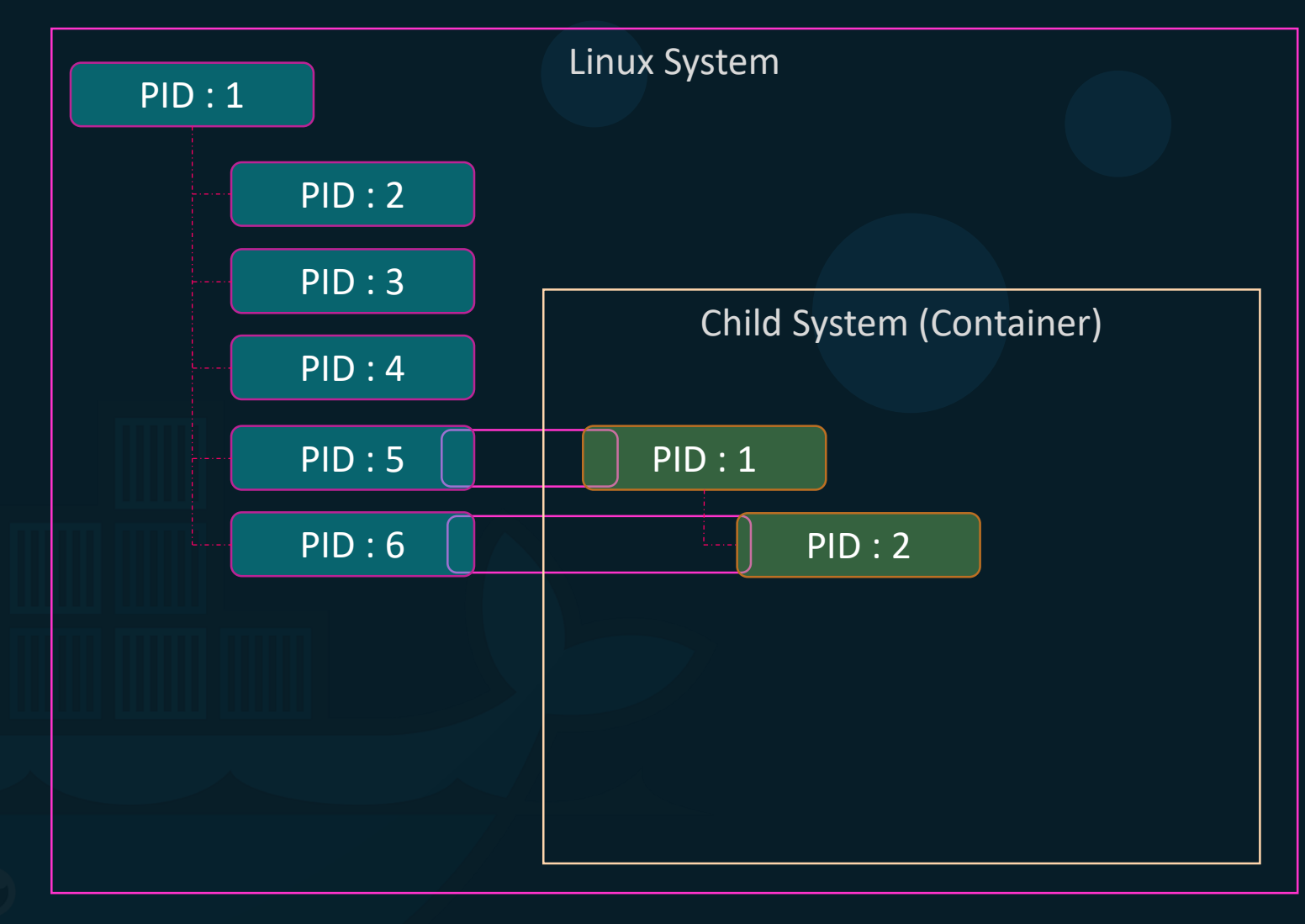

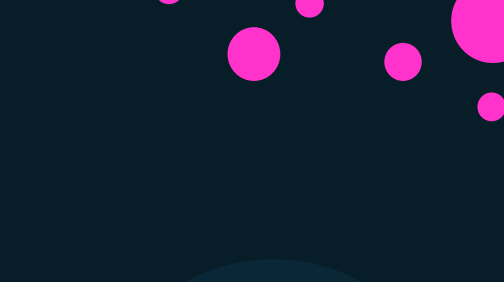

#### cgroups

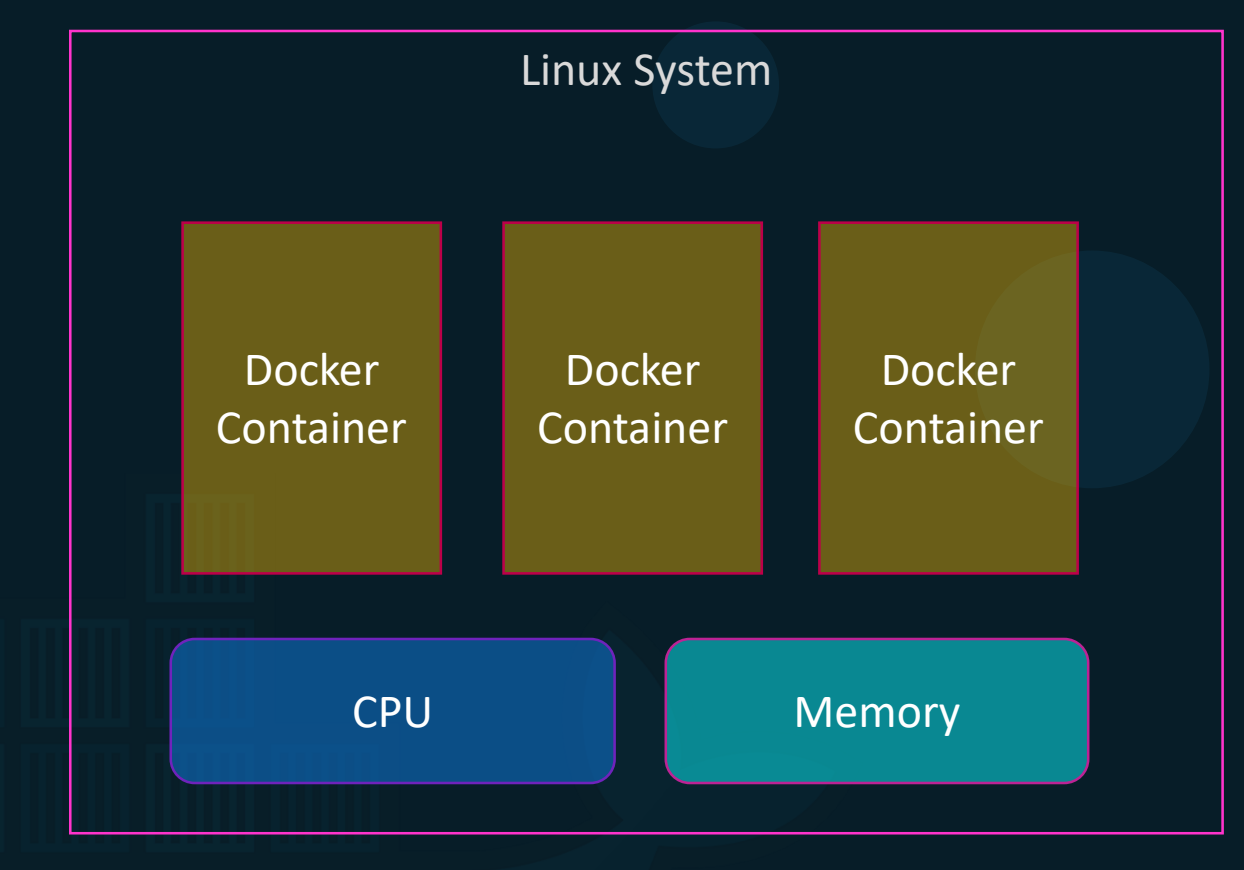

docker run --cpus=.5 ubuntu

docker run --memory=100m ubuntu

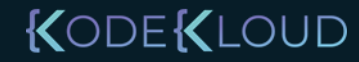

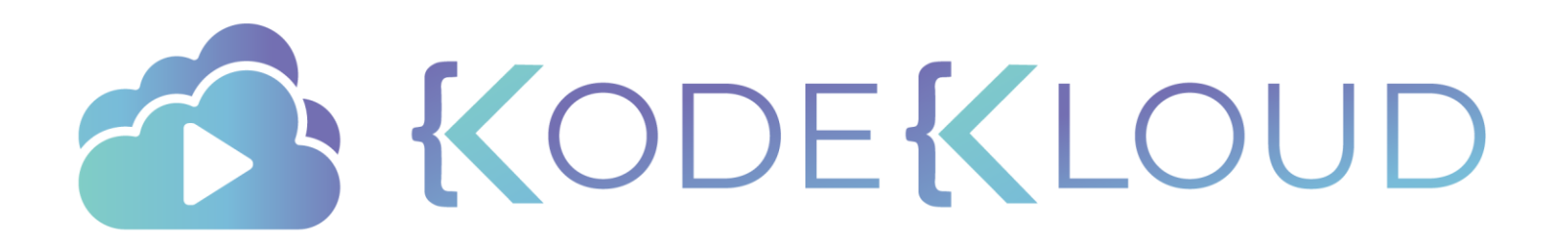

## d o c k e r On Windows

۲

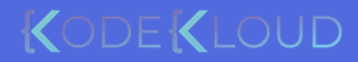

### Docker on windows

- 1. Docker on Windows using Docker Toolbox
- 2. Docker Desktop for Windows

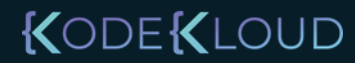

### 1. Docker toolbox

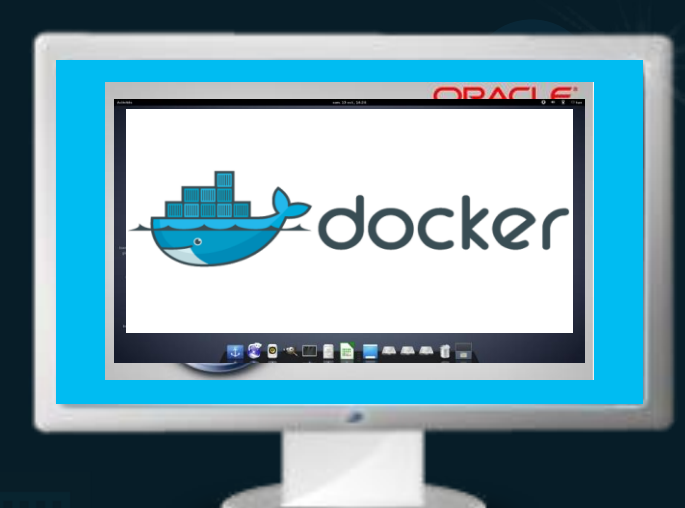

- 64-bit operating
- Windows 7 or higher.
- Virtualization is enabled

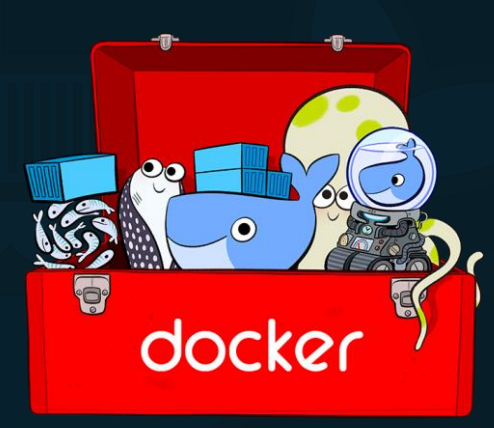

- Oracle Virtualbox
- Docker Engine
- Docker Machine
- Docker Compose

KODEKLOUD

• Kitematic GUI

### 2. Docker Desktop for Windows

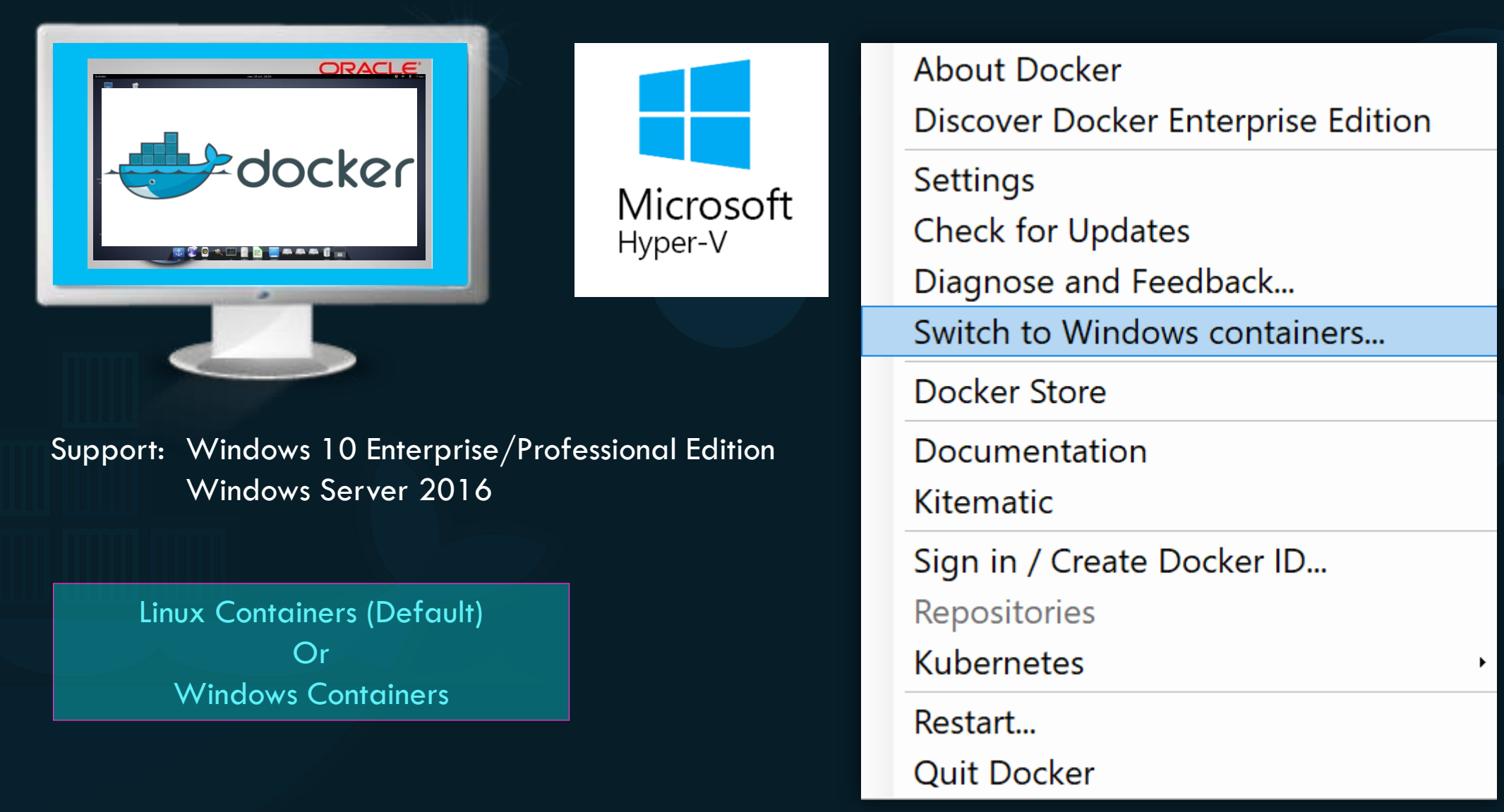

## Windows containers

Container Types:

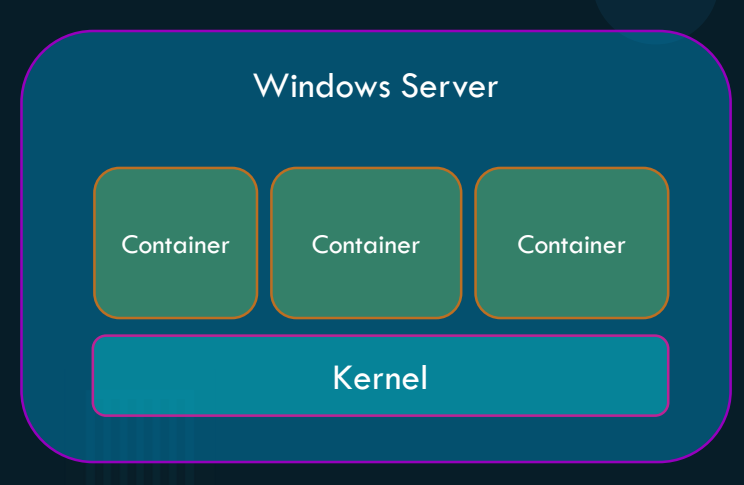

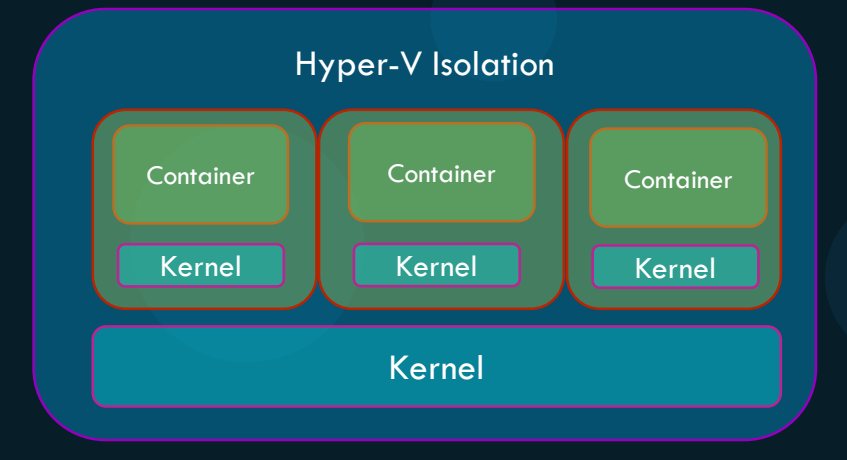

Base Images:

- Windows Server Core
- Nano Server

#### Support

- Windows Server 2016
- Nano Server
- Windows 10 Professional and Enterprise (Hyper-V Isolated Containers)

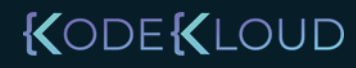
#### VirtualBox Or Hyper-V

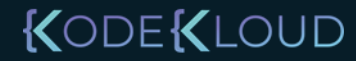

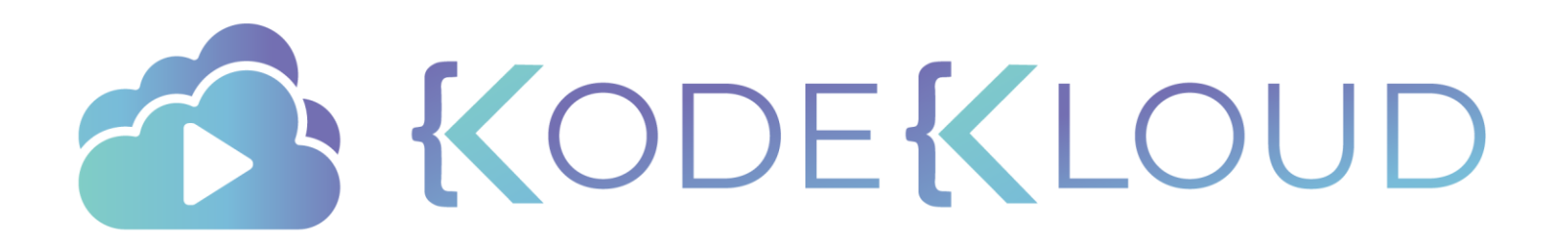

## d o c k e r On Mac

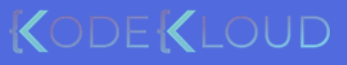

#### Docker on Mac

- 1. Docker on Mac using Docker Toolbox
- 2. Docker Desktop for Mac

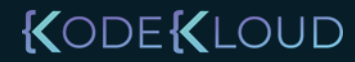

### 1. Docker toolbox

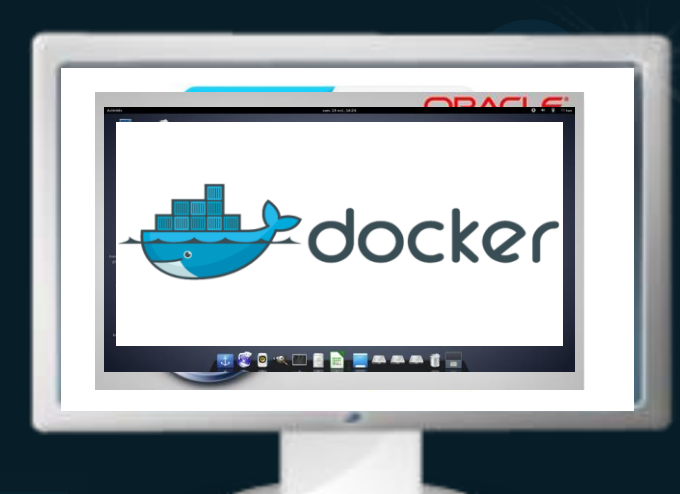

• macOS 10.8 "Mountain Lion" or newer

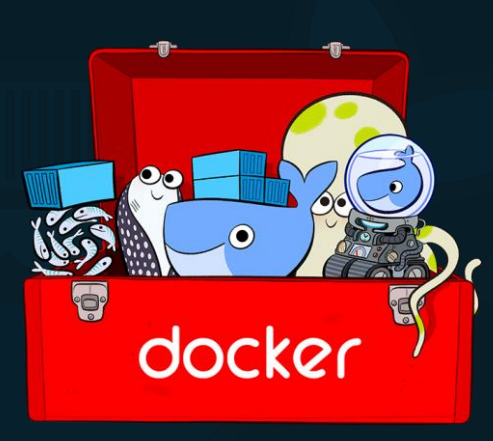

- Oracle Virtualbox
- Docker Engine
- Docker Machine
- Docker Compose
- Kitematic GUI

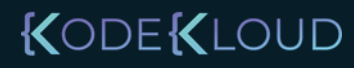

#### 2. Docker Desktop for Mac

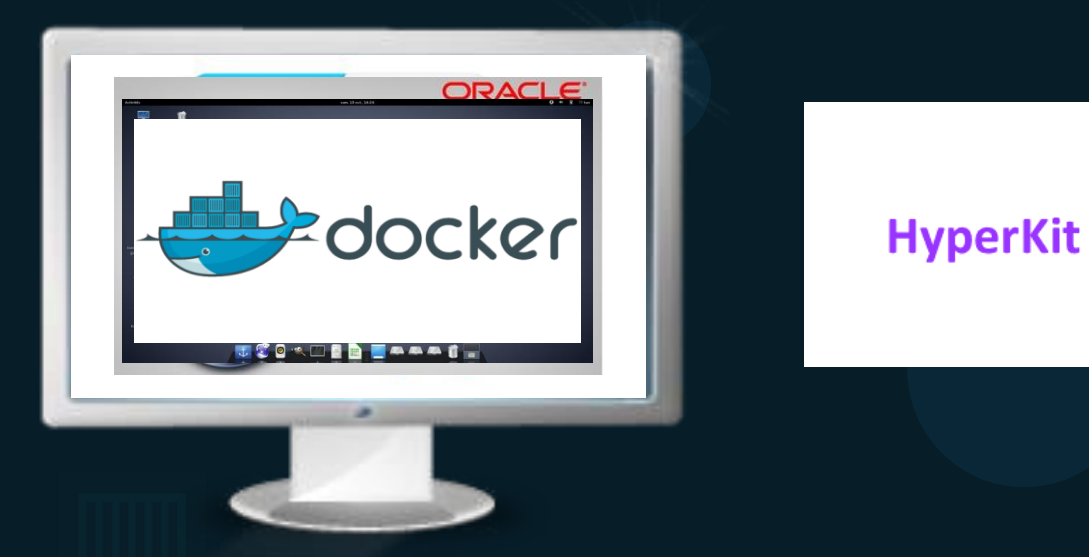

Support: macOS Sierra 10.12 or newer Mac Hardware - 2010 model or newer

Linux Containers

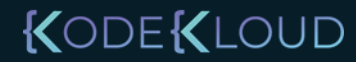

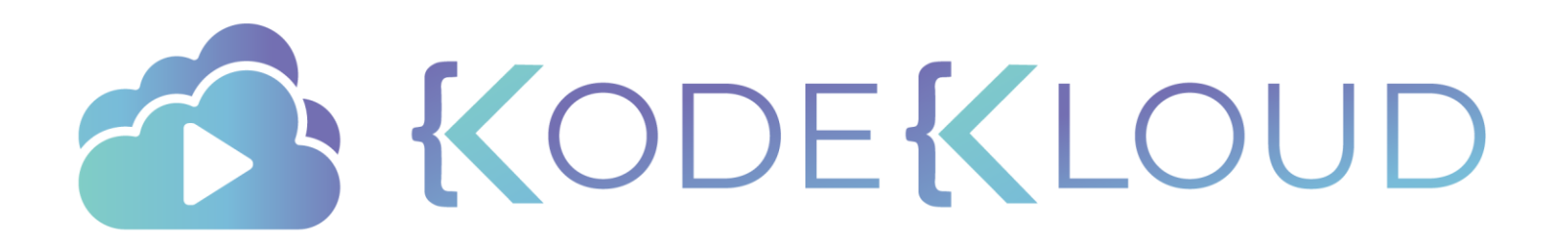

## container orchestration

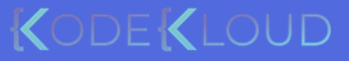

## Why Orchestrate?

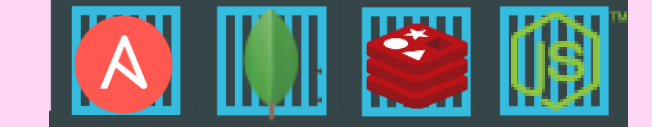

Public Docker registry - dockerhub

docker run nodejs

docker run nodejs

docker run nodejs

docker run nodejs

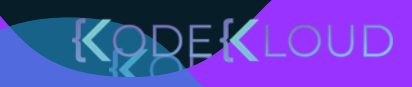

#### **Container Orchestration**

docker service create --replicas=100 nodejs

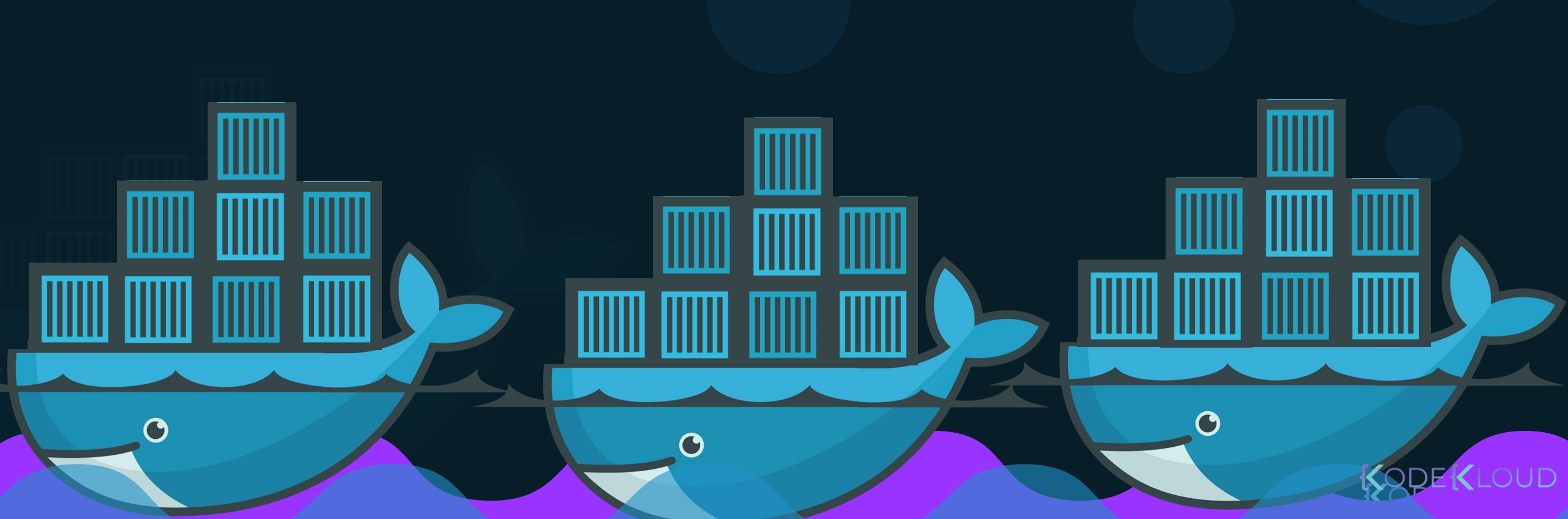

#### **Container Orchestration**

docker service create --replicas=100 nodejs

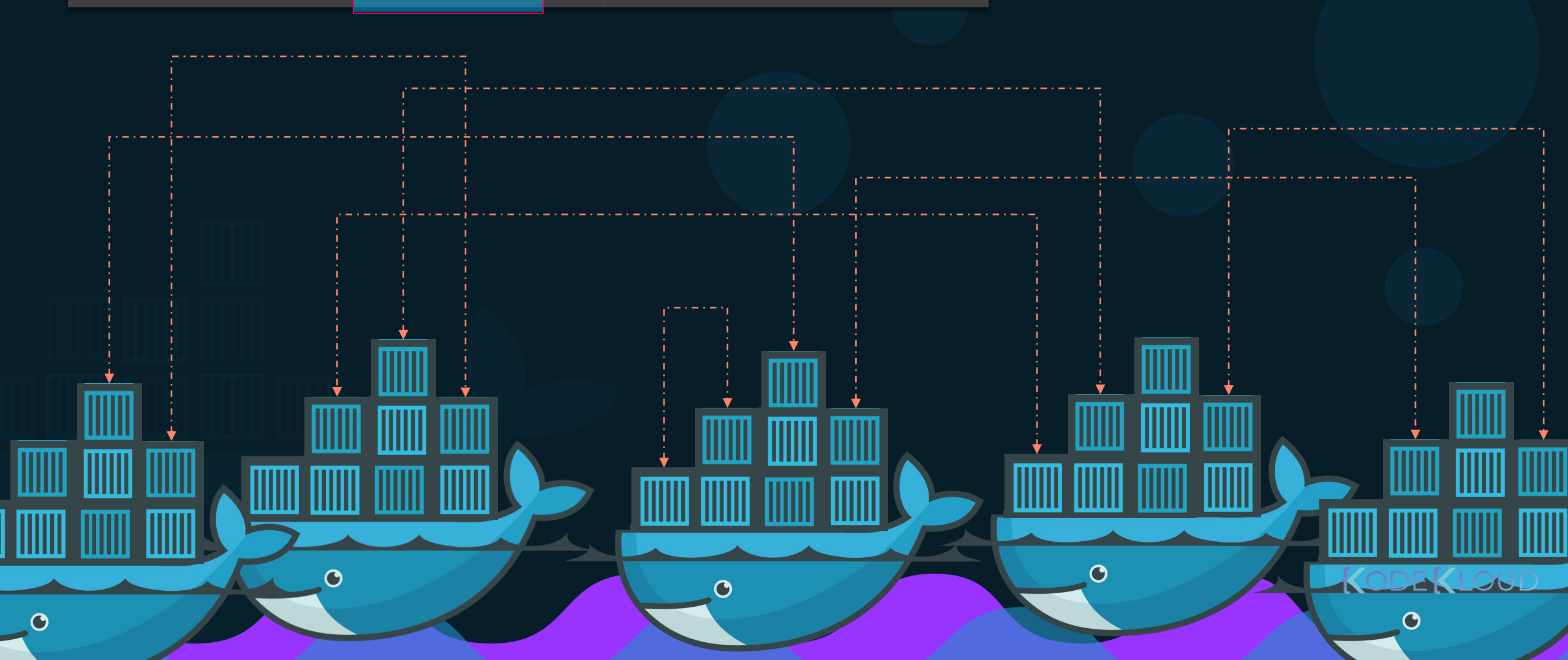

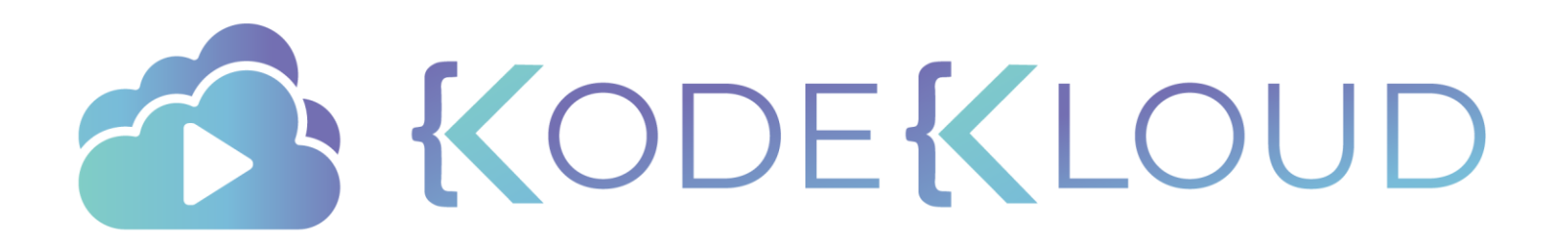

## d o c k e r SWarm

•

 $\bullet$ 

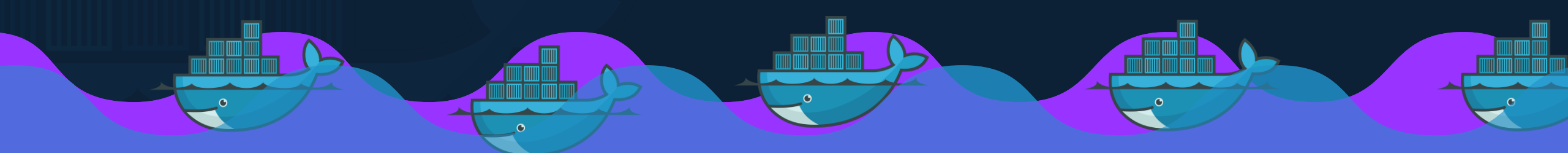

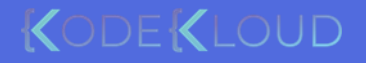

#### Solutions

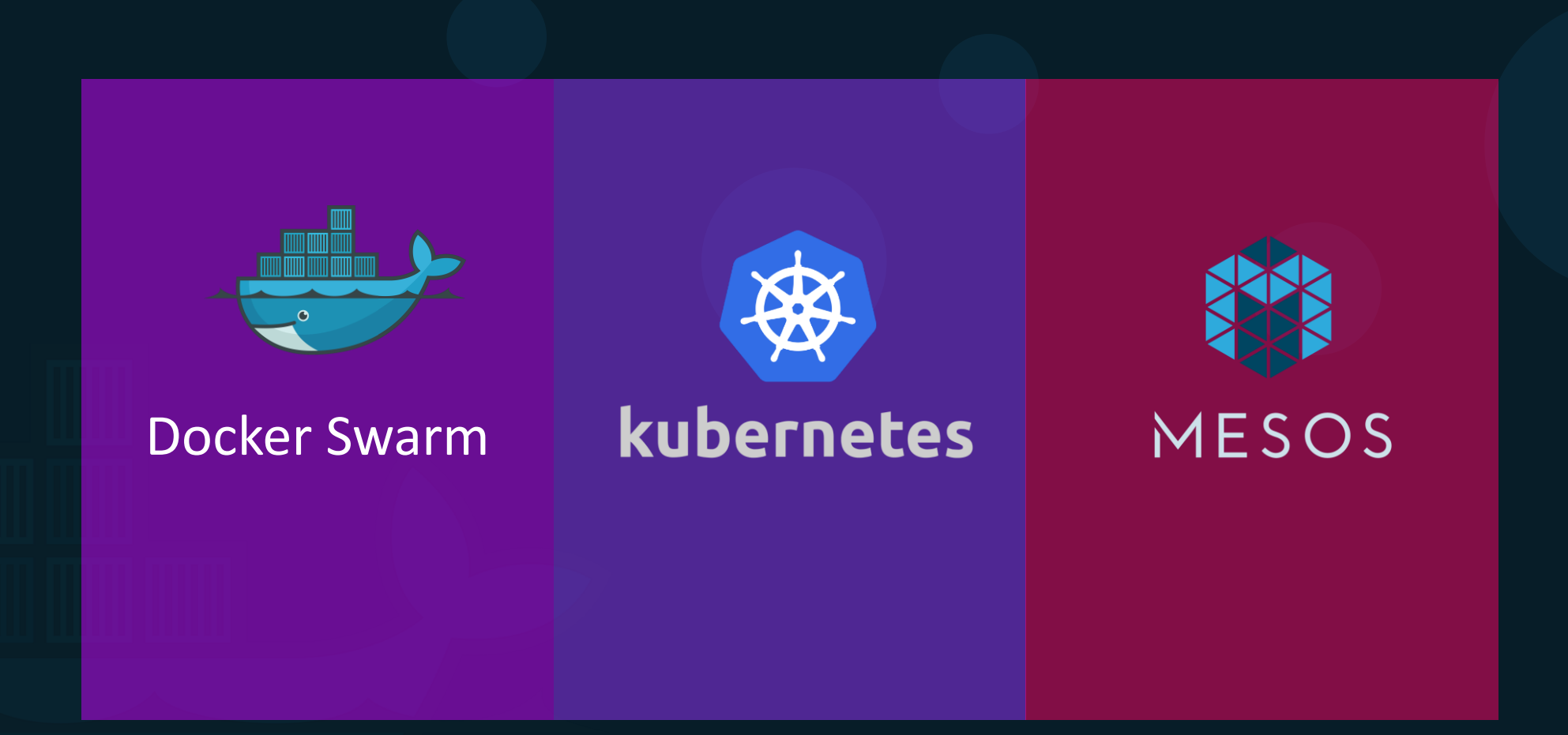

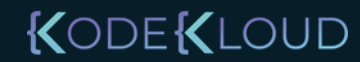

#### Docker swarm

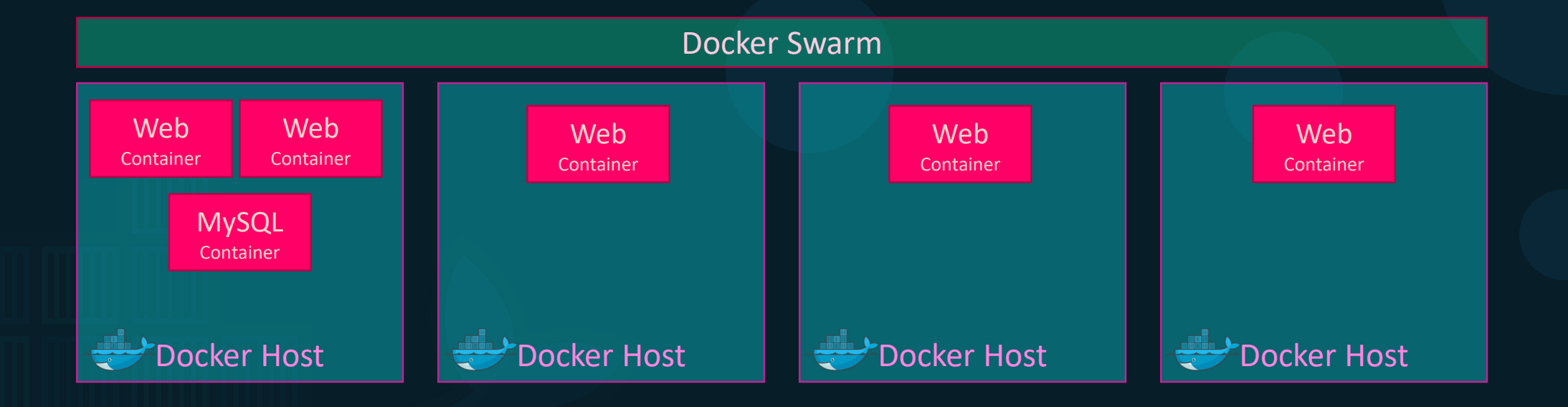

#### Setup swarm

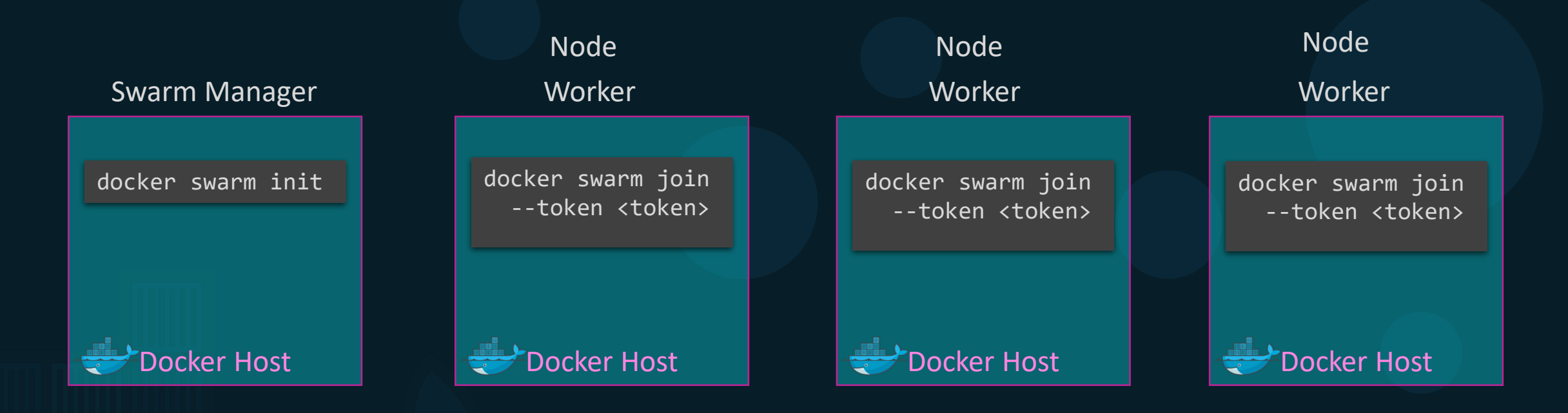

root@osboxes:/root/simple-webapp-docker # docker swarm init --advertise-addr 192.168.1.12
Swarm initialized: current node (0j76dum2r56p1xfne4ub1ps2c) is now a manager.

To add a worker to this swarm, run the following command:

docker swarm join --token SWMTKN-1-35va8b3fi5krpdskefqqxgttmulw3z828daucri7y526ne0sgu-2eek9qm33d41xzoq6we9i8izp 8.1.12:2377

To add a manager to this swarm, run 'docker swarm join-token manager' and follow the instructions.

#### Docker service

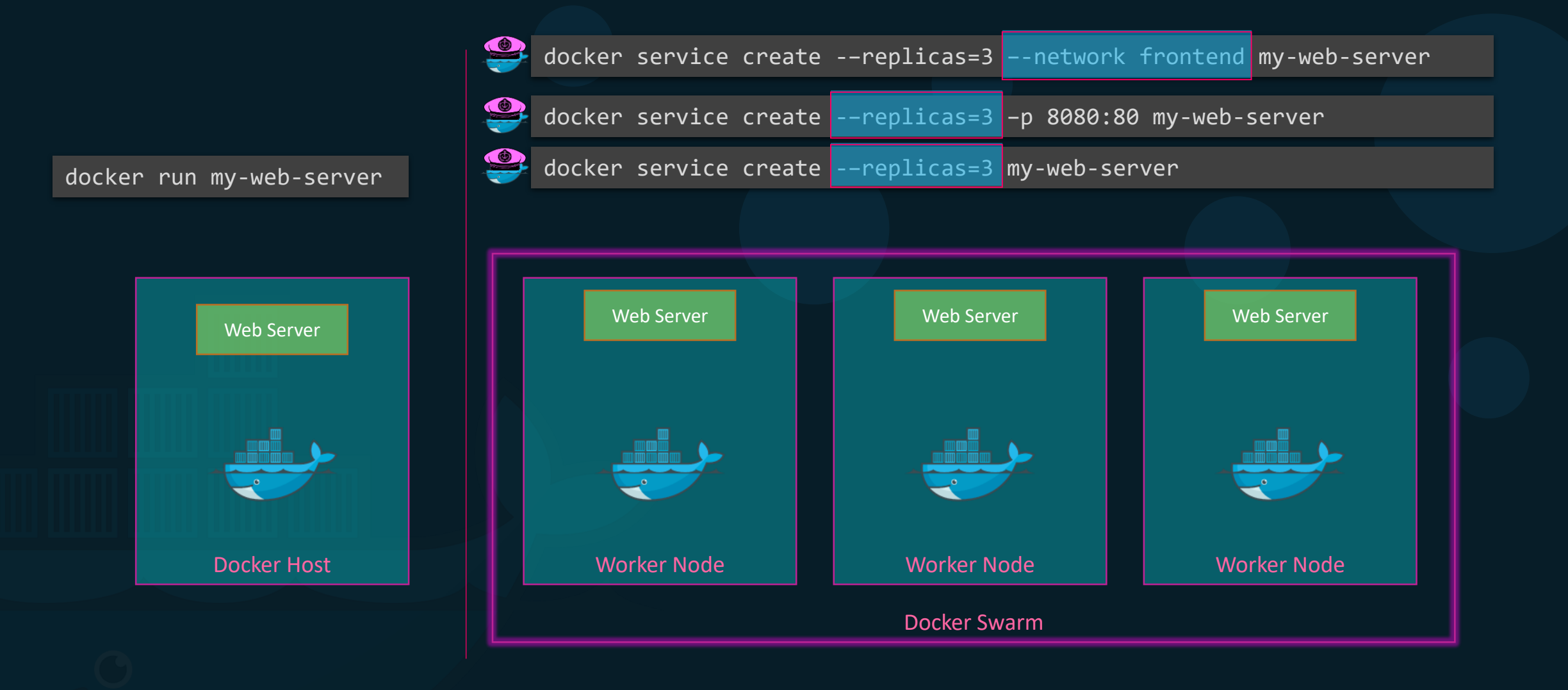

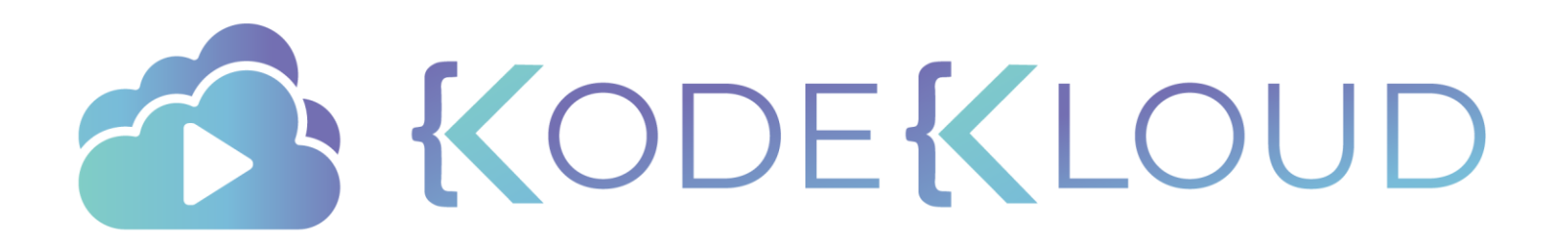

# kubernetes

•

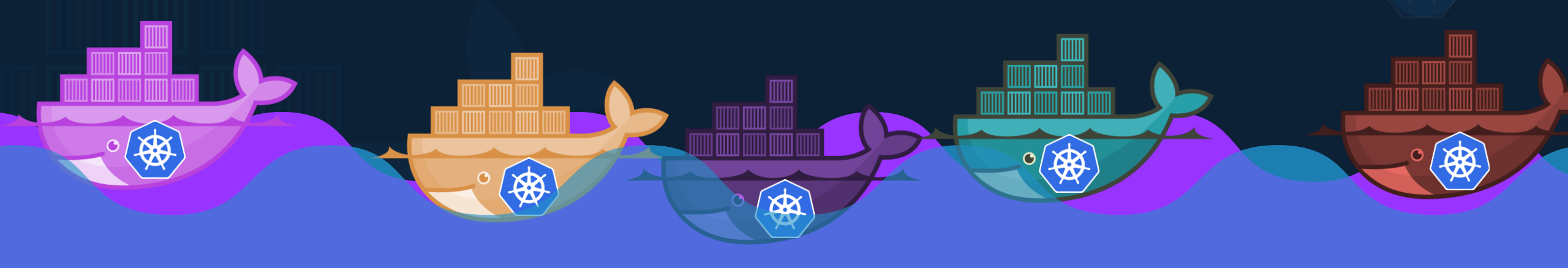

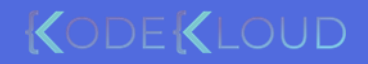

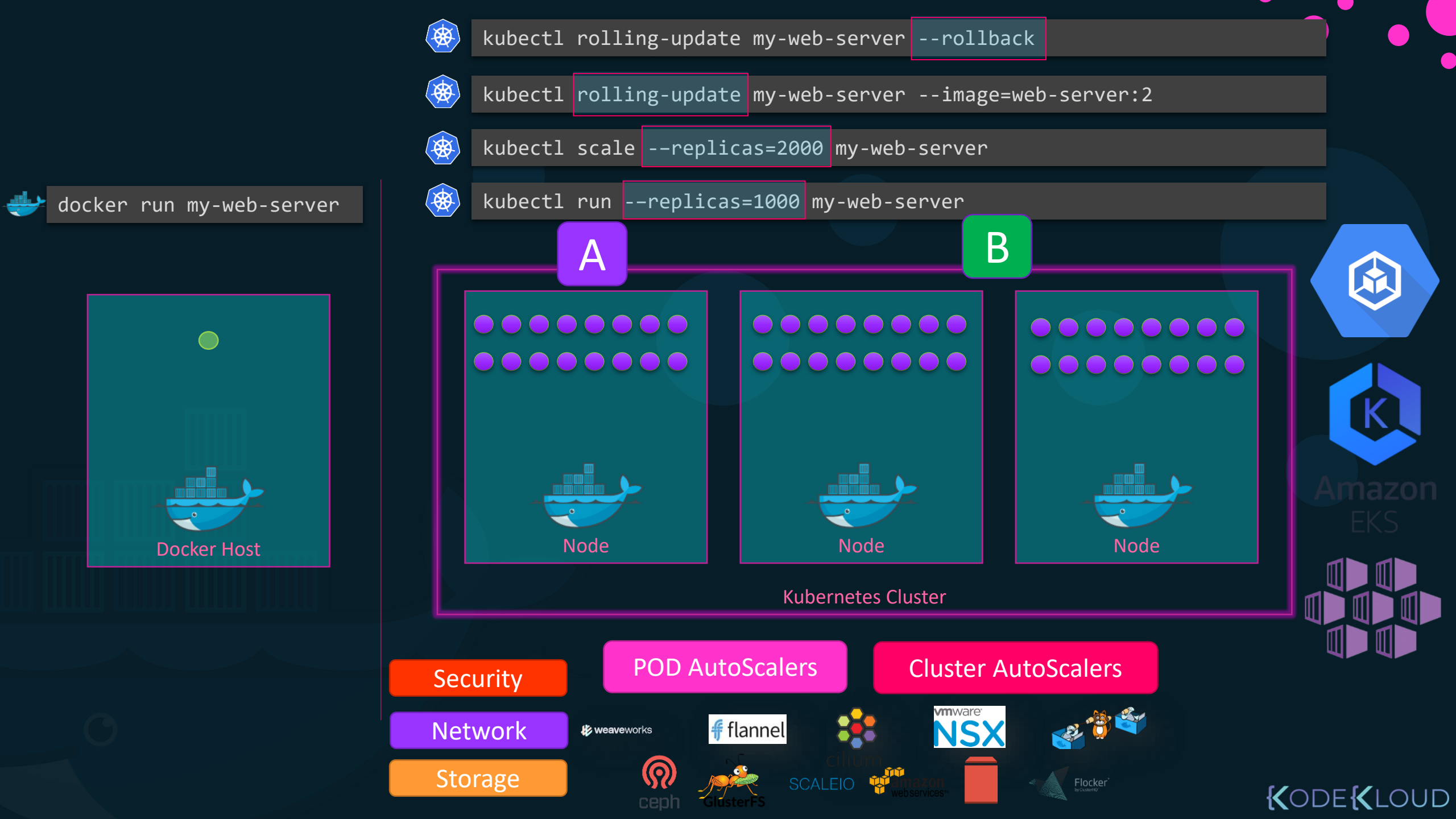

## Nodes (Minions)

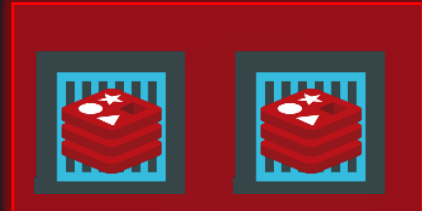

Node

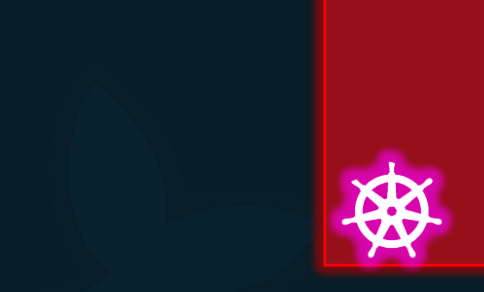

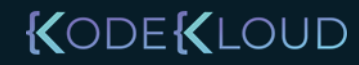

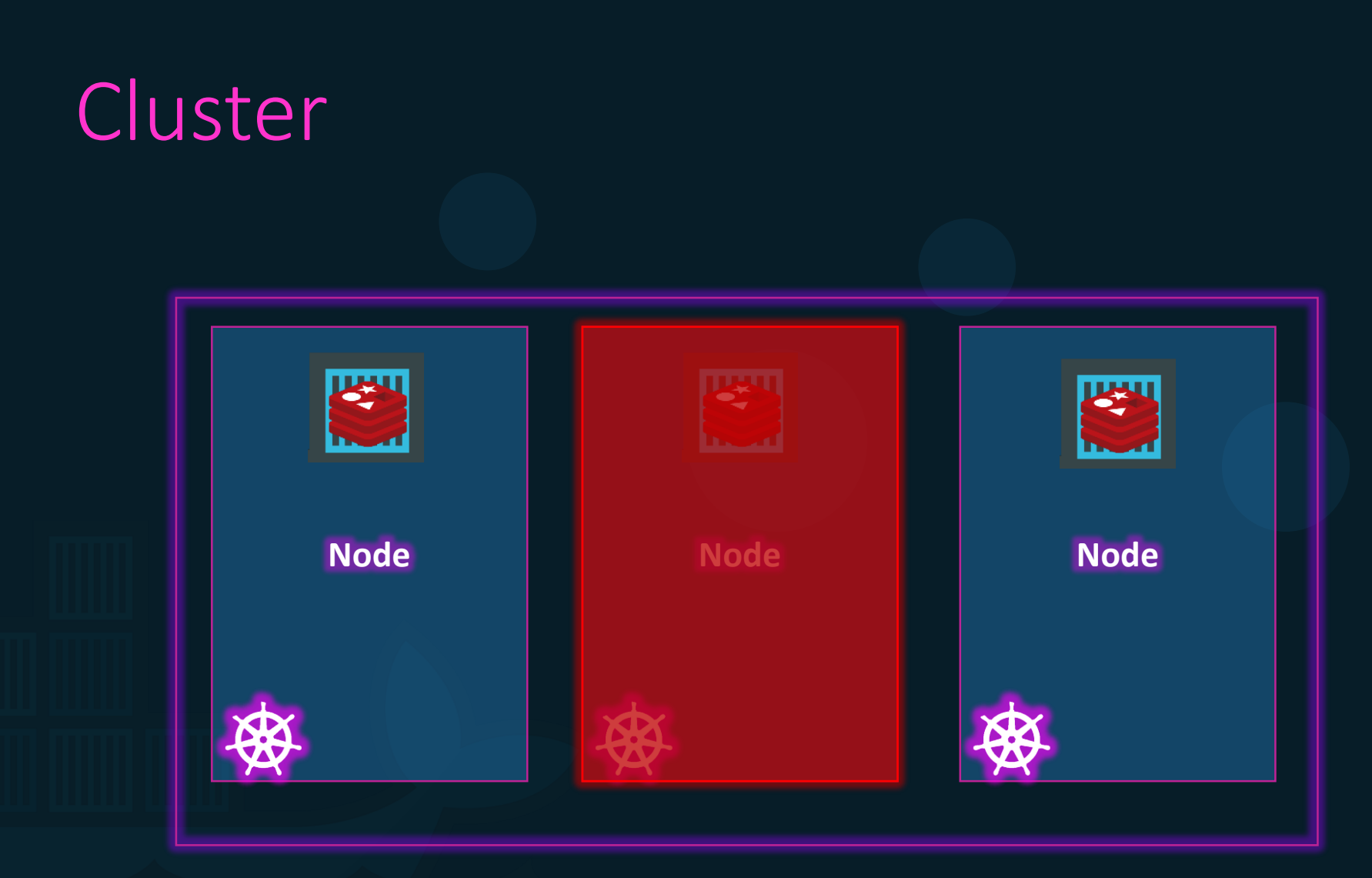

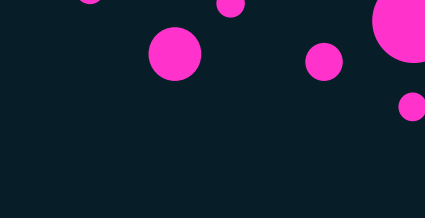

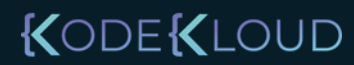

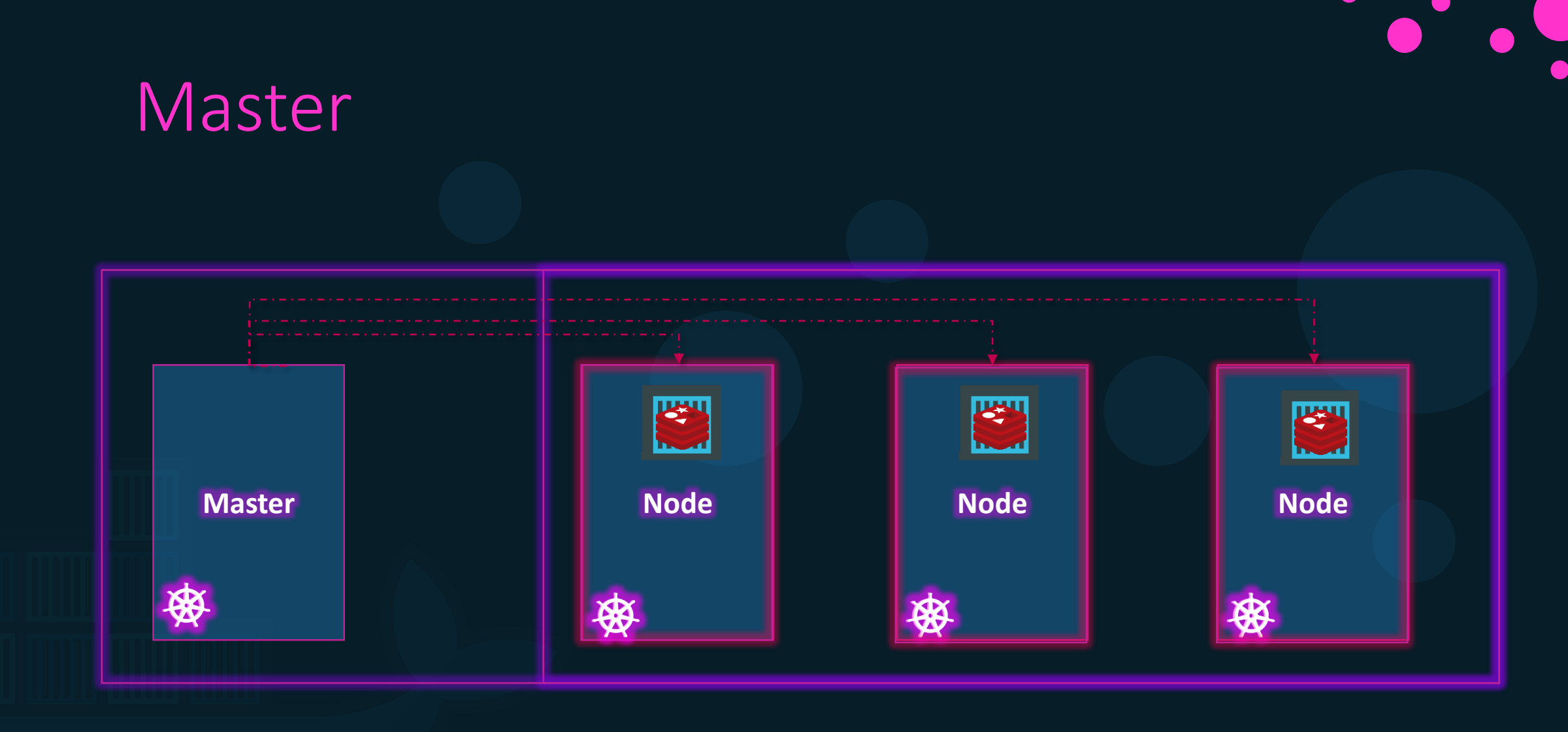

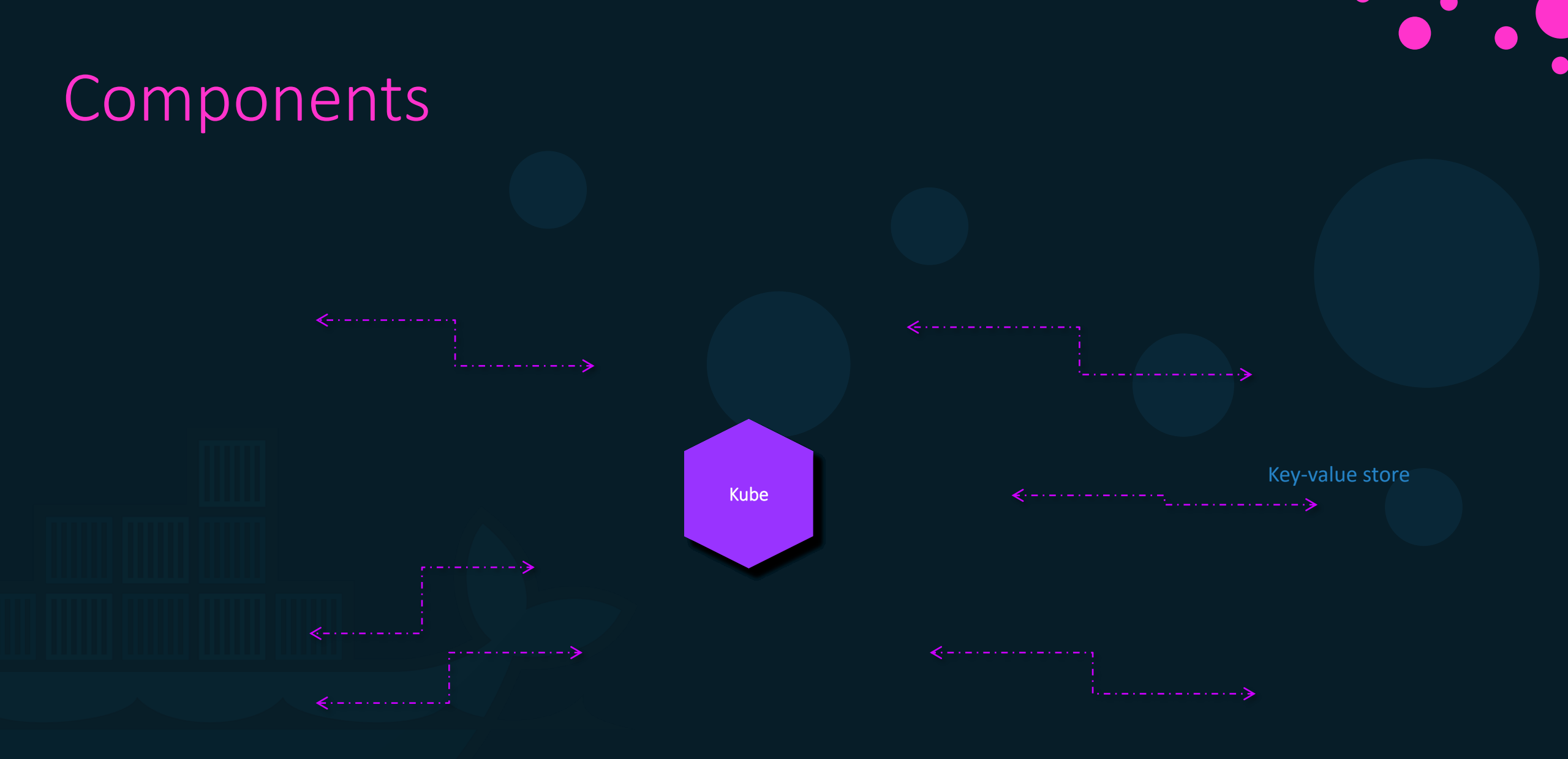

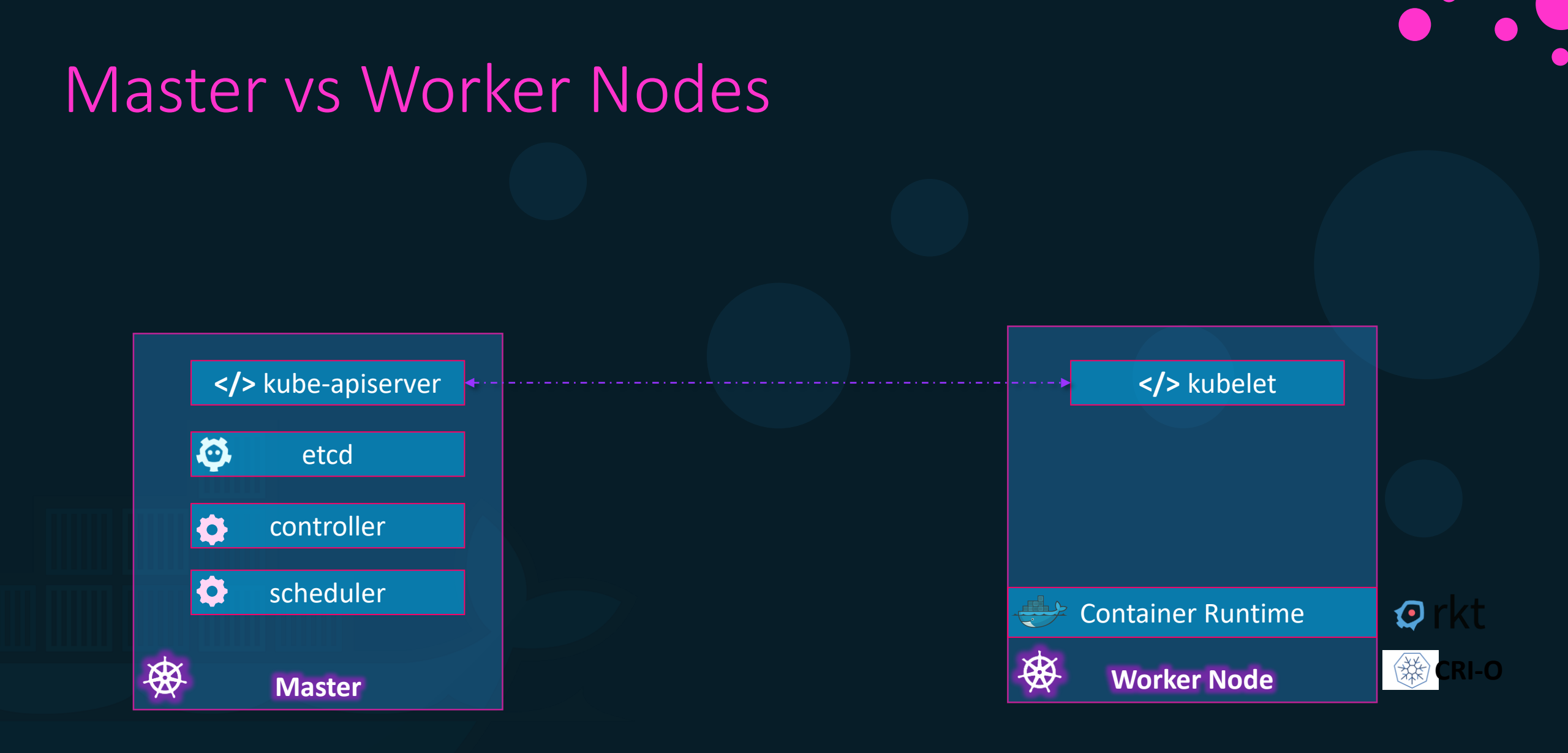

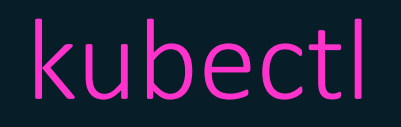

kubectl run hello-minikube

kubectl cluster-info

kubectl get nodes

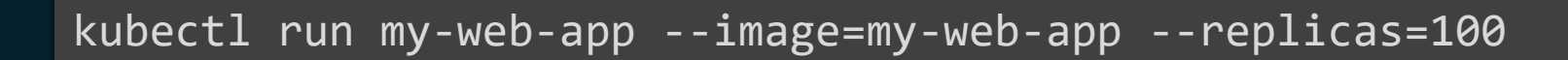

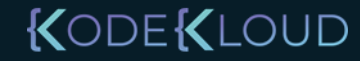

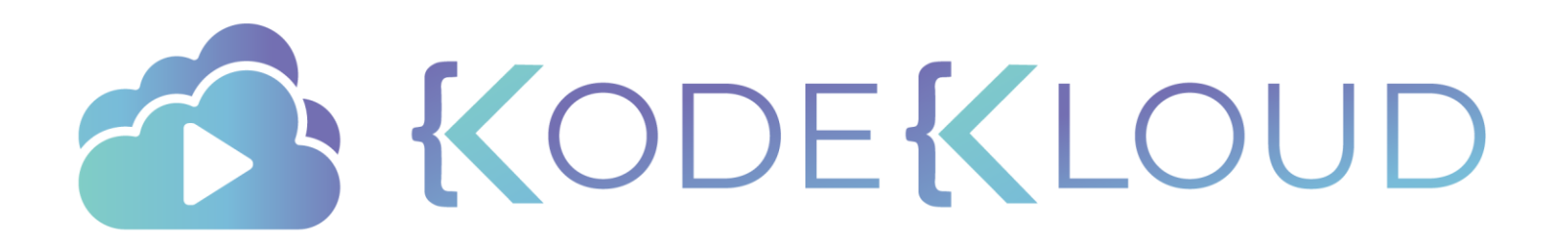

# CONCLUSION

۲

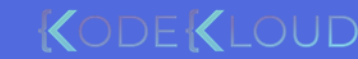

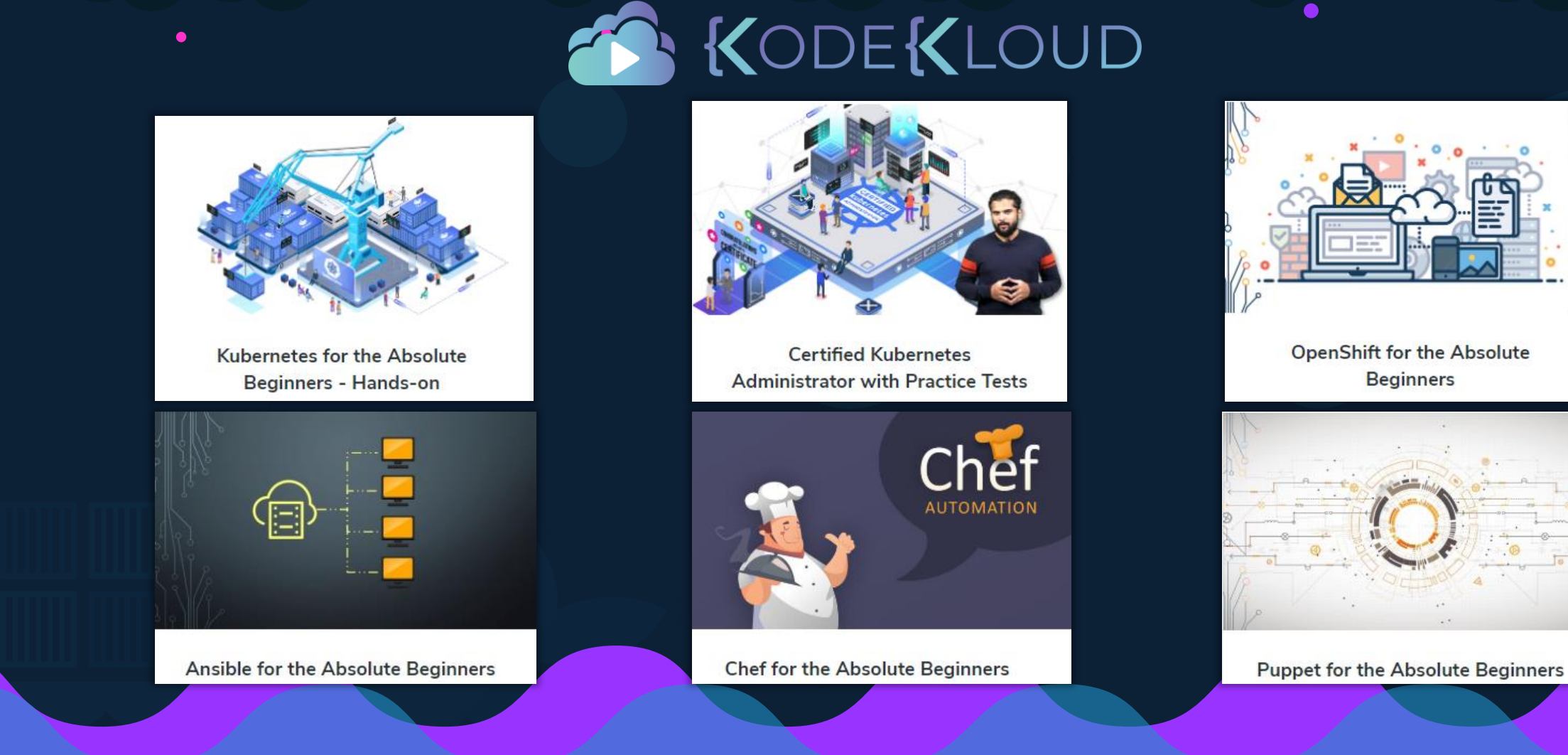

#### www.kodekloud.com

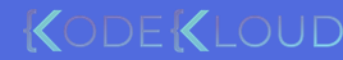

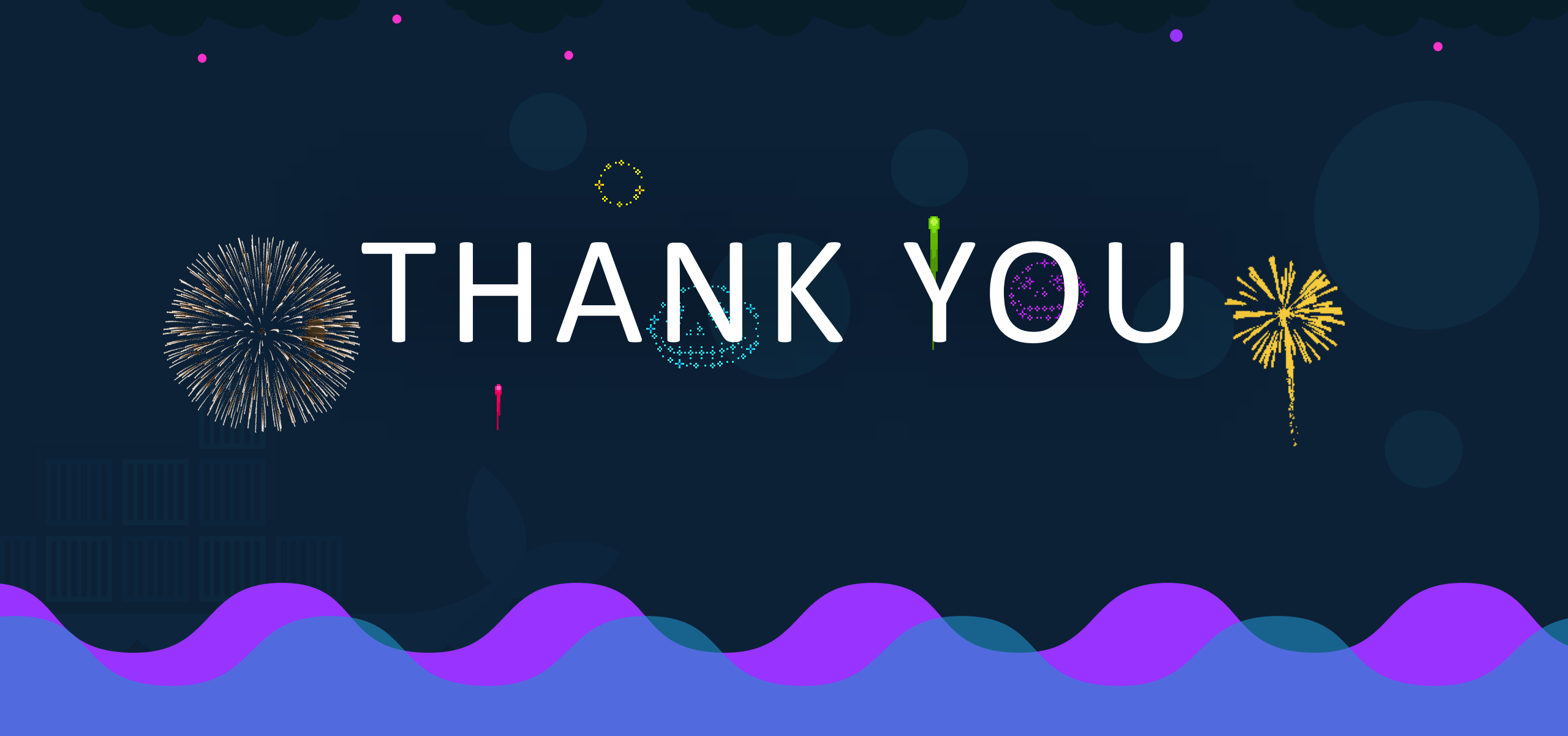

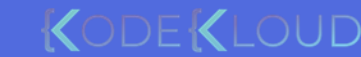